# KOSUAL

Schulung ENECTOR

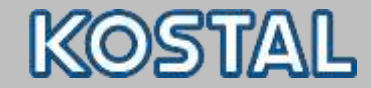

#### **KOSTAL Schulung ENECTOR**

Das Webinar vermittelt sowohl Fachwissen als auch anwendungsbezogenes Praxiswissen zur fachgerechten Montage, Installation, Inbetriebnahme und Bedienung der KOSTAL Wallbox - ENECTOR.

#### Folgende Inhalte werden erläutert:

- Kurze Unternehmenspräsentation KOSTAL
- Grundlagen Wallbox
- Gerätebeschreibung
- Montage und Installation
- Funktion und Konfiguration
- Inbetriebnahme
- Betrieb und Bedienung
- Erläuterung der Komfortfunktion

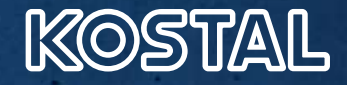

# KOSTAL. Familiengeführt in vierter Generation.

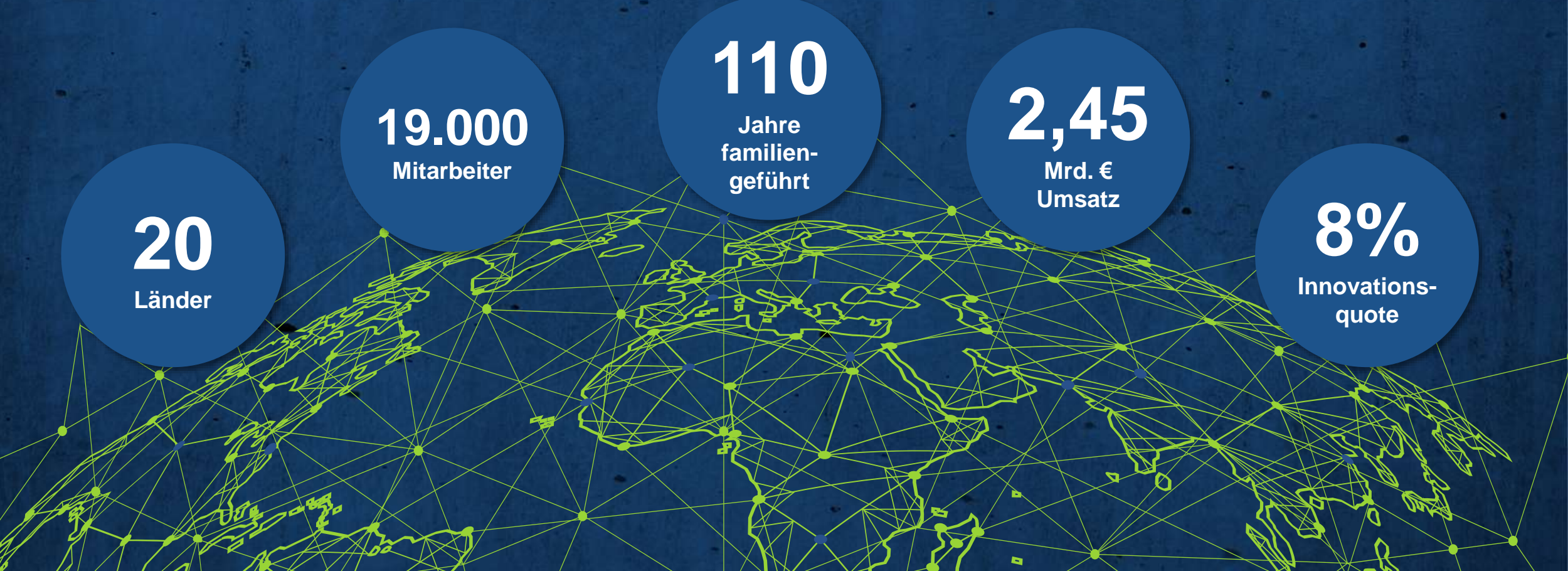

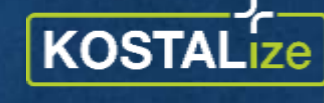

your business

#### **Aktuelles**

# KOSTAL reagiert!

- Prüfung, Testung und Beschaffung alternativer Bauteile
- Sonderbeschaffung von Bauteilen am Spotmarkt

# KOSTAL produziert!

- Kapazitäten höher als Ausbringungsmenge
- Materialzulauf stockt weiterhin

# KOSTAL investiert!

- Ausbau der Geschäftsfelder Solar + Ladetechnik
- Entwicklung neuer Produkte
- Vervierfachung der Produktionskapazitäten bis 2025
- Einstellung weitere Mitarbeiter

Roadmap Kapazitätserweiterungen Hybridwechselrichter 2 – 20 kW zum Vergleichsjahr 2021

2022

+50%

2021

+100%

2023

KOSTAL

"Die Verfügbarkeit elektronischer Bauteile bleibt voraussichtlich auch in 2023 weiterhin angespannt. Somit ist eine komplette Auslastung 2022/23 der dargestellten Produktionskapazität aktuell nicht planbar. Mit dem vorlaufenden Kapazitätsausbau bleiben wir reagibel und können uns schnell auf eine sich ändernde Versorgungssituation reagieren." KOSTAL, ihr Partner für nachhaltiges Wachstum Wir investieren

2024

+200%

- in die Ausweitung unserer Produktionskapazitäten
- in den Ausbau unserer Laborkapazitäten:
   Labor 1 Einweihung 2021 / Labor 2 Einweihung 2022
- in ein neues Generator-/Wechselrichter-/Speicher Testfeld

2025

+300%

in den Ausbau unseres internationalen Service und Vertriebs

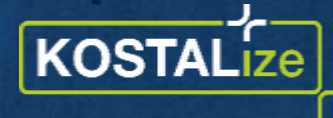

your business

# Schlankes Portfolio – großes Anwendungsgebiet

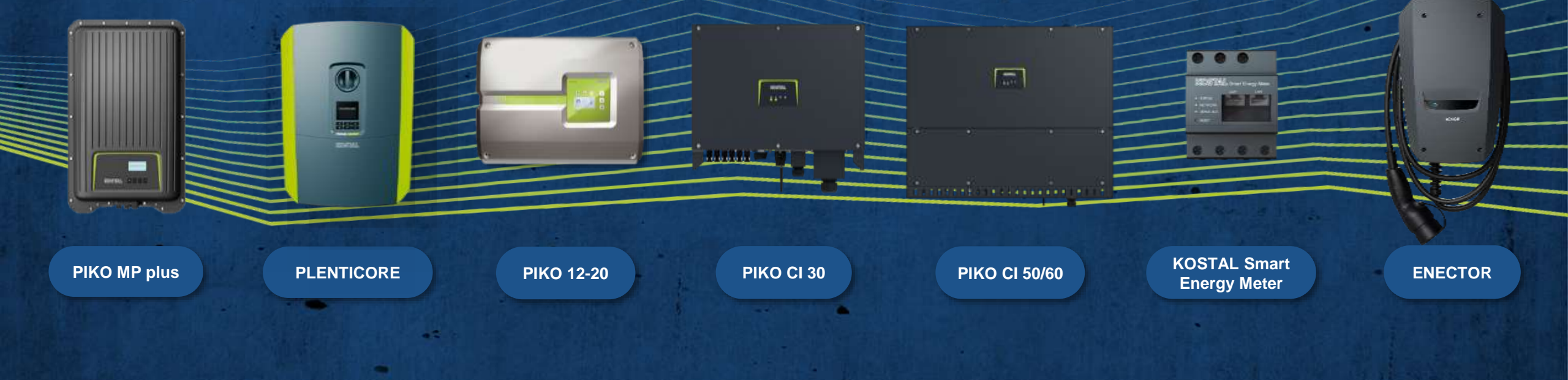

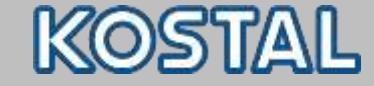

Grundlagen

# Grundlagen emobility

Smart connections.

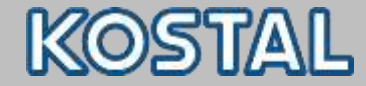

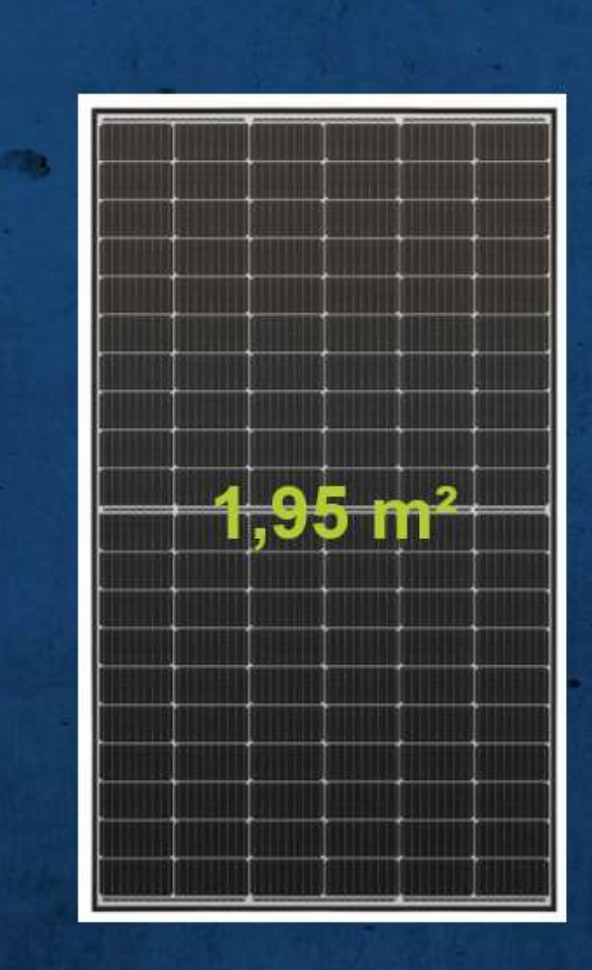

# Ein 400 Wp - Solarmodul

produziert jedes Jahr Solarstrom für bis zu

# 2000 km

400 Wp x 1000 Wh/a = 400 kWh 400 kWh / 20 kWh /100 km = 2000 km

Smart connections

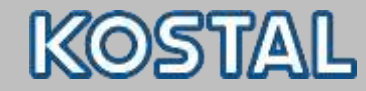

| •                      |                                |                             |                           |                          |
|------------------------|--------------------------------|-----------------------------|---------------------------|--------------------------|
| 1-phasig<br>Notladung  | 1-phasig                       | 3-phasig                    | ccs                       | ChaDeMo                  |
| Mode 2-<br>Ladekabel   | Ladekabel                      | Ladekabel                   |                           |                          |
| Bis 10A<br>=<br>2,3 kW | 6 – 16A<br>=<br>1,38 – 3,68 kW | 6 – 16A<br>=<br>4,1 – 11 kW | DC Ladung bis<br>zu 350kW | In der Regel bis<br>50kW |
|                        |                                |                             |                           |                          |

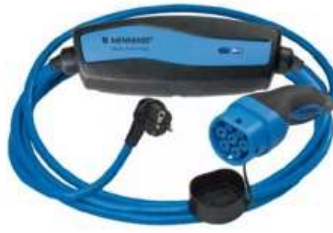

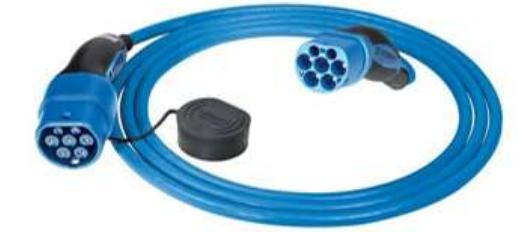

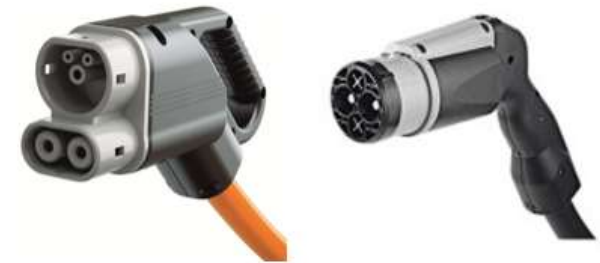

Smart connections.

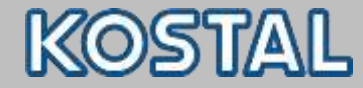

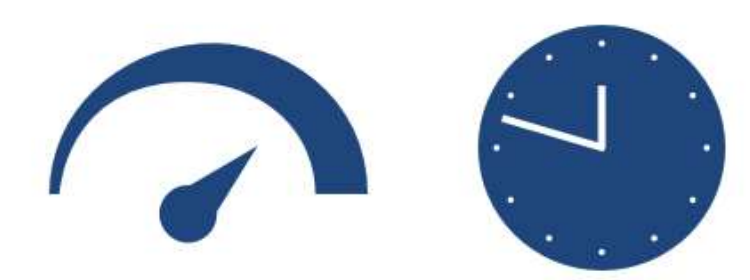

- AC 2,3 KW 0 − 100% → >37h
- AC 11 KW 0 100% → 07:30h
- DC 125 kW 5 80% → 00:38h

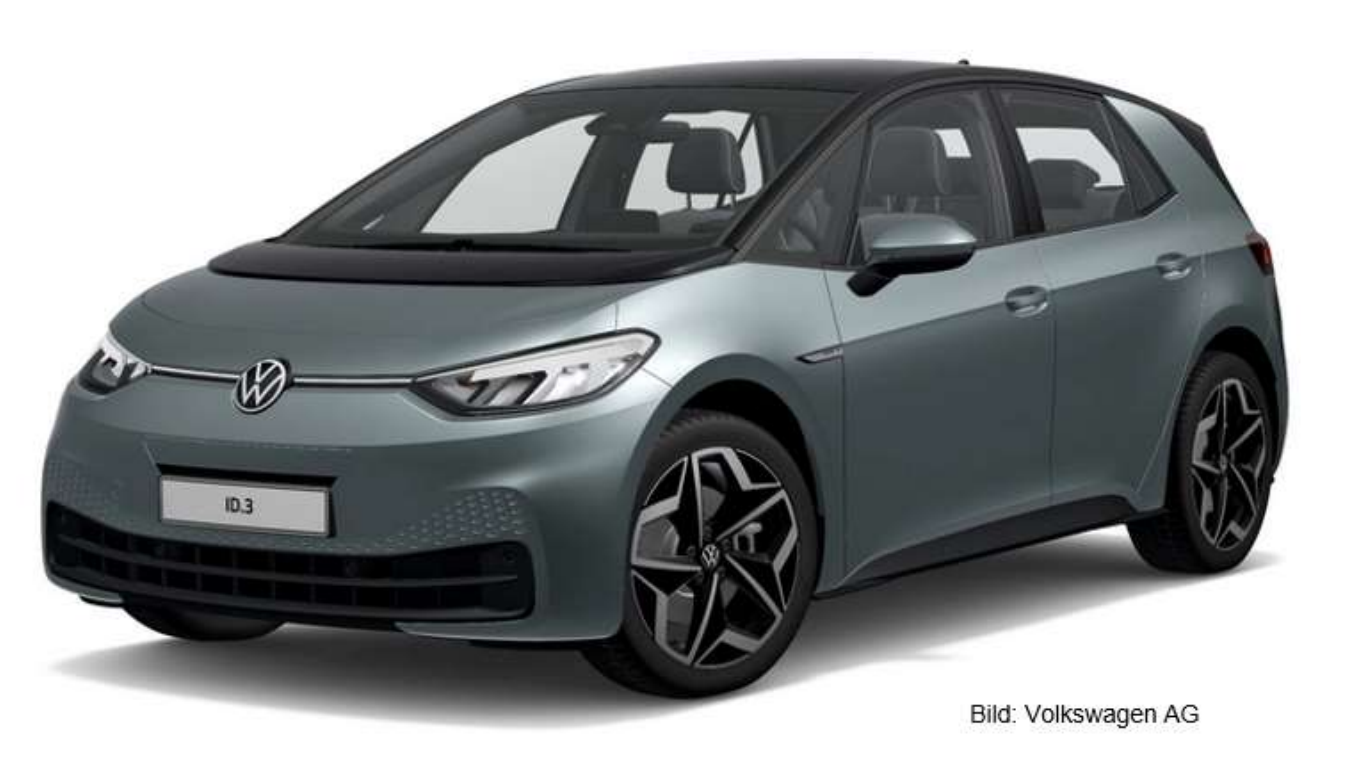

77 kWh - 15,8 kWh/100km - 550 km - 11kW Lader

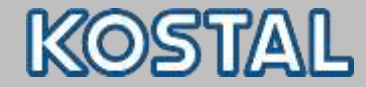

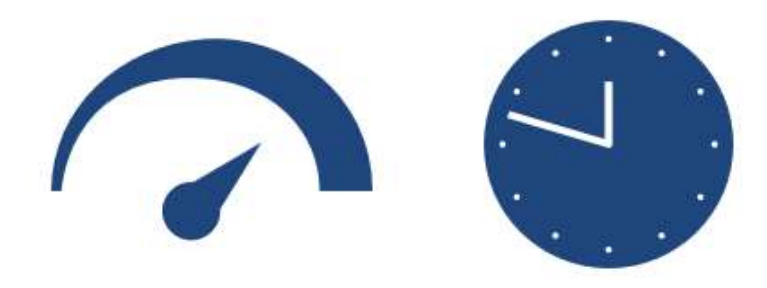

# DC 210 kW 10 − 80% → 00:28h

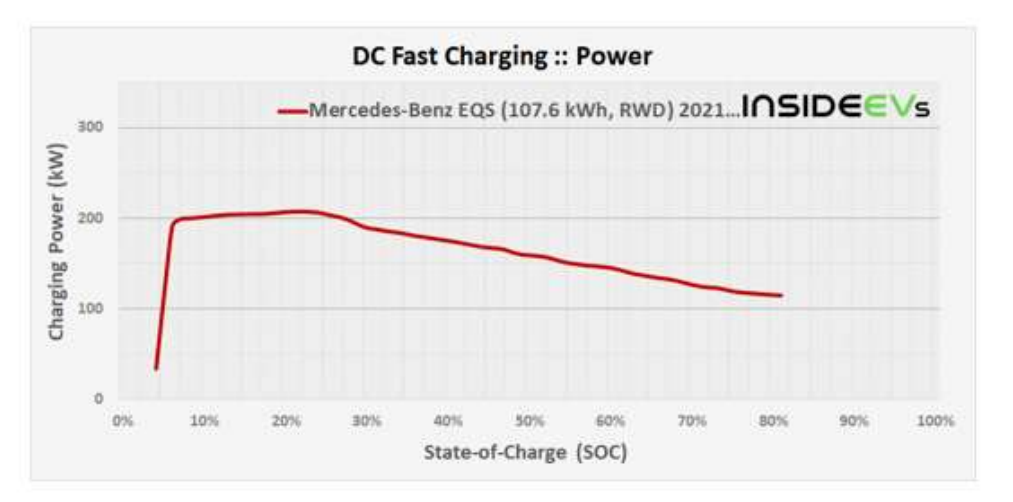

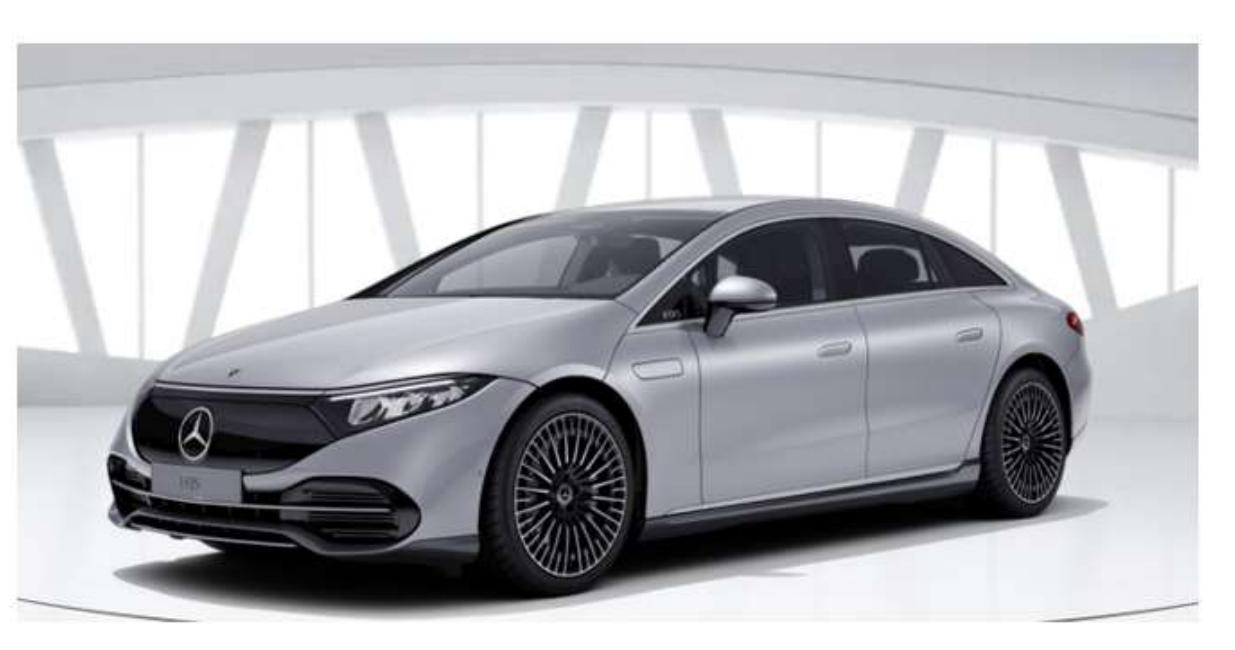

Bild: Mercedes-Benz

#### 107,6 kWh - 19,6 kWh/100km - 700km - 22 kW Lader

Quelle: insideevs.de

Smart connections.

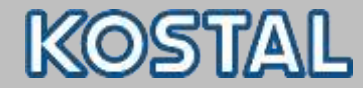

#### smart EQ fortwo

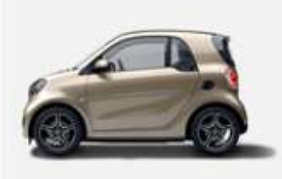

smart EQ fortwo mit 4,6kW-Bordlader optionalem 22kW-Bordlader Stromverbrauch kombiniert: 16,0-14,0 kWh/100km, CO2-Emissionen kombiniert: 0 g/km. <sup>[1]</sup> → 4,6 kW (230V – 20A)
Lädt nur an einer 22kW Wallbox mit 4,6 kW!
Lädt an einer 11kW Wallbox mit max 3,68 kW (16A)

|      | 1-phasig | 2-phasig | 3-phasig |
|------|----------|----------|----------|
| 6 A  | 1,38 kW  | 2,76 kW  | 4,14 kW  |
| 8 A  | 1,84 kW  | 3,68 kW  | 5,52 kW  |
| 10 A | 2,3 kW   | 4,6 kW   | 6,9 kW   |
| 13 A | 2,99 kW  | 5,98 kW  | 8,97 kW  |
| 16 A | 3,68 kW  | 7,36 kW  | 11 kW    |
| 20 A | 4,6 kW   | 9,2 kW   | 13,8 kW  |
| •••  |          | ••••     |          |
| 32 A | 7,36 kW  | 14,72 kW | 22 kW    |

Smart connections.

KOSTAL

Arbeitshilfen

# KOSTAL Basics & Tools

Smart connections.

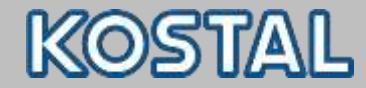

#### **KOSTAL Webseiten**

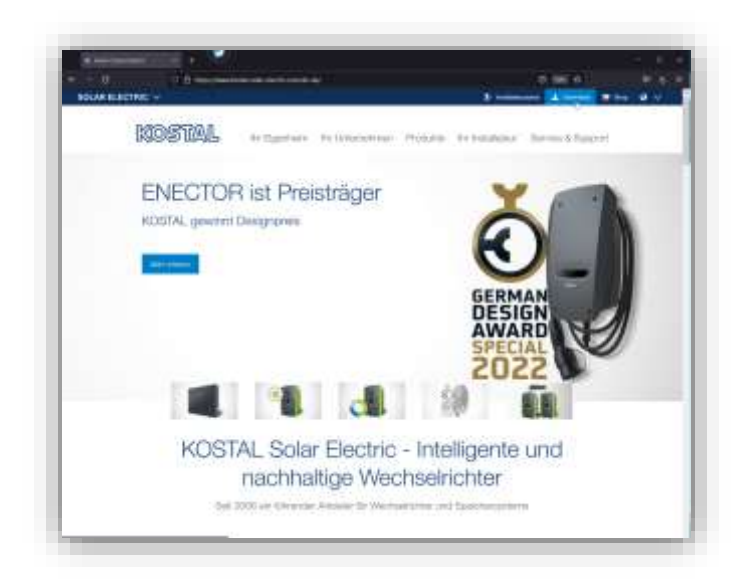

Homepage <u>KOSTAL Solar Electric GmbH</u> News, Datenblätter, Zertifikate, Bedienungsanleitungen, Herstellererklärungen, Informationen, etc.

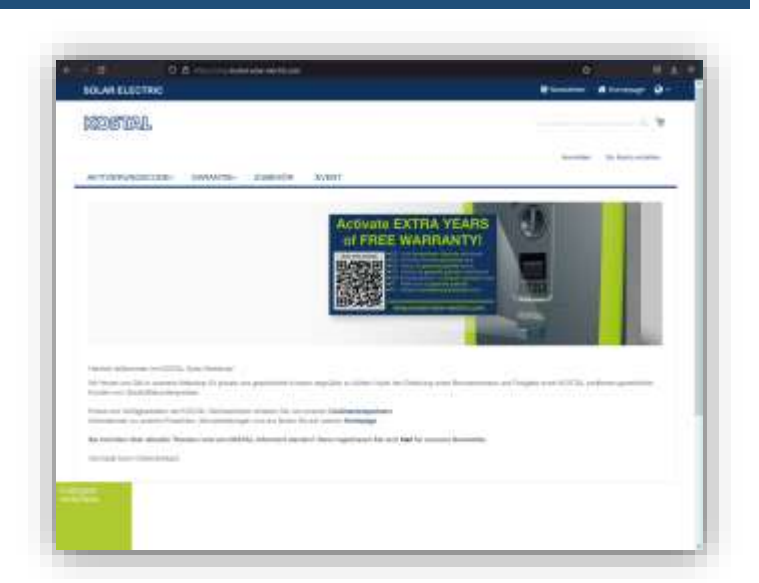

#### Webshop: <u>KOSTAL Webshop</u> Smart warranty Registrierung, Einkauf von Zubehör

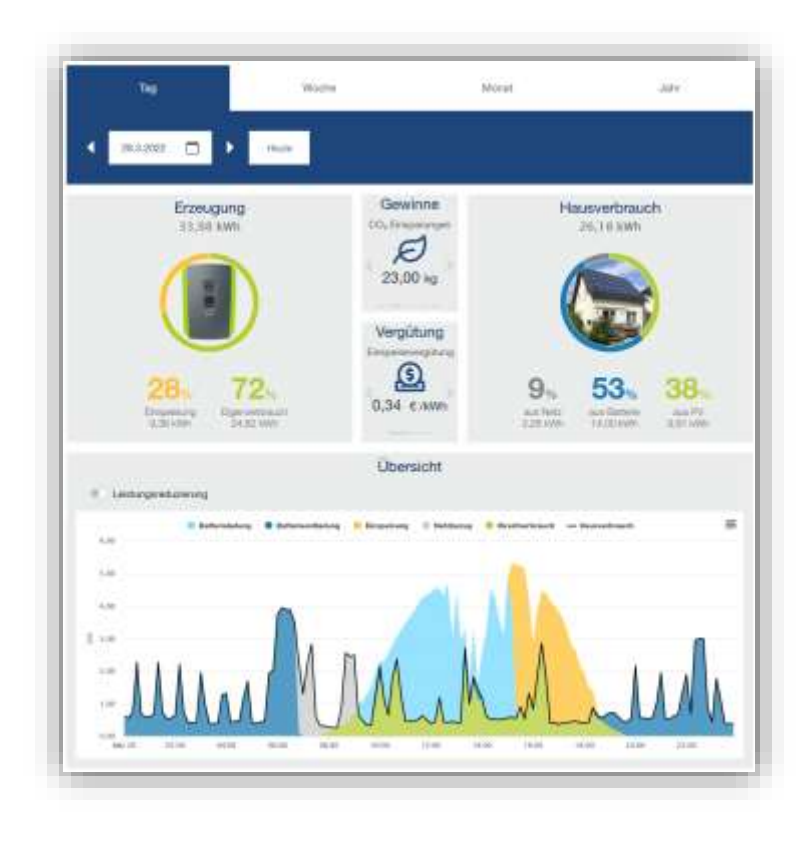

#### Portal: <u>KOSTAL Solar Portal</u> Zugang zum Anlagenmonitoring

Smart connection

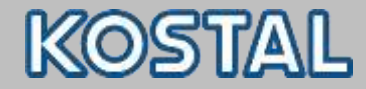

#### KOSTAL Tools

|                                                                                                    |                                                                                                    |                                                                                                    | KOSUAL                                                                                                    |
|----------------------------------------------------------------------------------------------------|----------------------------------------------------------------------------------------------------|----------------------------------------------------------------------------------------------------|----------------------------------------------------------------------------------------------------|
| Registrierun                                                                                                    | 0 PARAKO                                                                                                    | O Passwor                                                                                                    | t / Service Code                                                                                                    |
| Mil del Parenettenargeoitte<br>PLETTICORE IB uni PKO IG<br>està dei Attachesargeo del<br>Essistiangos an Wechanish<br>periodologo gener Parenet                                                                                                    | pa PARANO to<br>Wertenberten<br>Netstatsitern<br>ter sicht usstet<br>testatzi verbete                                                                                                    | ni dam Savitas<br>r Klassen Bis av<br>argeptal verda<br>fom daft tel de<br>fi                                                                                                    | cale for the PLENTECHE prov<br>agreepecties have Antechnologies<br>of the Antechnologies do<br>Parametrick appenticulate do                                                                                                    |
| Bench on Addres Paraveller<br>Ree Exclusion, date So are<br>the day Paravel W/M date 3                                                                                                    | e Daak utaatee                                                                                                    | i kano, Secultyre<br>off sinse cogeto<br>r cogetogete man                                                                                                    | n yan dia KCOTTAN, Tuttan Khenden,<br>manani Packinalimitin akod yani injan<br>Anim                                                                                                    |
| Differ in annone. Sie offenere Dieke<br>Anfrag mit oder achieden en pr                                                                                                    | eriari prisonito<br>el l'as pola fina                                                                                                    | Antinen ann und ja<br>F ait uinannan hua                                                                                                    | enden Sie en die Antonig wil dem<br>Nationalise Support                                                                                                    |
| MOSTRI, Salar Electr<br>Hasterstatis II<br>Jintol Predicts II. 19                                                                                                    | e Gebl                                                                                                    | Teri, + 49.79<br>Aust + 61.70<br>Mail: servic                                                                                                    | i Arran 222<br>n Arran 122<br>n Arran Bhandal com                                                                                                    |
|                                                                                                    |                                                                                                    |                                                                                                    |                                                                                                    |
| (c) basing up having our Pres<br>description extended sector to<br>Processes beyond and vehicle                                                                                                    | mont / Datatus :<br>Seven int ble e<br>Mane off make                                                                                                    | Coole, the bene of<br>the Gen Berliyskow<br>in Uniterschaft Co                                                                                                    | in Contrationales der halfstätterenterfram<br>gistraf Passifiken der zus imstermäter<br>gernäms                                                                                                    |
| 103 barentragia filament anti-Nasa<br>discerbath recipitatent sectors for<br>Processment Intersect and version<br>of 10% safetite (alla Provident) 12%                                                                                                    | mand / Darlvian<br>Servery Inte Serve<br>Nation and Station<br>Market Cardin ref                                                                                                    | Coole, tiet den d<br>nie der Bertyskon<br>r unterschaft Co<br>rikkelich bekennt                                                                                                    | k Destandente der hefsicherenden<br>genet Panistien der jo bekenden<br>geneten<br>mit                                                                                                    |
| <ul> <li>Charantega frammi per Alex<br/>decement restenden service to<br/>recomment instruction of orbit</li> <li>Characterization (2017)</li> <li>Characterization (2017)</li> <li>Characterization (2017)</li> <li>Characterization (2017)</li> </ul>                                                                                                    | mand / Santohan<br>Servery: Into San o<br>Hanne and Santohan<br>Market Canada on<br>Market Canada on<br>Market Canada on Santohan                                                                                                    | Coole, tel den d<br>no der Seitzukon<br>r unterschaft Co<br>rlandstift bekenn<br>futgere nut ist M                                                                                                    | is Canadiananta dan taktor dar ya katalan<br>ganta Panistan dar ya katalandan<br>gantara<br>Ma<br>addining old daris (1650-bits) dar                                                                                                    |
| <ul> <li>Schlassinge Fearing on Association in<br/>charanteel internet and version in<br/>Processes Internet and Proceeded 175<br/><ul> <li>Schlassing Proceeding 175<br/><ul> <li>Schlassing Proceeding 175<br/><ul> <li>Schlassing Proceeding 175</li> <li>Schlassing Proceeding Proceedings<br/><ul> <li>Schlassing Proceeding Proceedings</li> <li>Schlassing Proceedings</li> <li>Schlassing Proceedings</li> </ul> </li> </ul></li></ul></li></ul></li></ul>                                                                                                    | mand / Santolas I<br>Servers Adv ber v<br>Natur and station<br>matter Condition<br>of Santolase adv<br>m Conditioner adv                                                                                                    | Coole, mit oork o<br>nie oor Sertywyn<br>r Unterschaft Cy<br>rhawlutt terhonen<br>Antyper nie nie ni<br>Antyper is der er                                                                                                    | la Caractanata das tars constructura<br>y con Prantision das policitamientes<br>generales<br>estimationes policitami tractanata das<br>Agreectanas constructuras estadad                                                                                                    |
| <ul> <li>Schlassings harman an Nasi<br/>deamlish teripded service la<br/>Processing based on Version<br/>(1998) while easi Processi 19<br/>(1998) while easi Processi 19<br/>(1998) while easi Processi 19<br/>(1998) while easi Processi 19<br/>(1998) while easi Processi 19<br/>(1998) harden easi Processi 19<br/>(1998) harden easi Processi 19<br/>(1998) harden easi Processi 19<br/>(1998) harden easi Processi 19<br/>(1998) harden easi Processi 19<br/>(1998) harden easi Processi 19<br/>(1998) harden easi Processi 19<br/>(1998) harden easi Processi 19<br/>(1998) harden easi Processi 19<br/>(1998) harden easi 19<br/>(1998) harden easi 19<br/>(1</li></ul>                                                                                                    | mand / Davidea I<br>concept tob line of<br>classe and maskes<br>and the Cardio con-<br>an David-second<br>on David-second<br>on David-second                                                                                                    | Coole, mit oont d<br>ne con Serbruice<br>r Lote-schaft by<br>rbaukch bekenn<br>futger nuc is de<br>futger is der n                                                                                                    | la Constantia de La Calendaria<br>y en l'Andréa de poi indender<br>general<br>elle<br>allienang rel ann hechelon de<br>Agrechesien Calendare en andr                                                                                                    |
| <ul> <li>Schlasselenge Hannel am Han des des antes la Processe de la constant a service autor la Processe d'Alexandre d'Alexandre d'Alexan</li></ul>                                                                                                    | nord / Devide I<br>Server, isk ber v<br>Anter of reals<br>mitter Colle of<br>Devident of reals<br>in Confident of                                                                                                    | Cook, wit door o<br>no doo Serbudge<br>of Contextual Co<br>classified Joshener<br>Heingten nacht do<br>Gangers in der m                                                                                                    | <ul> <li>Bandwalds and Herz Schlensteine<br/>genetics</li> <li>Mitschlen der zu Bedenten<br/>genetic</li> <li>Mitschlen der zu Bedenten<br/>auflichen und dem Herzbeiten der<br/>Agenehinstein zuhahigen erstendig</li> </ul>                                                                                                    |
| Ich bereftigte freimit auf hier<br>deschrift erstellen versiche ich<br>Personnen beweich und Personnen<br>i Un erstelle und Personnen for<br>Schreiter erstelle Schleitung der<br>schlerteren Schleitung<br>Personnen<br>Personnen<br>State                                                                                                    | Argund                                                                                                    | Exolo, mit door o<br>ner der Sentration<br>in der Sentration<br>einer der Sentration<br>findigen nur kind<br>Gungen in den er                                                                                                    | In Description of the Conference for any operation of the Conference of the Conference of the Conferen                                                                                                    |
| Ich bereftspart hermit der Nese<br>Beschnitt erstehender werden ich<br>Personennen beweich und versich<br>ich erstehen und Personent ich<br>ich erstehen fahlenung der<br>sonentermet.<br>Rich fahlenung der<br>Personennen<br>Personennennen                                                                                                    |                                                                                                    | Cook, wit door o<br>ne der Serbuck<br>(indesechtigt<br>ebendecht bekannt<br>diengen nu kund<br>Georgen is den m                                                                                                    | in Januarian an Inder Januarian<br>Andrea Martina ang pagtanan<br>Ang ang Ang ang ang ang ang ang ang<br>ang ang ang ang ang ang ang ang<br>ang ang ang ang ang ang ang ang<br>ang ang ang ang ang ang ang ang<br>ang ang ang ang ang ang ang ang<br>ang ang ang ang ang ang ang ang<br>ang ang ang ang ang ang ang ang ang<br>ang ang ang ang ang ang ang ang ang<br>ang ang ang ang ang ang ang ang ang ang<br>ang ang ang ang ang ang ang ang ang ang                                                                                                    |
| Ich bereitungs hannel aus Neue<br>Mannelle erstellungs hannel aus<br>Researchen erstellungs und versich<br>erstellungs hannel und Andersach<br>erstellungs und Andersach<br>erstellungs und Andersach<br>erstellungs und Andersach<br>Bischendungs und Andersach<br>Bischendungs und Andersach<br>Bischendungs und Andersach<br>Prime<br>Researchen<br>Researchen<br>Researche | and Charles<br>Server 16 de 16<br>16 en en restar<br>ander Colle en<br>in De Beernak<br>Arecht<br>Harris                                                                                                    | Code, wit door of<br>me der Stellhauten<br>nichterschaft by<br>einesschaft bekennt<br>feinigen nicht ich<br>flungen nicht ich                                                                                                    | in Januarian an Ingel Januarian<br>Angel Andréa de Januarian<br>Marian<br>Marian<br>Angel Andréa dan Taribahan<br>Angel Andréa dan Taribahan<br>Angel Angel Angel Angel Angel<br>Angel Angel Angel Angel<br>Angel Angel Angel Angel Angel<br>Angel Angel Angel Angel Angel Angel<br>Angel Angel Angel Angel Angel Angel Angel<br>Angel Angel Angel Angel Angel Angel Angel<br>Angel Angel Angel Angel Angel Angel Angel Angel<br>Angel Angel                                                                                                    |
| Ich Lawringta Fascer and an Alexandra Alexandra Section (2014) Alexandra Section (2014) Alexa                                                                                                    | mand i Sharkan<br>Seare I dh Bar<br>Harr an anna<br>I Sharkan<br>I Sharkan<br>Arachal<br>Harris<br>Turan                                                                                                    | Cook, and serve of<br>net on Settingue,<br>net constrained for<br>resolution of the setting<br>interpret and an official<br>designer market of the<br>foundation of the setting<br>foundation of the setting<br>foundation of the setting<br>foundation of the setting<br>foundation of the setting<br>foundation of the setting<br>foundation of the setting of the setting<br>foundation of the setting of the setting<br>foundation of the setting of the setting<br>foundation of the setting of the setting of the setting<br>foundation of the setting of the setting of the setting<br>foundation of the setting of the setting of the setting<br>foundation of the setting of the setting of the setting of the setting<br>foundation of the setting of the setting of the setting of the setting<br>foundation of the setting of the setting of the setting of the setting of the setting<br>foundation of the setting of the setting of the settin      | il perchanista an factor de castana<br>aprile<br>de annoue de den factor de castana<br>de annoue de den factor de Castana<br>de annoue de den factor de Castana<br>de annoue de den factor de castana<br>de annoue de la castana de la castana<br>de annoue de la castana de la castana de la castana<br>de annoue de la castana de la castana de la castana<br>de annoue de la castana de la castana de la castana de la castana<br>de annoue de la castana de la castana de la castana de la castana<br>de annoue de la castana de la castana de la castana de la castana de la castana de la castana de la castana de<br>la castana de la castana de                                                                                                    |
| Ind bankings haven in an Alex<br>index have a second work of<br>processor in a second work of<br>second and the second work of<br>second and the second of<br>second and the second of<br>the second and the second of<br>the second and the second of<br>the second and the second of<br>the second of the second of<br>the second of the second of the<br>second of the second of the<br>second of the second of the second of the<br>second of the second of the<br>second of the second of the second of the<br>second of the second of the second of the<br>second of the second of the second of the<br>second of the second of the second of the<br>second of the second of the second of the<br>second of the second of the second of the<br>second of the second of the second of the<br>second of the second of the second of the second of the<br>second of the second of the second of the second of the second of the second of                                                                                                    | mand / Sharkan<br>baar and make<br>make and make<br>make (2004 of<br>al 2018) share and<br>al 2018) share and<br>al 2018 share and<br>al 2018 | Cook, and see d one d<br>re on Sentrativa<br>r unterschaft by<br>r based of the sector of the<br>r based of the sector of the<br>dangers in den en<br>financial<br>factor of the sector of the<br>factor of the sector of the<br>factor of the sector of the<br>factor of the sector of the<br>factor of the sector of the sector of the<br>factor of the sector of the sector of the<br>factor of the sector of the sector of the<br>factor of the sector of the sector of the sector of the<br>factor of the sector of the sector of the sector of the<br>factor of the sector of the sector of the sector of the<br>factor of the sector of the sector of the sector of the sector of the<br>factor of the sector of the sector of the sector of the sector of the<br>factor of the sector of the sector of the sector of the sector of the<br>factor of the sector of the sector of the sector of the sector of the<br>factor of the sector of the sector of the sector of the sector of the<br>factor of the sector of the sector of the sector of the sector of the sector of the<br>factor of the sector of the sector of the | in Januarian un facto de antino<br>parter<br>en la manage et den facto de antino<br>aprende de la facto de la constante<br>aprende de la constante de la constante<br>aprende de la constante de la constante<br>de la constante de la constante<br>de la constante de la constante de la constante<br>de la constante de la constante de la constante<br>de la constante de la constante de la constante<br>de la constante de la constante de la constante                                           |
| Col Dater and Col Dater<br>Col Dater and Col Dater<br>Protection of Col Dater<br>Protection of Col Dater<br>Protection of Col Dater<br>Protection of Col Dater<br>Protection<br>Protection                                                                                                    | mand / Sharkan<br>internet filt bier<br>internet filter<br>militer Carde of<br>in The Boundary<br>Area (1)<br>Area (1)<br>Harris<br>Harris<br>Harris<br>Harris<br>Harris                                                                                                    | Cook, and been of<br>the text Settinghout<br>is Unbeschutt for<br>Playater have been<br>designer nach with<br>designer in den mit<br>songer in den mit<br>songer in den mit<br>songer<br>nach been been<br>songer<br>matter been been                                                                                                    | in bestammen an full derenden<br>under Andere der zu bekönnte<br>anstannen er eine Turchebensten<br>Angenhenden Undergen erstende<br>Underen / Erstel<br>- Derendengen<br>- Presentationen<br>- Presentationen<br>- |

#### PARAKO (Service)-Passwort

Voraussetzung, um im Servicebereich des Wechselrichters Einstellungen vorzunehmen Dater Extras Hete KOSTAL **BOLAR ELECTRIC** Schreitzustegung Authegung Wechselrichtertyper PIKD CI ENTICONE P PIKO BA PIKO 39 EPC PIKO KI PIKD PW >= 5.00 PBKO MP Plus PEKO MP PIKO beathrts General Ditto out the Die of the Modult mut

#### Anlagen Design: <u>KOSTAL Solar Plan</u> Auslegung PV- und Speichersysteme inkl Projektbericht

Smart connectior

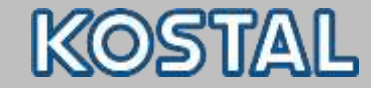

## **KOSTAL Tools**

KOSTAL Solar App inklusive ProApp-Funktion

- Verfügbar iOS, <u>LINK</u>
- Verfügbar Android, <u>LINK</u>
- Mobile Version zum Anlagenmonitoring

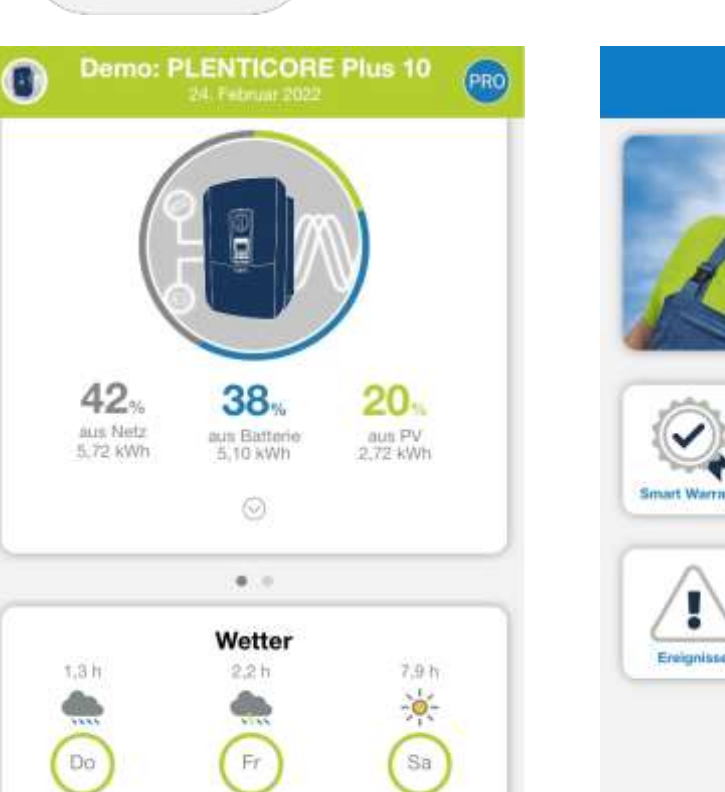

. . . .

KOSTAL

-Ò-

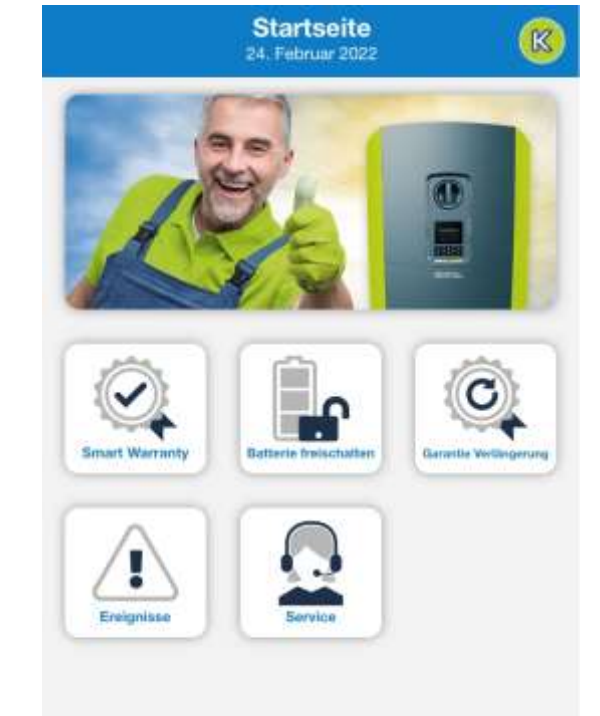

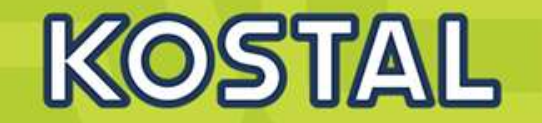

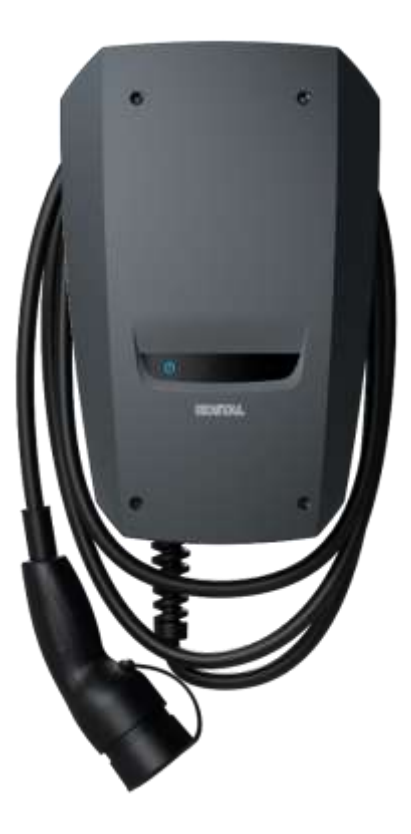

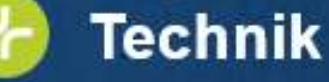

- Ladeleistungen bis max. zu 3,7 kW (1ph) / 11 kW (3ph)
- Steckverbindung Typ2 f
  ür unkomplizierte und g
  ängige Ladeverbindung
- IP 54 / IP 44 Gehäuseschutz f
  ür Außen- und Inneninstallation
- 7,5 Meter Ladekabel f
  ürs Laden in komfortabler Reichweite
- Einfach einstecken und laden (keine Autorisierung erforderlich)
- Integrierte DC-Fehlerstromüberwachung > 6 mA
- Statusinformationen über LEDs leicht ablesbar

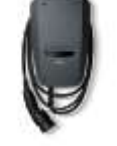

#### **ENECTOR Stand-alone**

KOSTAL

ENECTOR Stand-pione

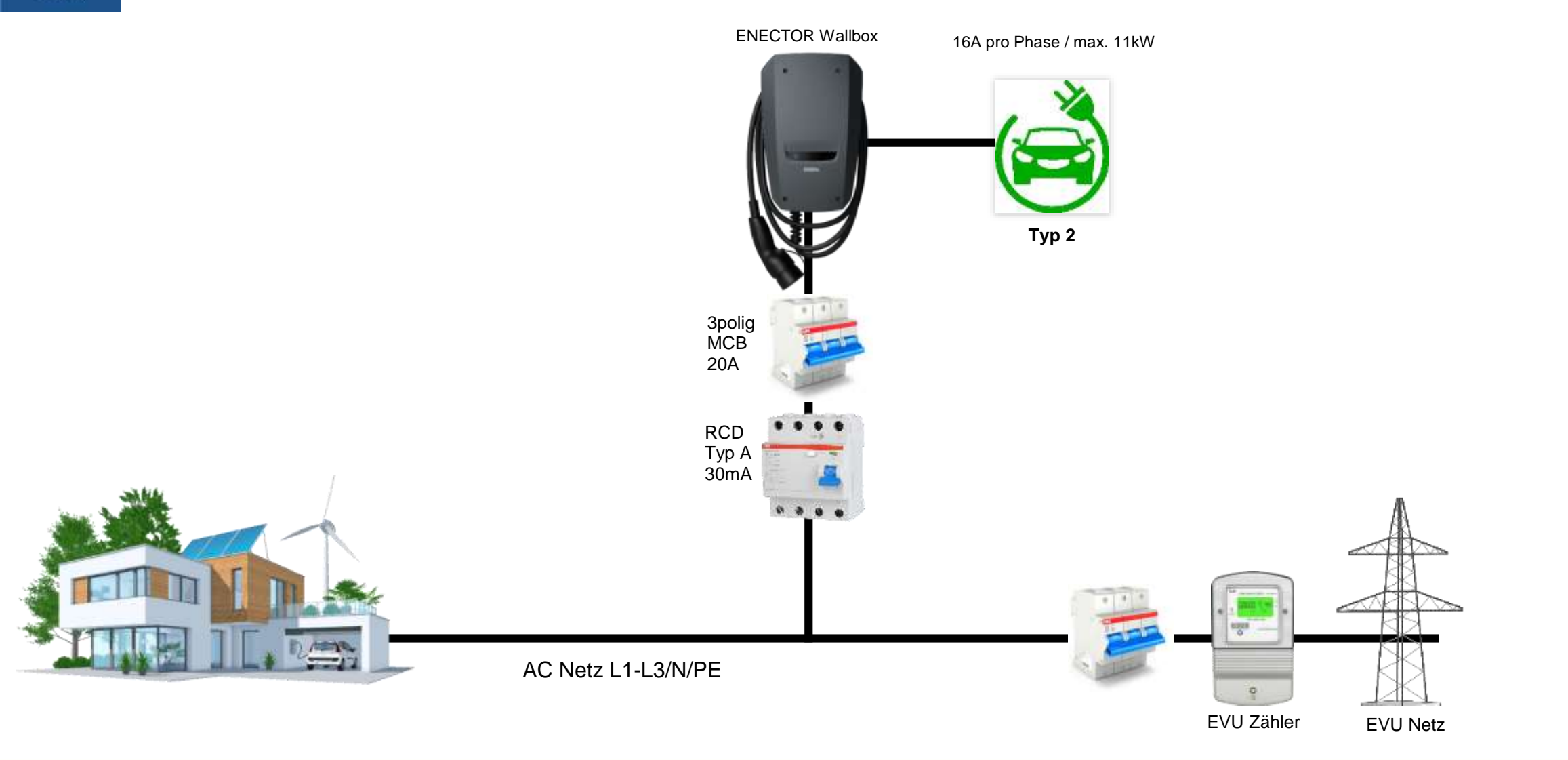

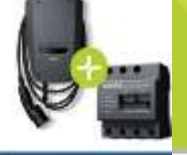

#### **ENECTOR + KSEM**

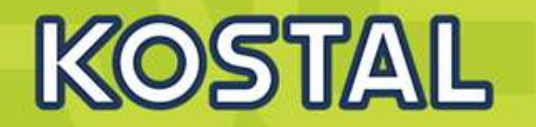

ENECTOR + KOSTAL Smart Energy Meter

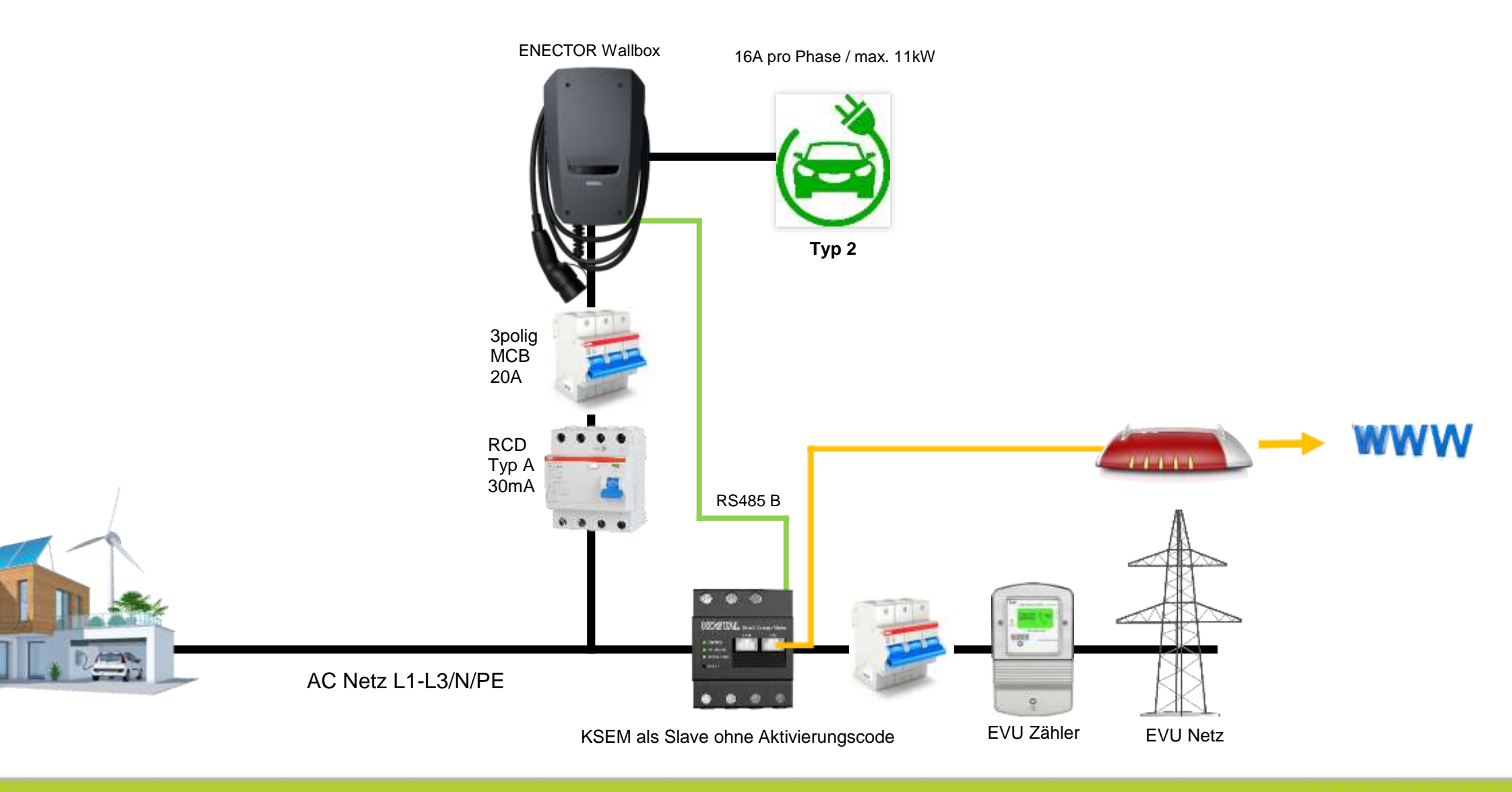

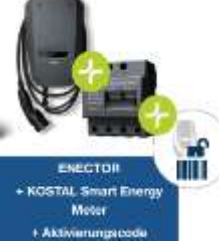

#### **ENECTOR + KSEM + Aktivierungscode**

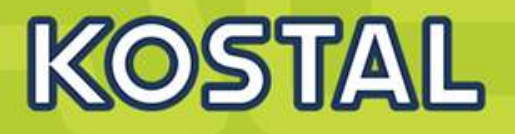

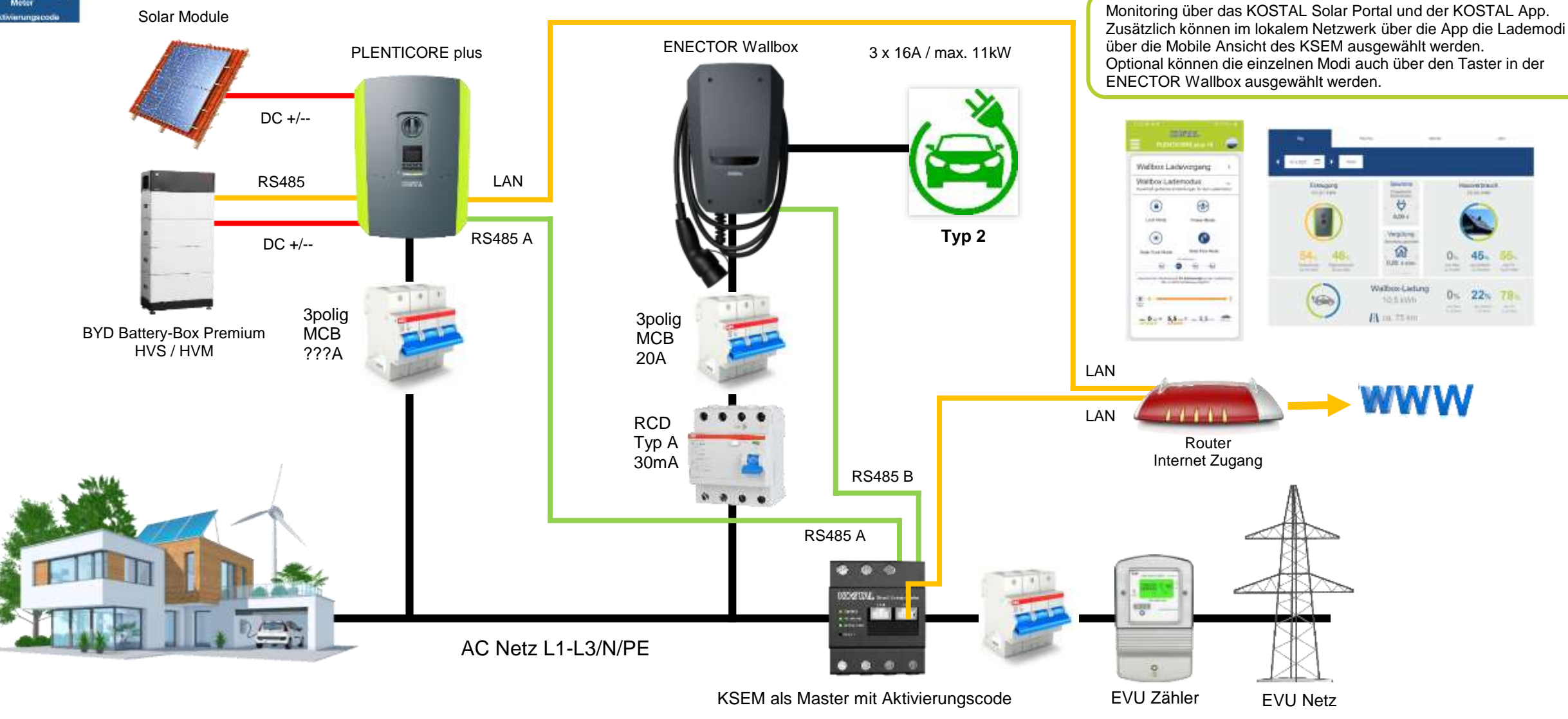

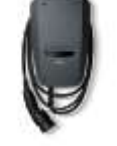

#### **ENECTOR Stand-alone**

KOSTAL

ENECTOR Stand-plone

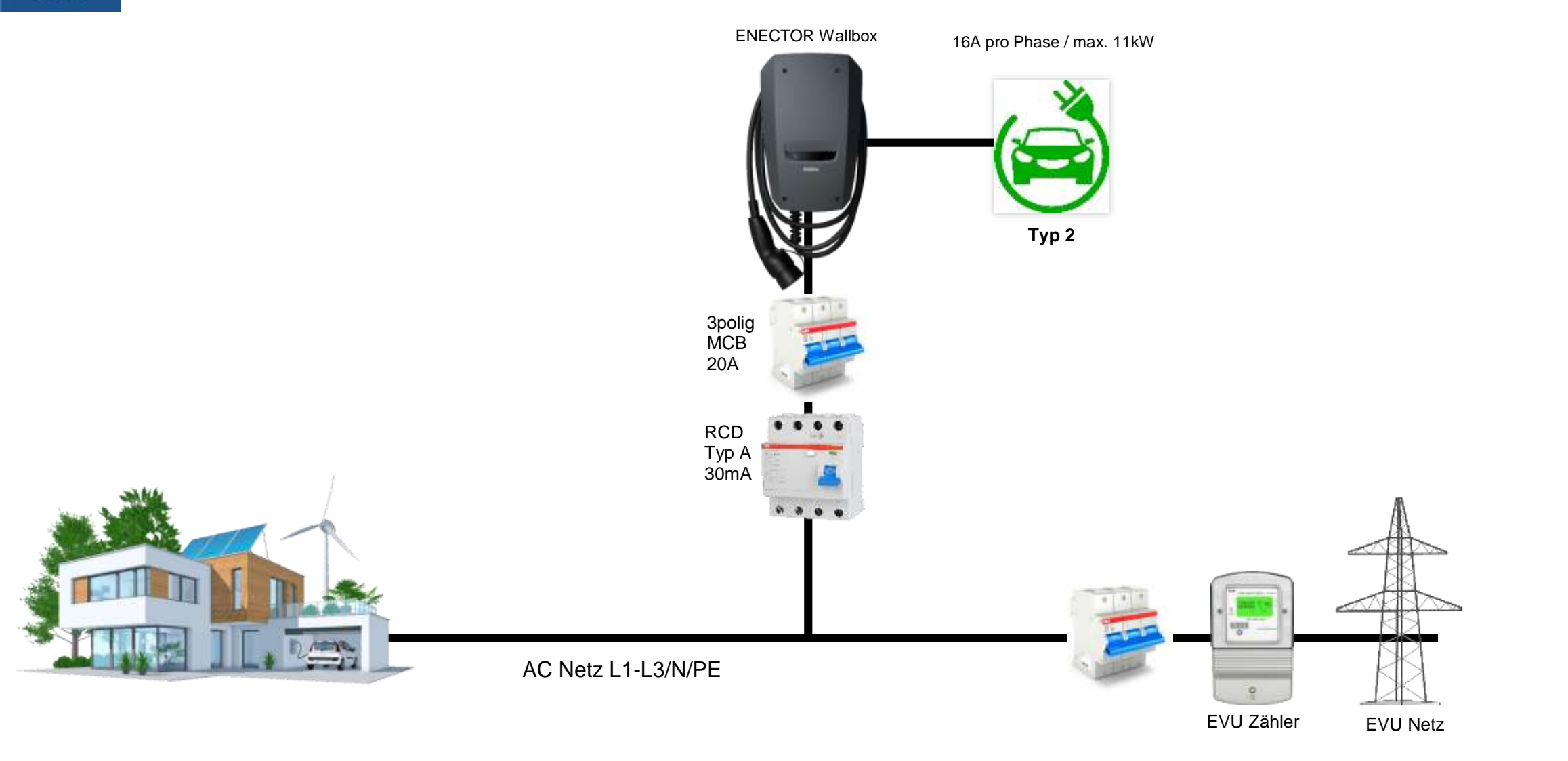

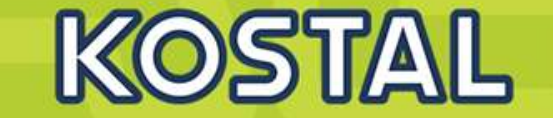

#### Fehlerstromschutzschalter

Der benötigte Fehlerstromschutzschalter muss in der Hausinstallation untergebracht werden (nach IEC 60364-7-722 [in Deutschland nach DIN VDE 0100-722]).

- Die Wallbox verfügt über einen Differenzstromsensor zur DC-Fehlerstromüberwachung
   6 mA mit einem Auslöseverhalten nach IEC 62955.
- Die Wallbox muss einzeln mit mindestens einem Fehlerstromschutzschalter Typ A geschützt werden.
- Es d
  ürfen keine weiteren Stromkreise an den Fehlerstromschutzschalter angeschlossen werden.
- Nationale Vorschriften sind zwingend zu beachten.

#### Leitungsschutzschalter

- Der benötigte Leitungsschutzschalter muss in der Hausinstallation untergebracht werden.
- Die Wallbox muss mit einem Leitungsschutzschalter max. 20 A mit C-Charakteristik geschützt werden.
- Die Dimensionierung des Leitungsschutzschalters muss unter Beachtung des Typenschilds, der gewünschten Ladeleistung und der Versorgungsleitung (Leitungslänge, Querschnitt) zur Wallbox gemäß den nationalen Vorschriften erfolgen.
- Pro Ladepunkt wird ein Leitungsschutzschalter benötigt.

11-22

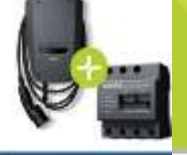

#### **ENECTOR + KSEM**

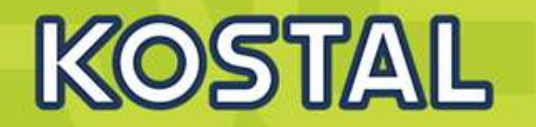

ENECTOR + KOSTAL Smart Energy Meter

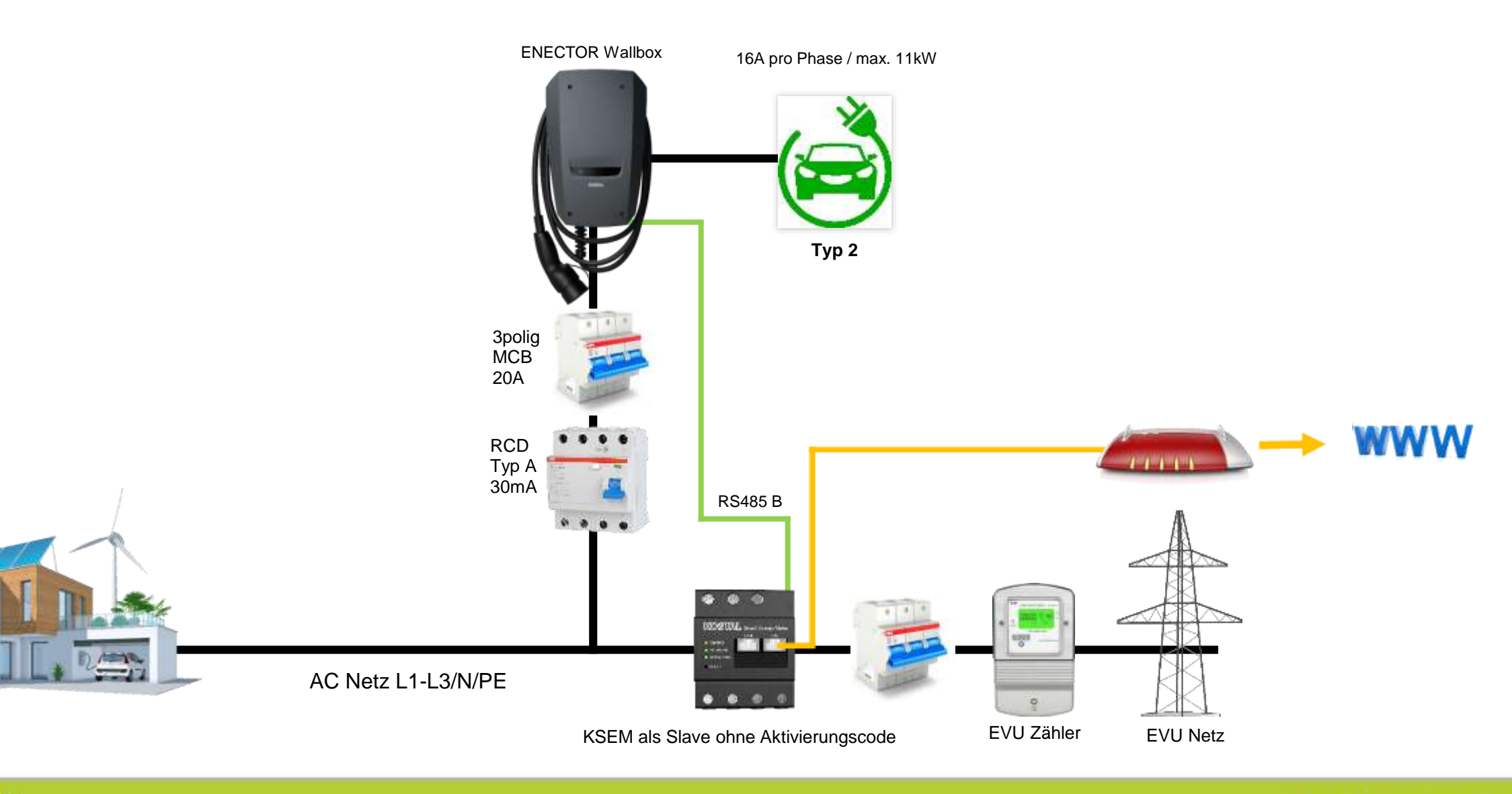

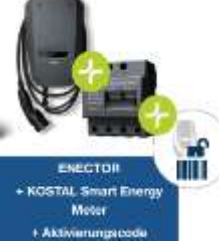

#### **ENECTOR + KSEM + Aktivierungscode**

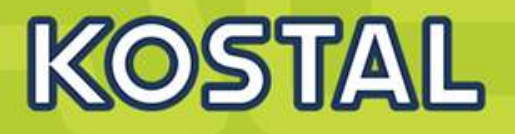

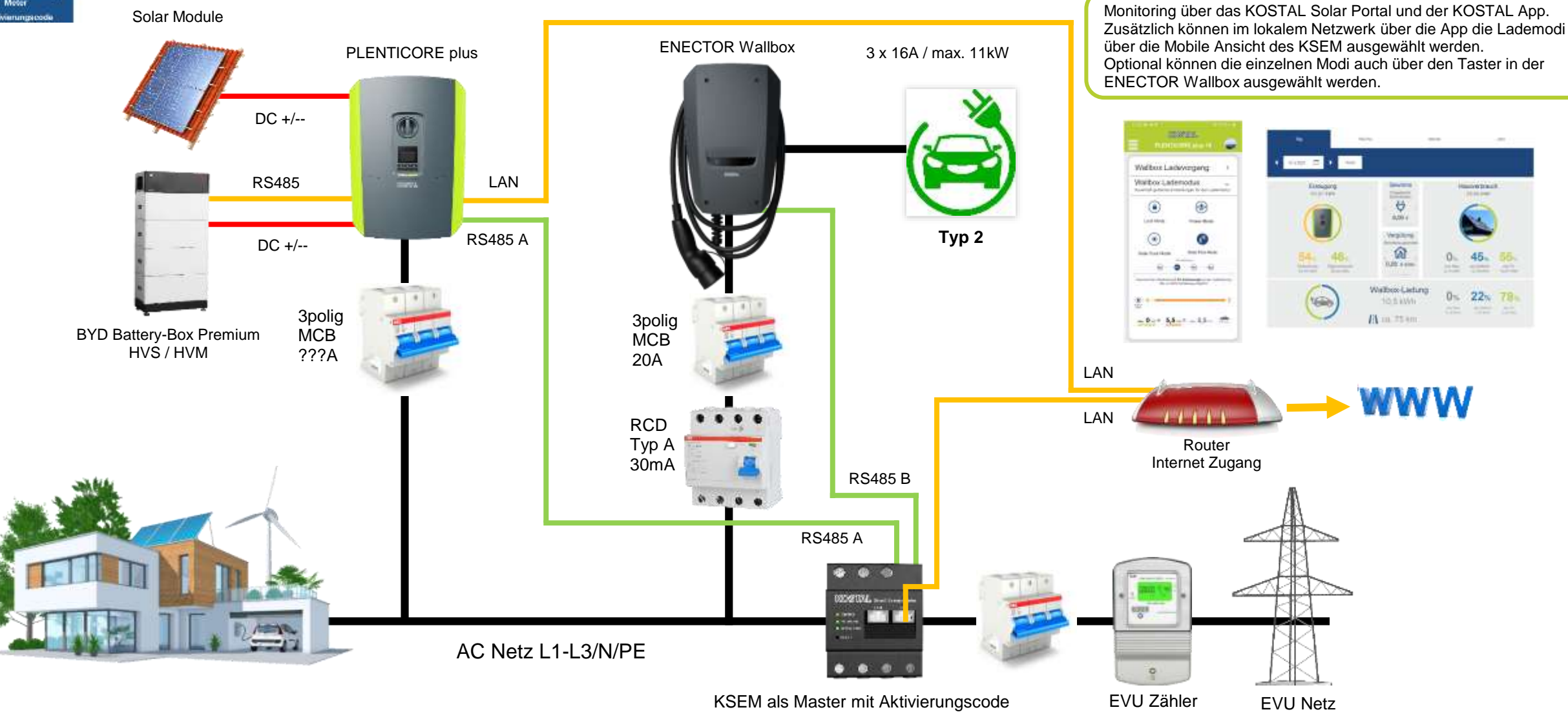

0% 22% 78%

KOSTAL

#### Der KOSTAL Smart Energy Meter

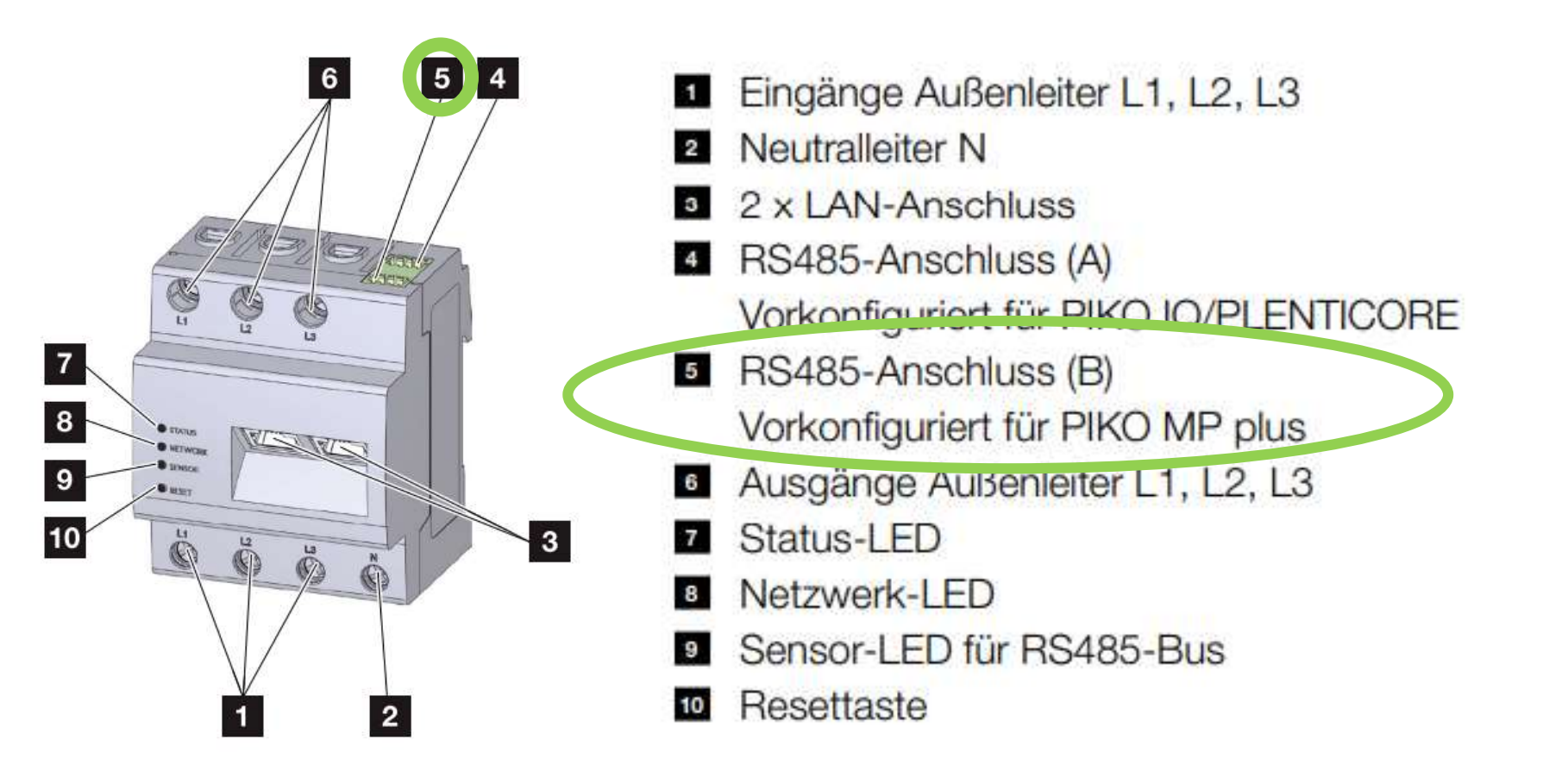

#### **Vorbereitungen: KSEM – KOSTAL Smart Energy Meter (optional)**

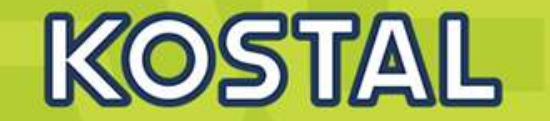

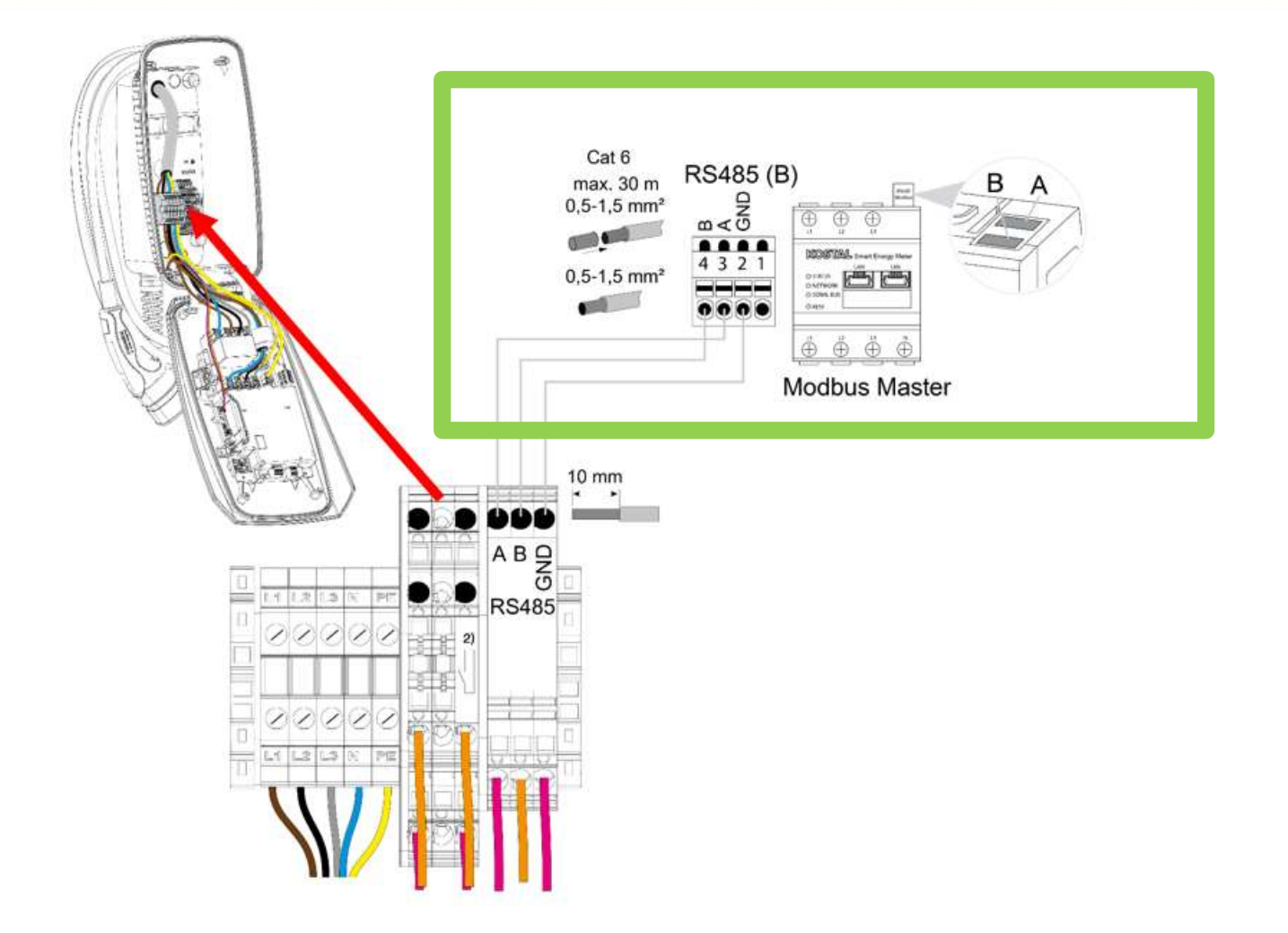

#### **KOSTAL Wallbox ENECTOR AC 3.7/11 - Vergleich Basis und Komfortfunktion**

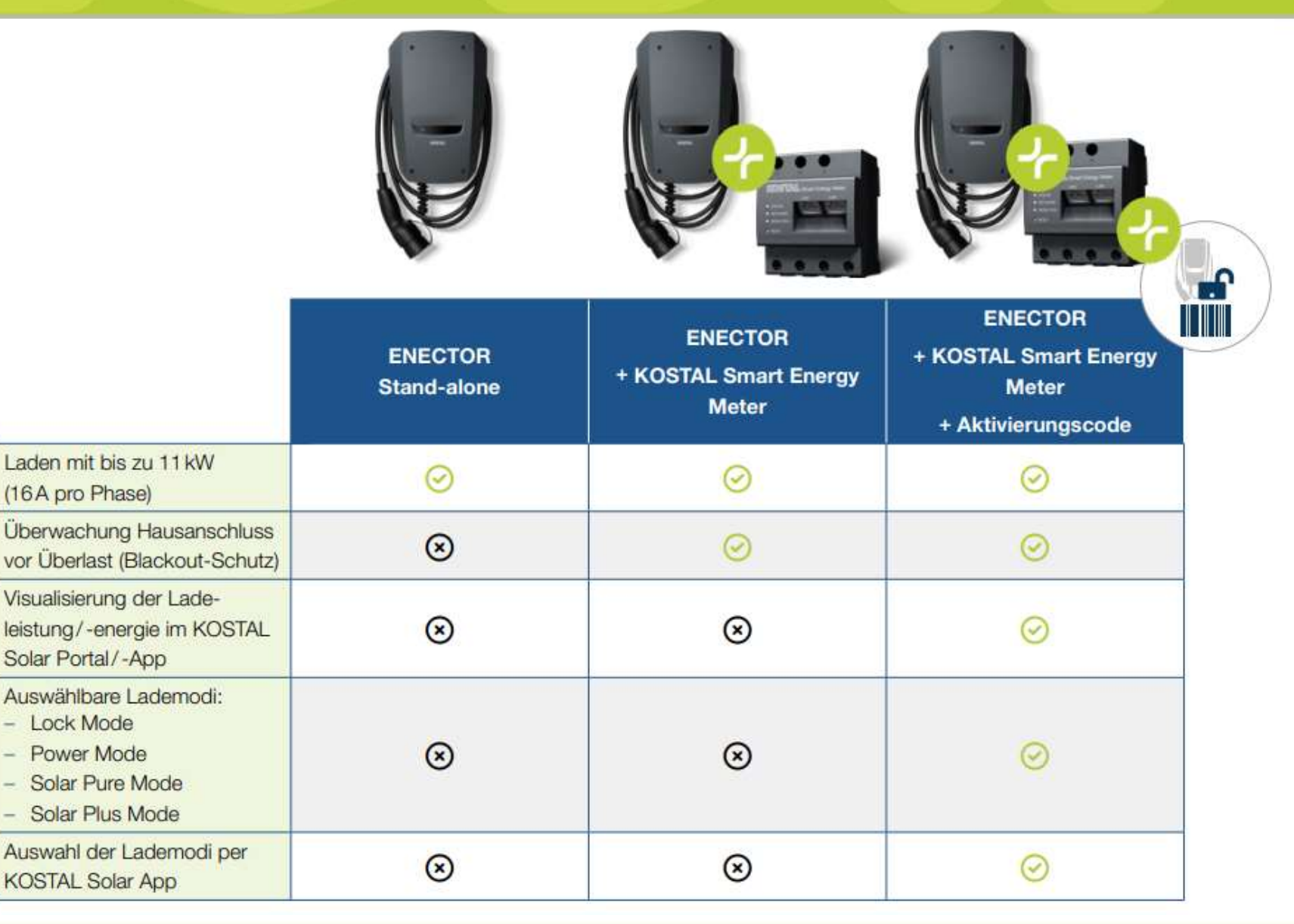

SOLAR ELECTRIC

KOSTAL

#### Aufbau der KOSTAL Wallbox ENECTOR

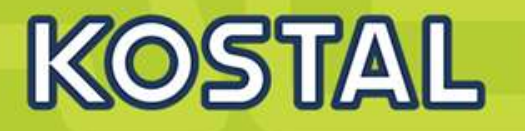

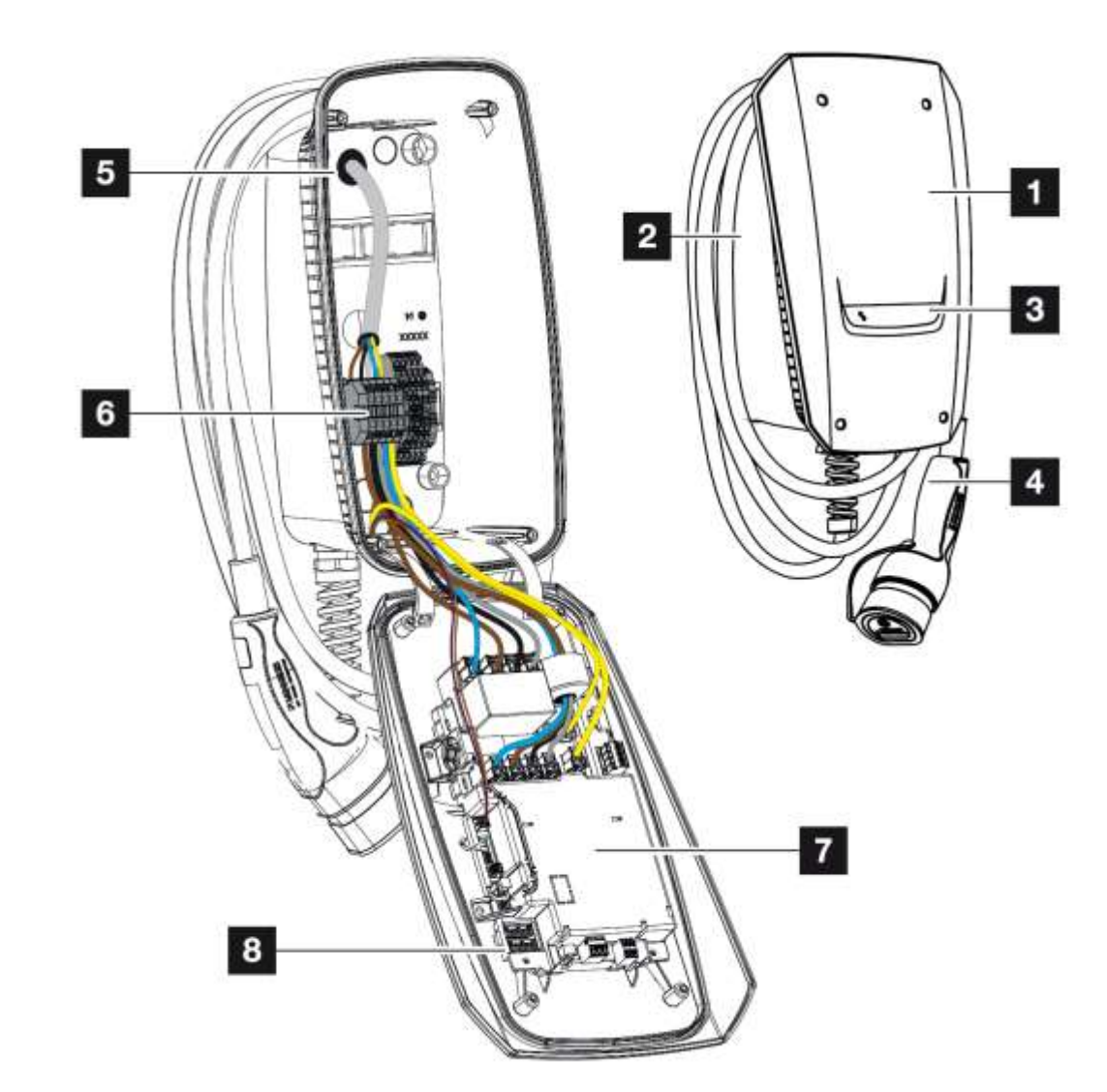

- Das Gehäuse ist zweiteilig und besteht aus dem Gehäuseunterteil und dem Gehäuseoberteil.
  - Gehäuseoberteil
  - 2 Gehäuseunterteil
  - 3 LED-Anzeige
  - 4 Ladekabel
  - Kabeleinführungen (weitere Kabeleinführungen sind auf der Oberseite und der Unterseite angebracht.)
  - 6 Anschlussfeld (Klemmleiste)
  - 7 Konfigurationsschalter
  - B Steuereinheit

#### Kabelaufhängung

Die Wallbox ist so gestaltet, dass das Ladekabel direkt am Gehäuse aufgehängt werden kann.

#### Lieferumfang/Typenschild der KOSTAL Wallbox ENECTOR

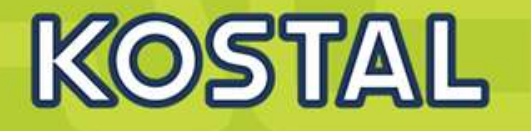

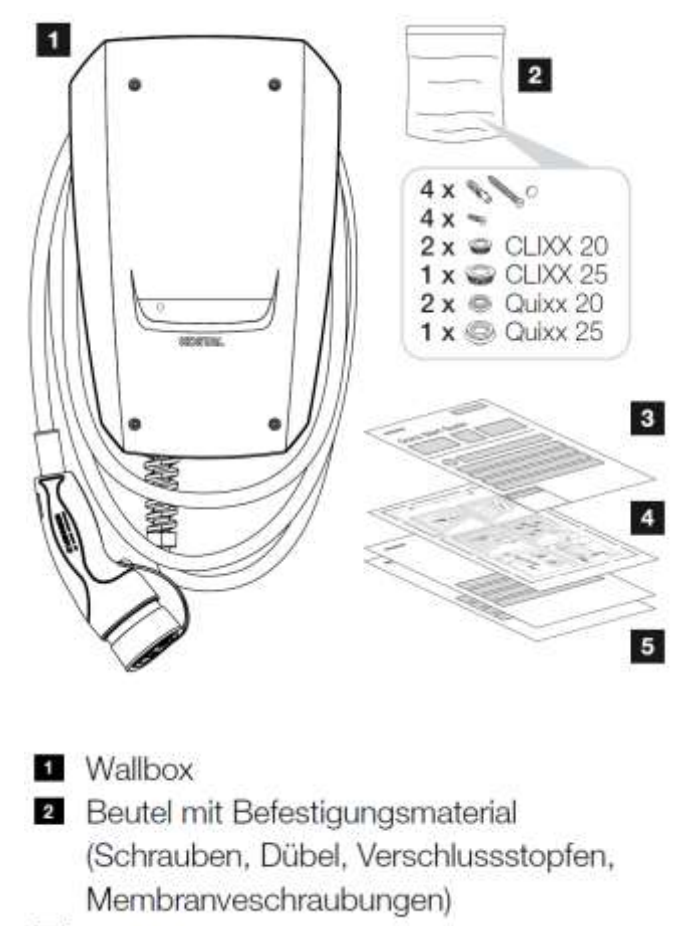

- Betriebsanleitung
- 4 Bohrschablone
- 5 Begleitdokumente:
  - Prüfzertifikat
  - Stromlaufplan

• Auf dem Typenschild befinden sich alle wichtigen Gerätedaten.

Das Typenschild befindet sich oben am Gehäuseunterteil.

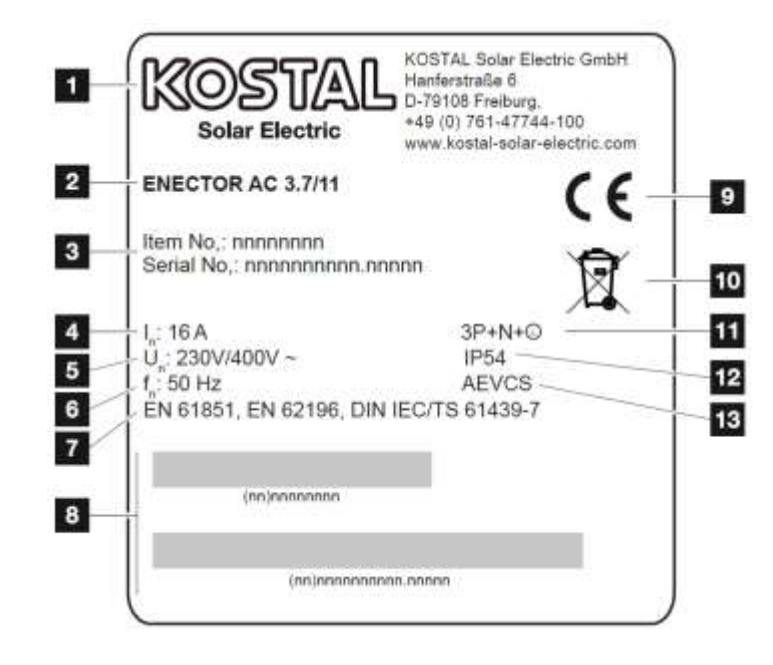

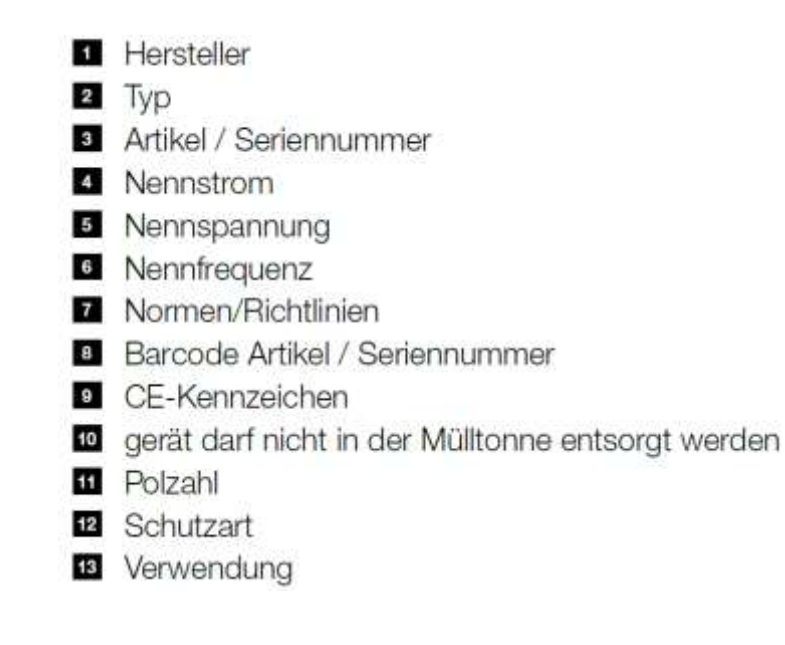

SOLAR ELECTRIC

ebinar KOSTAL Wallbox ENECTOR Versand / Folie

)

## **ENECTOR montieren**

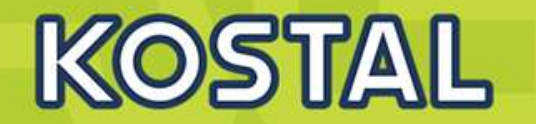

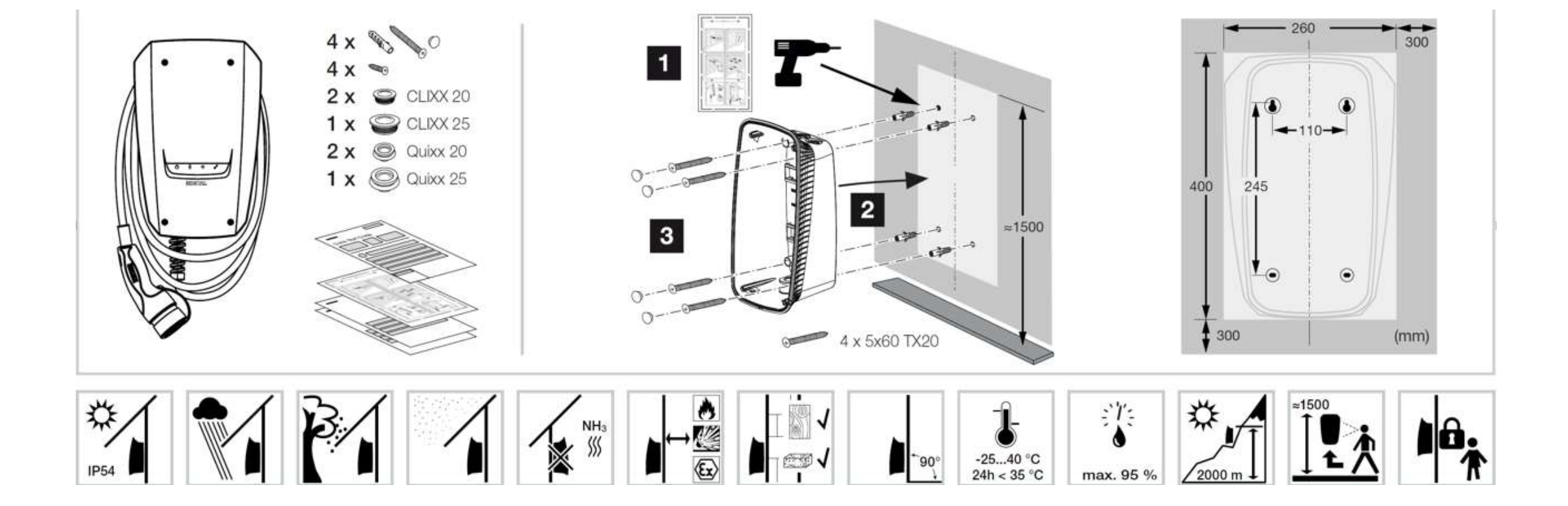

# **AC Versorgungsleitung legen**

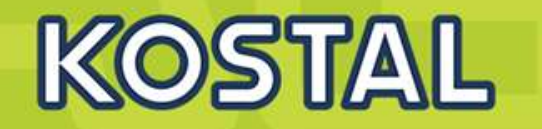

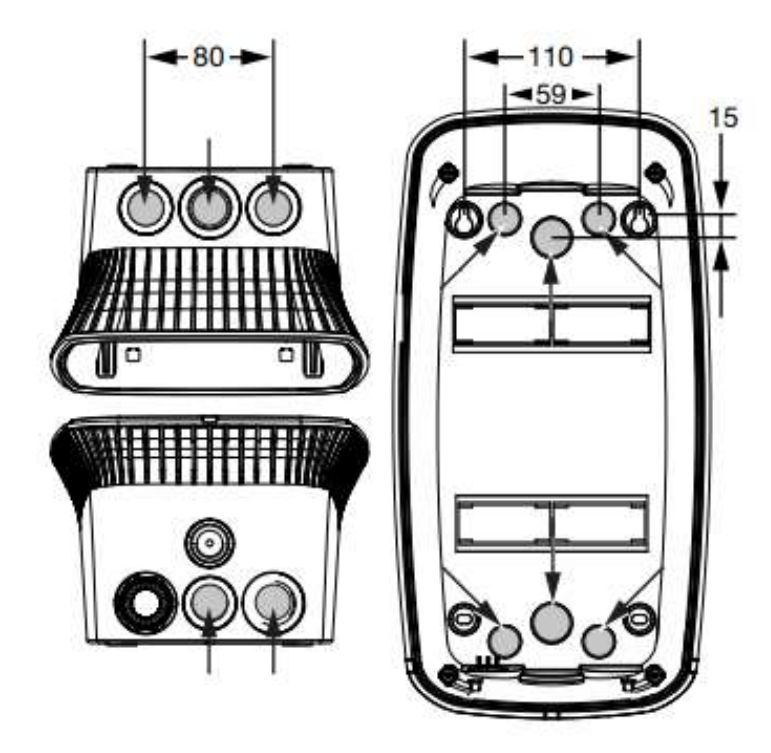

- Versorgungsleitung an den gewünschten Standort verlegen.
- Beim Verlegen der Versorgungsleitung zulässigen Biegeradius einhalten.
- Für die Versorgungsleitung innerhalb der Wallbox werden ca. 30 cm Leitung benötigt.

#### **Elektrischer Anschluss**

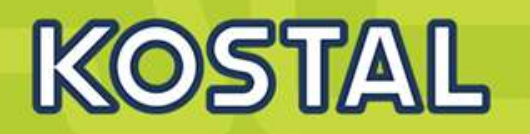

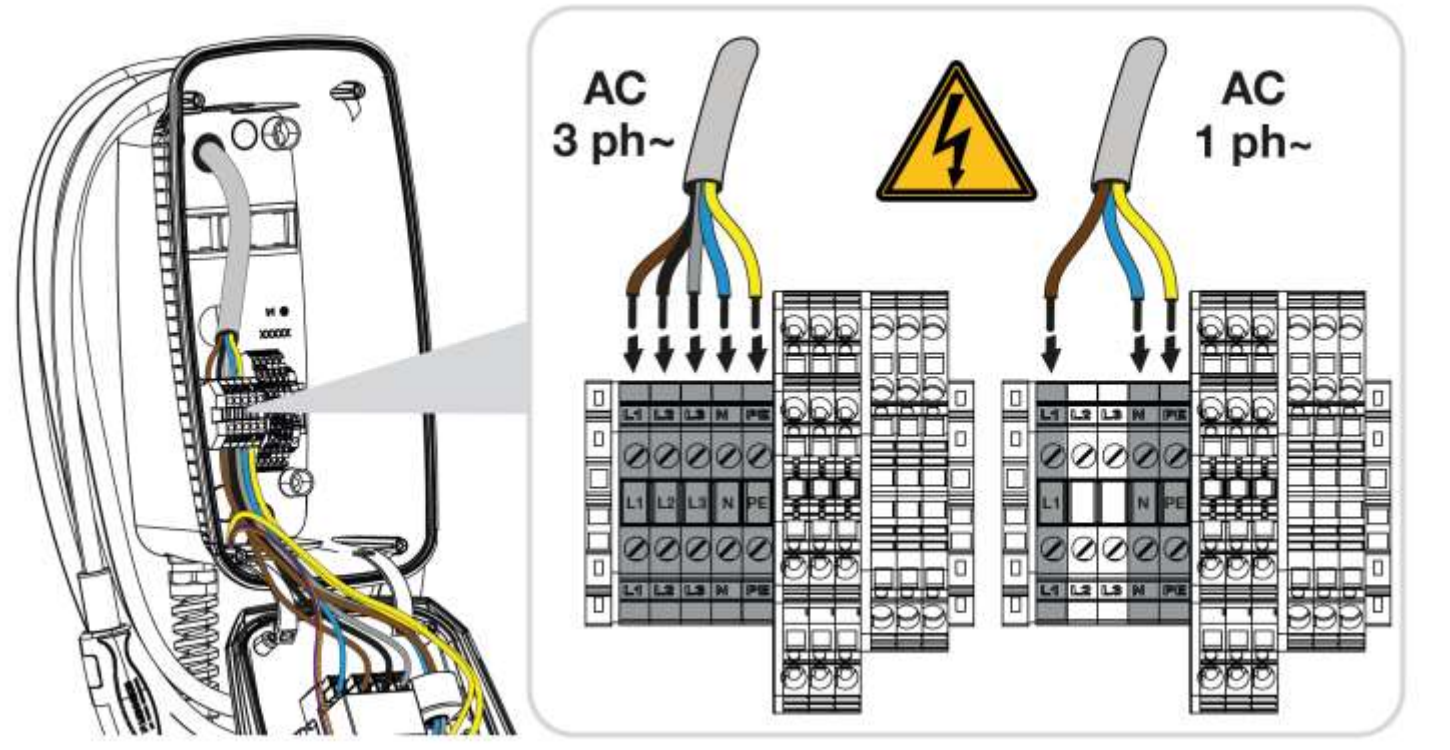

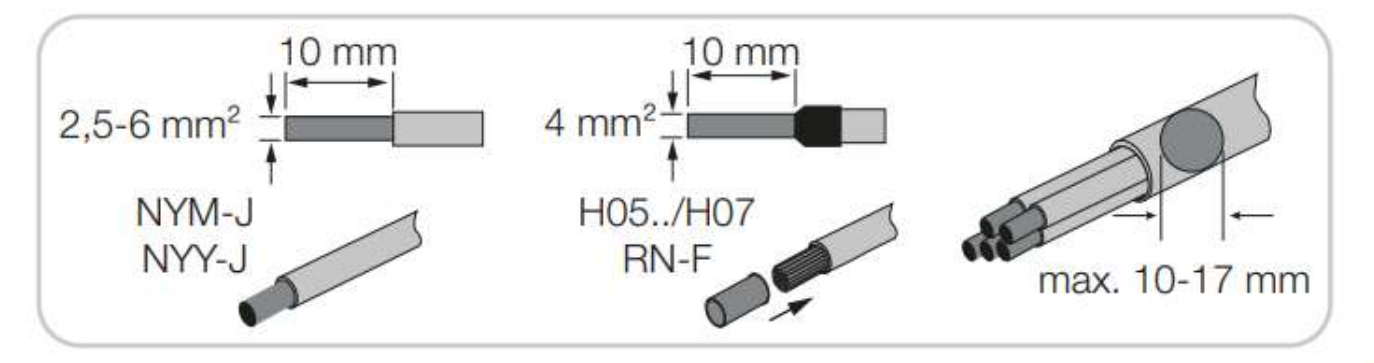

Versorgungsleitung abmanteln.

Andern 10 mm abisolieren.

Adern gemäß Klemmenbeschriftung an die Anschlussklemmen anschließen.

- Dreiphasiger Betrieb: Anschlussklemmen L1, L2, L3, N und PE benutzen.
- Einphasiger Betrieb: Anschlussklemmen L1, N und PE benutzen. Anschlussdaten der Klemmleiste beachten.

Kontrollieren, ob die einzelnen Adern richtig angeschlossen und die Schrauben fest angezogen sind.

Die Wallbox darf in einem TN/TT Netz angeschlossen werden.

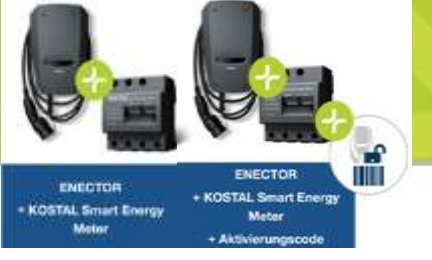

#### **Anschluss KSEM (optional)**

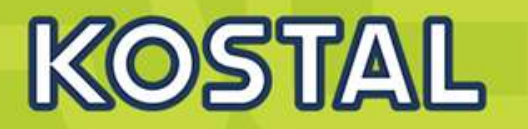

#### Anwendung:

- Blackout-Schutz (Hausanschluss-Überwachung)
- Lock Mode
- Power Mode
- Solar Pure Mode
- Solar Plus Mode

#### Voraussetzung:

 KSEM wird mit einem Aktivierungscode freigeschalten, so dass die genannten Komfortfunktionen genutzt werden können.

Für eine einfache Hausanschluss Überwachung, kann ein KOSTAL Smart Energy Meter oder ein anderer Energiezähler als Leistungsmesser genutzt werden.

Eine Liste mit freigegebenen Energiezählern und deren Verwendungszweck, finden Sie im Downloadbereich zum Produkt auf unserer Homepage unter www.kostal-solar-electric.com/released-energy-meterswallbox

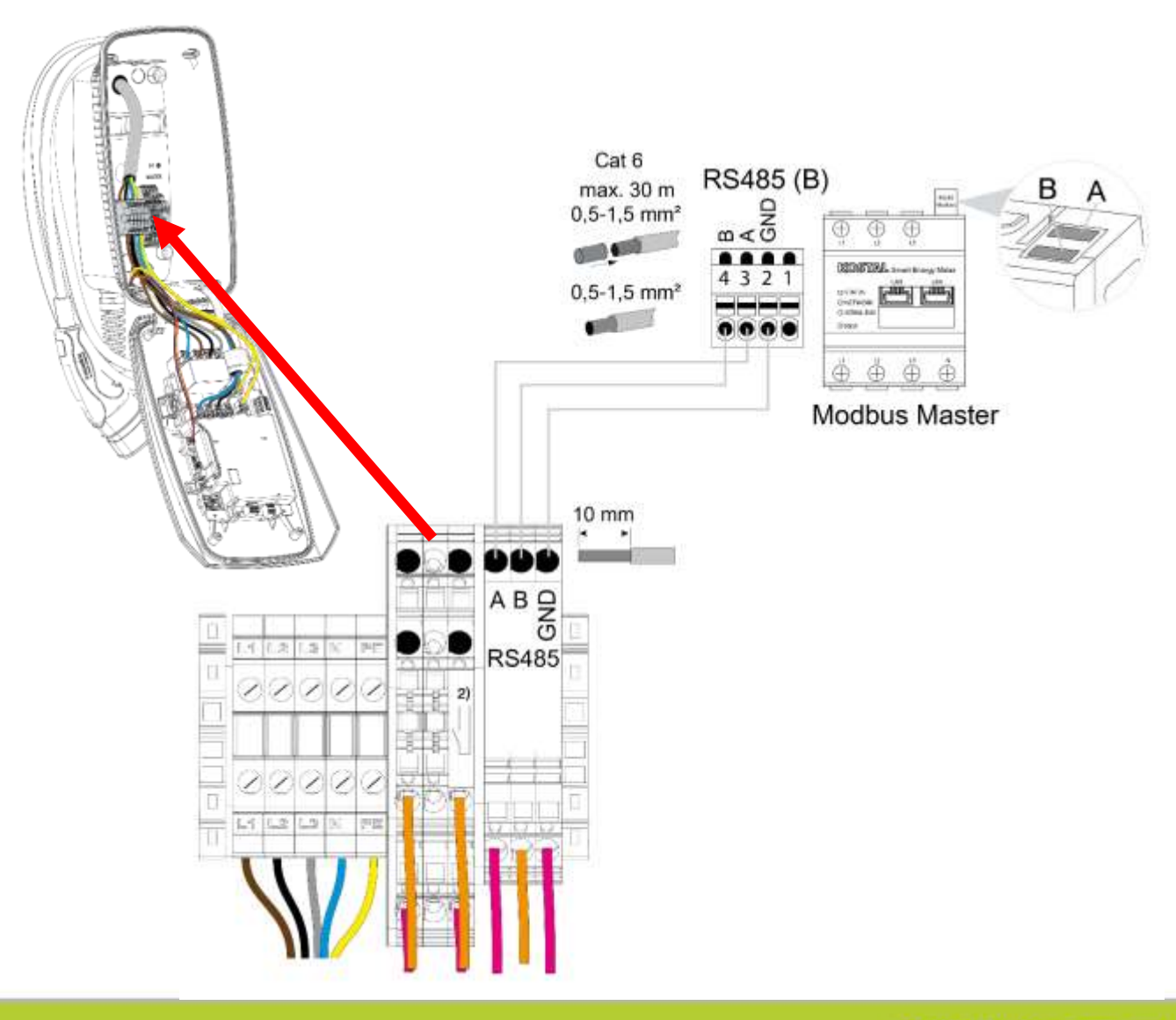

#### SOLAR ELECTRIC

Vebinar KOSTAL Wallbox ENECTOR Versand / Fe

33

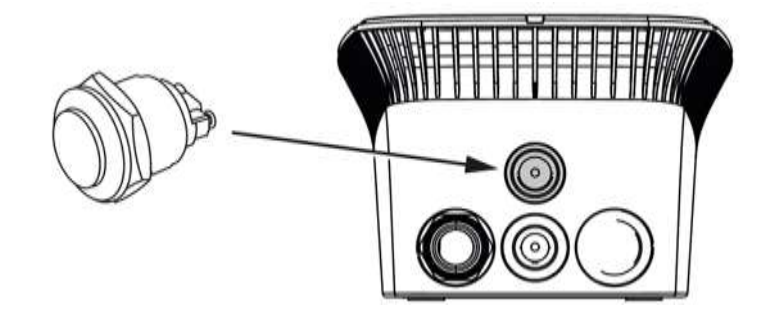

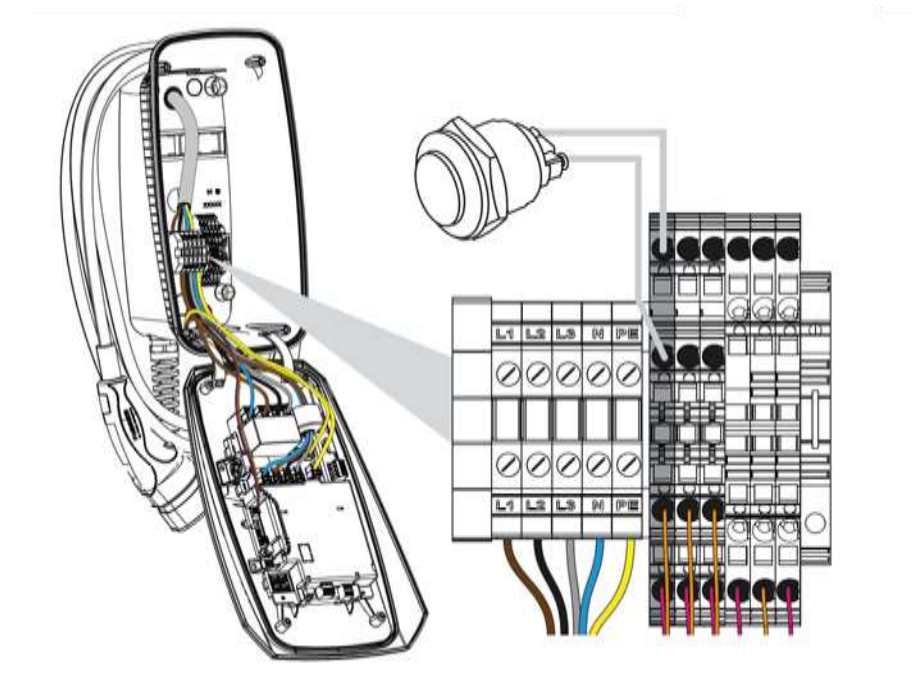

| Funktion                                   | KSEM | Taster |
|--------------------------------------------|------|--------|
| Lock Mode (Wallbox sperren)                | ја   | nein   |
| Wallbox freigeben                          | ја   | nein   |
| Power Mode (einfaches Laden)               | ја   | ja     |
| Solare Pure Mode (Solares Laden)           | ја   | ja     |
| Solare Plus Mode (Solar optimiertes Laden) | ja   | ja     |

Standardmäßig ist in der Wallbox kein Taster verbaut.

Bestimmte Betriebsarten können nur über den KOSTAL Smart Energy Meter (KSEM) mit Aktivierungscode umgeschaltet werden.

Damit dieses nicht immer über den KOSTAL Smart Energy Meter geschehen muss, kann optional ein Taster an der Unterseite des Gehäuses verbaut werden.

Drucktaster mit Dichtring im Zubehörhandel erwerben und benötigte Öffnung 22 mm aus der Wallbox mit geeignetem Werkzeug herausschneiden/bohren und den Taster einbauen.

Leitungen am Drucktaster gemäß Klemmenbeschriftung anschließen.

Leitungen gemäß Klemmenbeschriftung an die Anschlussklemme anschließen.

KOSTAL

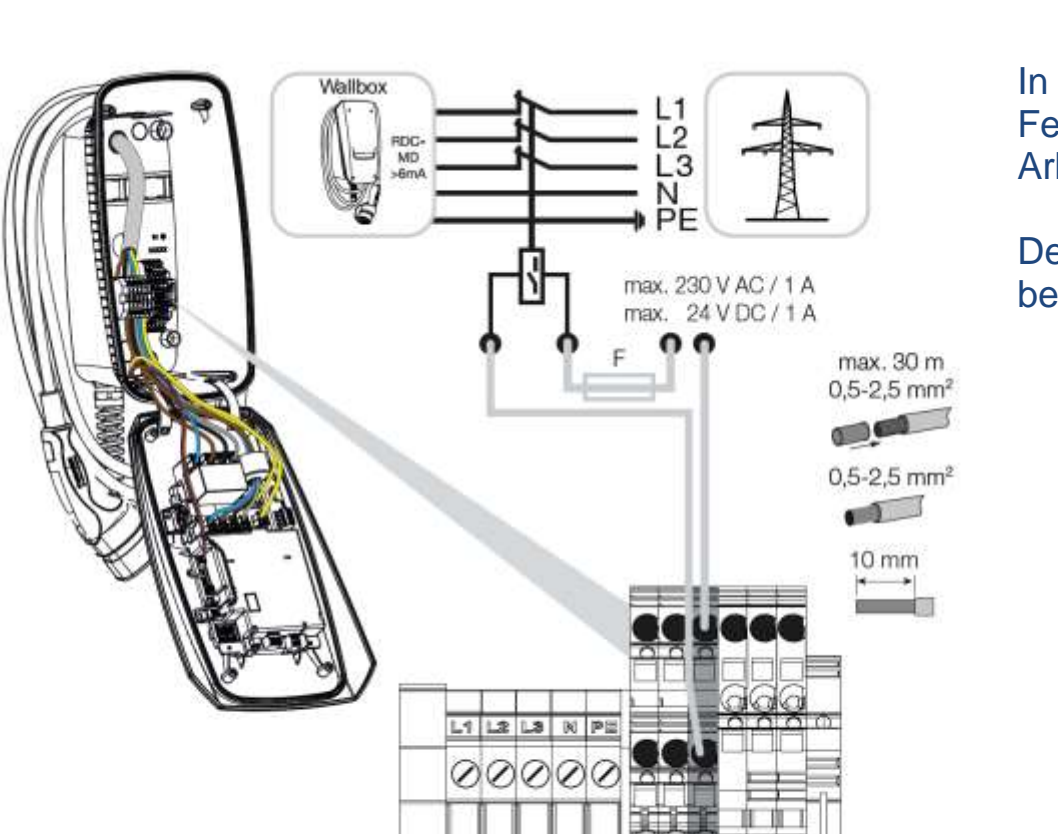

00000

L1 L2 L3

In einigen Ländern wird eine automatische Selbstabschaltung AC im Fehlerfall gefordert. Dazu bietet die Wallbox die Möglichkeit einen Arbeitsstromauslöser anzuschließen.

Der potentialfreie Kontakt (Schließer) kann mit max. 230 V AC / 24 V DC / 1 A belastet werden.

KOSTAL

# **Konfiguration DIP-Schalter**

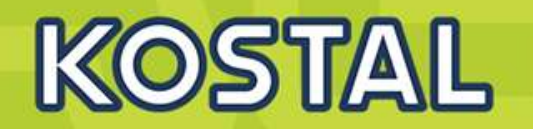

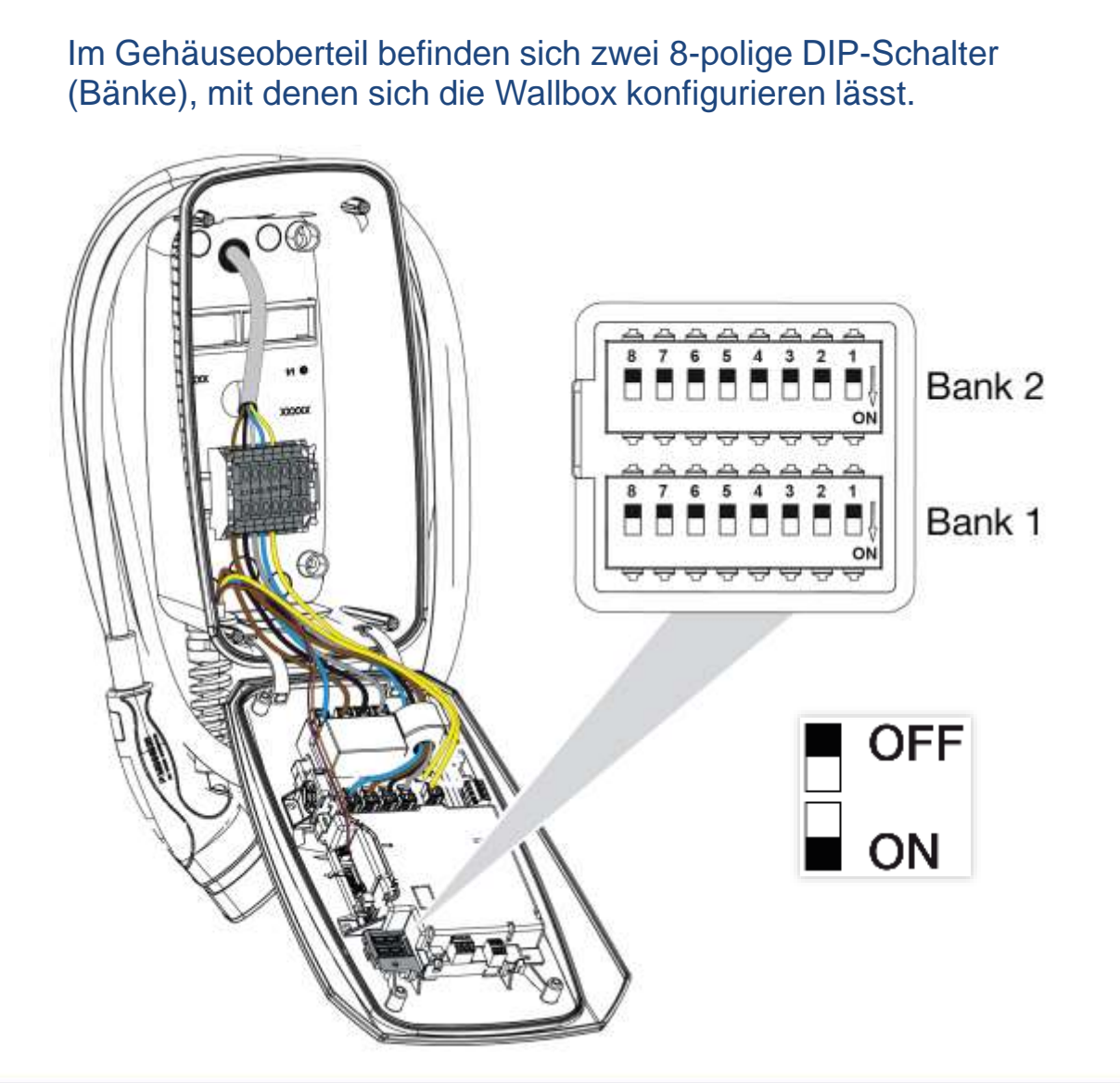

#### Konfigurierbare Funktionen:

| Bank | DIP-<br>Schal-<br>ter | Funktion                                                        |
|------|-----------------------|-----------------------------------------------------------------|
| 1    | 1                     | Farbschema LED-Anzeige                                          |
|      | 2                     | Schieflastbegrenzung zwischen den<br>Phasen                     |
|      | З                     | ohne Funktion (auf OFF stellen)                                 |
|      | 4                     | Modbus RTU für Energiezähler                                    |
|      | 5                     | Wallbox Steuerung Master/Slave                                  |
|      | 6                     | Typ Energiezähler/Manager                                       |
|      | 7                     | KOSTAL Smart Energy Meter Solar<br>Komfortfunktionen aktivieren |
|      | 8                     | ohne Funktion                                                   |
| 2    | 1-3                   | Max. Ladestrom pro Phase                                        |
|      | 4-5                   | Reduzierter Ladestrom pro Phase                                 |
|      | 6-8                   | Maximale Stromstärke Hausanschluss                              |

Nach vorgenommener Konfiguration ist ein Neustart der Wallbox über ein-/ausschalten des Leitungsschutzschalter erforderlich.
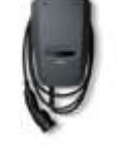

## **ENECTOR Stand-alone**

KOSTAL

ENECTOR Stand-alone

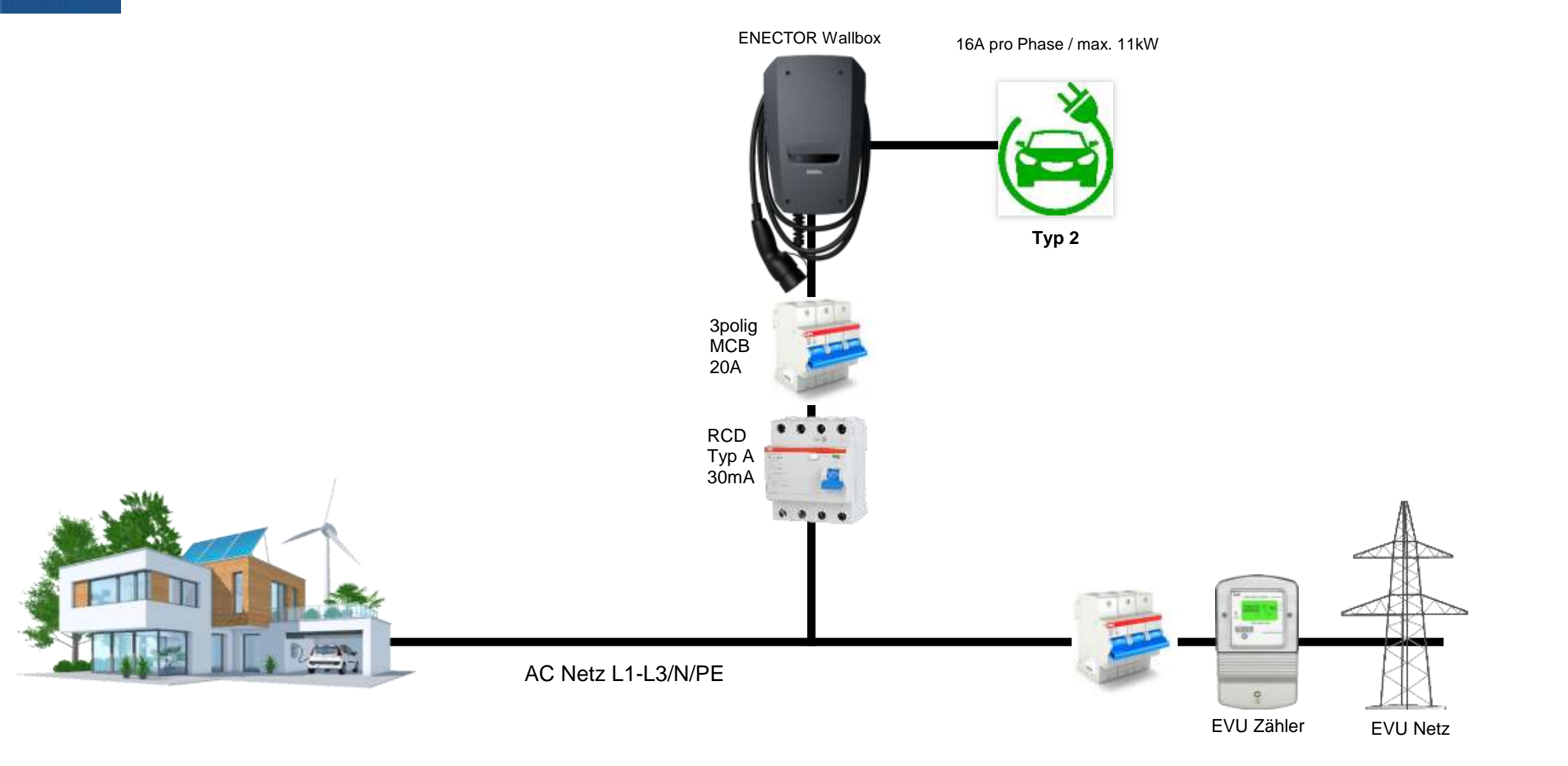

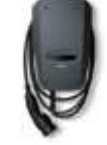

## **ENECTOR Stand alone – Konfiguration DIP-Schalter**

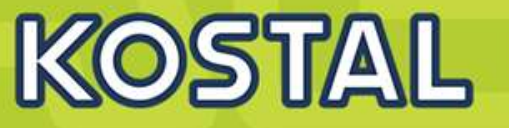

ENECTOR Stand-alone

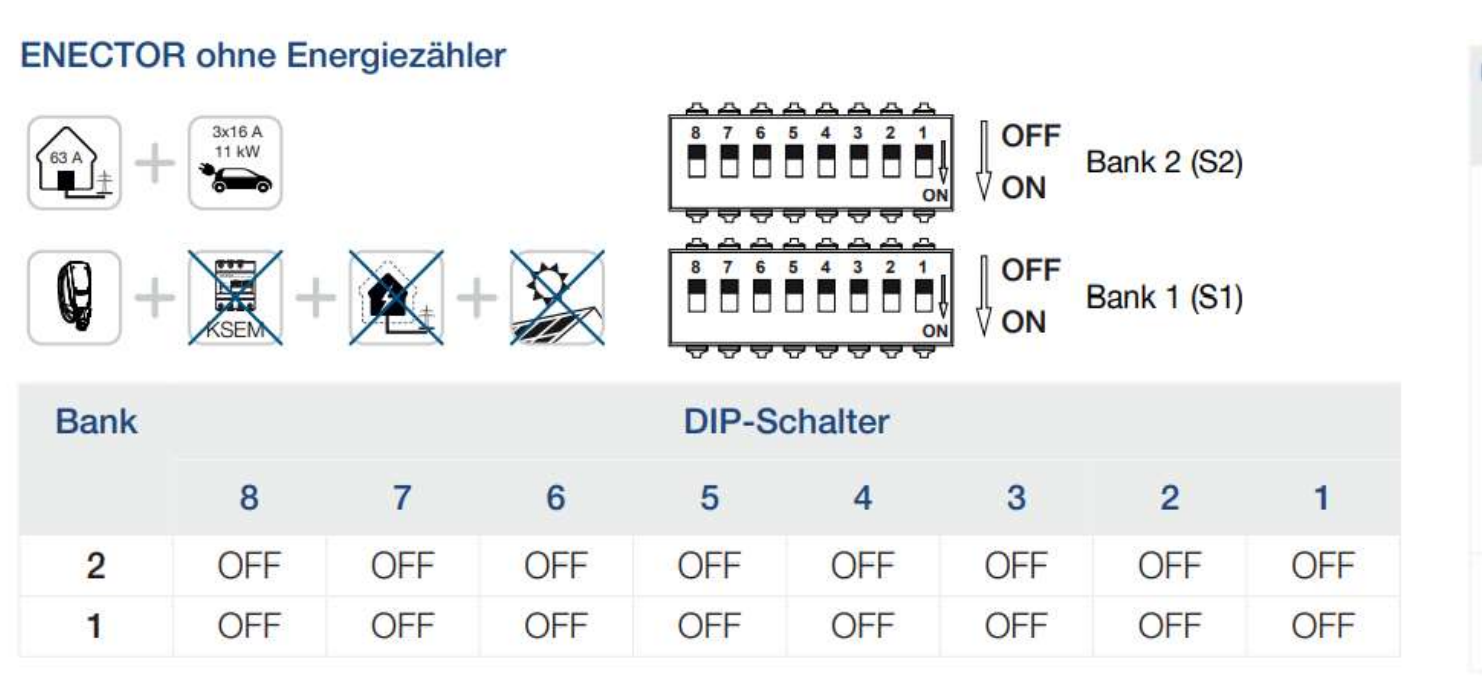

**Bank 2 (S2):** Sollten die Werte bei Ihrer Installation von diesem Beispiel abweichen, z. B. bei einer Hausanschlussabsicherung mit nur 50 A, ist dies über die DIP-Schalter anzupassen.

Einstellungen für Bank 2 (S2) in diesem Beispiel:

- Der maximale Ladestrom pro Phase ist auf **16 A** (Bank 2 / DIP 1–3) eingestellt.
- Die maximale Stromstärke f
  ür den Hausanschluss ist auf 63 A (Bank 2 / DIP 6–8) eingestellt.

| Bank | DIP-<br>Schal-<br>ter | Funktion                                                        |
|------|-----------------------|-----------------------------------------------------------------|
| 1    | 1                     | Farbschema LED-Anzeige                                          |
|      | 2                     | Schieflastbegrenzung zwischen den<br>Phasen                     |
|      | 3                     | ohne Funktion (auf OFF stellen)                                 |
|      | 4                     | Modbus RTU für Energiezähler                                    |
|      | 5                     | Wallbox Steuerung Master/Slave                                  |
|      | 6                     | Typ Energiezähler/Manager                                       |
|      | 7                     | KOSTAL Smart Energy Meter Solar<br>Komfortfunktionen aktivieren |
|      | 8                     | ohne Funktion                                                   |
| 2    | 1-3                   | Max. Ladestrom pro Phase                                        |
|      | 4-5                   | Reduzierter Ladestrom pro Phase                                 |
|      | 6-8                   | Maximale Stromstärke Hausanschluss                              |

11

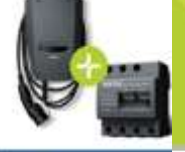

## **ENECTOR + KSEM**

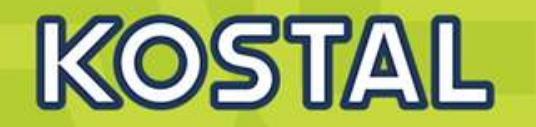

ENECTOR • KOSTAL Smart Energy Meter

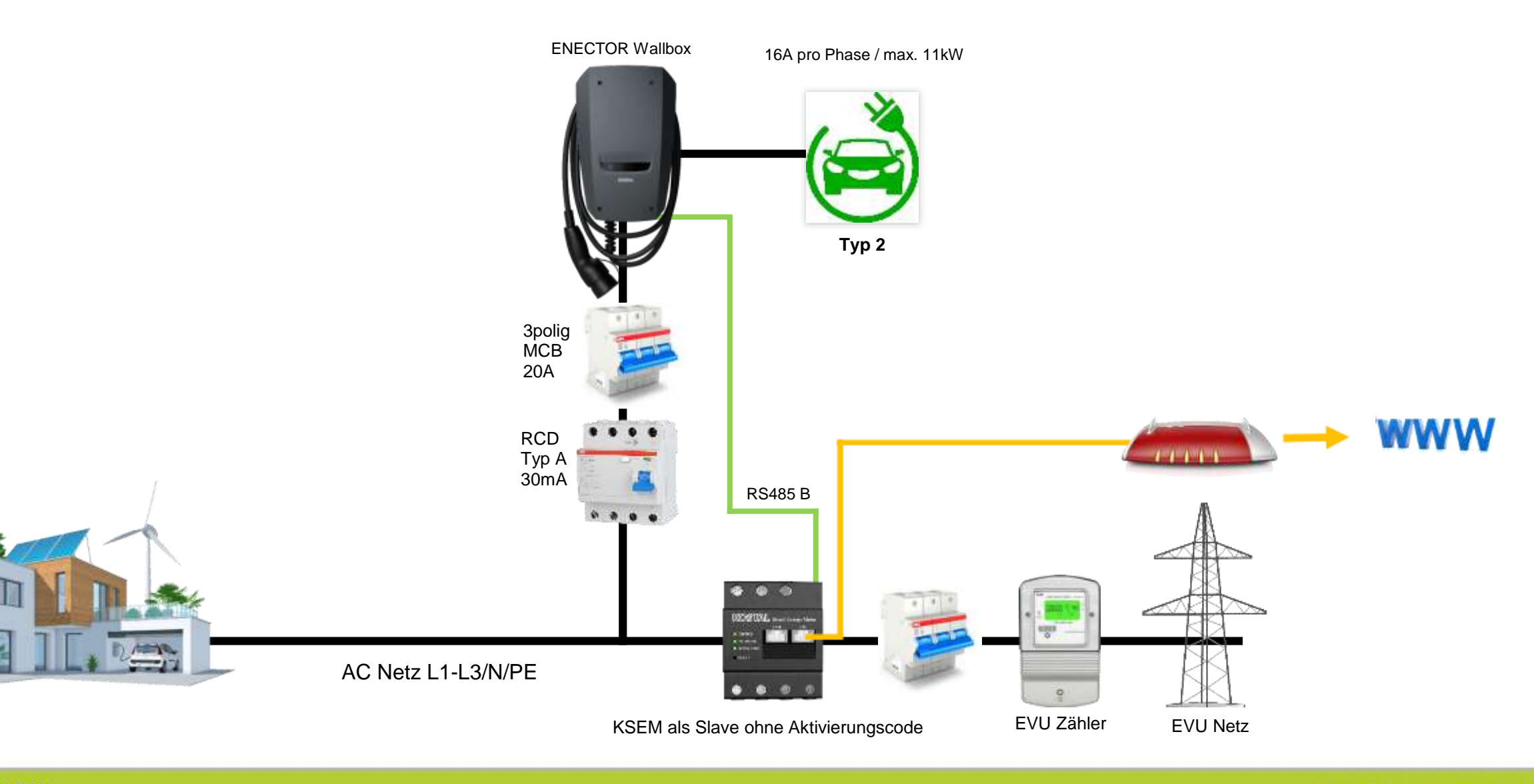

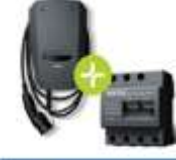

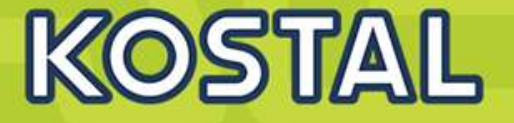

ENECTOR • KOSTAL Smart Energy Meter

#### ENECTOR mit KOSTAL Smart Energy Meter für Blackout-Schutz (Hausanschluss-Bank DIP-Funktion Schal-Überwachung) ter Farbschema LED-Anzeige OFF 1 3x16 A 4 3 1 11 kW Bank 2 (S2) 63 A 2 Schieflastbegrenzung zwischen den ON ON Phasen ohne Funktion (auf OFF stellen) 3 OFF Q Bank 1 (S1) Modbus RTU für Energiezähler -----4 ON KSEM ON Wallbox Steuerung Master/Slave 5 Typ Energiezähler/Manager 6 Bank **DIP-Schalter** KOSTAL Smart Energy Meter Solar 7 Komfortfunktionen aktivieren 8 7 3 2 6 5 4 1 8 ohne Funktion Max. Ladestrom pro Phase 2 1-3 2 OFF OFF OFF OFF OFF OFF OFF OFF Reduzierter Ladestrom pro Phase 4-5 1 OFF OFF ON OFF ON OFF OFF OFF Maximale Stromstärke Hausanschluss 6-8

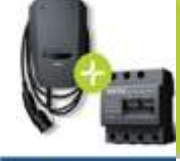

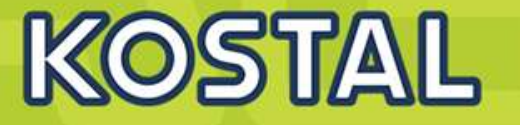

ENECTOR • KOSTAL Smart Energ Meter

#### ENECTOR als **Master**:

Die **Wallbox arbeitet als Master** und liest somit Daten oder Steuerinformationen von einem verbundenem Energiezähler/Manager.

Wenn ein anderer freigegebener Energiezähler oder ein KSEM (ohne Aktivierungscode mit der Wallbox verbunden ist, kann dieser zur Netzüberwachung (Blackoutschutz) verwendet werden. Die Wallbox (Master) erhält die Informationen via RS485 vom Smart Meter (Energiezähler) Slave.

Einstellungen am **Enector (Master)** über Dip Schalter>>> Slave Modbus RTU off.

Einstellungen am KSEM (Slave) Schnittstelle B aktivieren.

Einstellung wie gewünscht vornehmen.

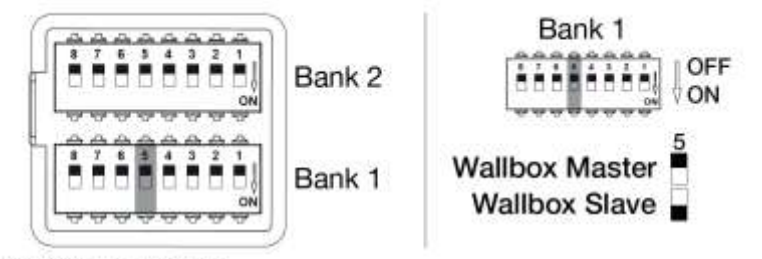

Konfigurierbare Funktionen:

| Bank | DIP-Schalter | ŧ.  | Funktion                                                                                      |
|------|--------------|-----|-----------------------------------------------------------------------------------------------|
| 1    | 5            | OFF | Die Wallbox (Master) liest die Daten vom Energiezähler<br>(Slave) aus,                        |
|      |              | ON  | Steuerdaten werden vom KOSTAL Smart Energy Meter<br>(Master) an die Wallbox (Slave) gesendet. |

SOLAR ELECTRIC

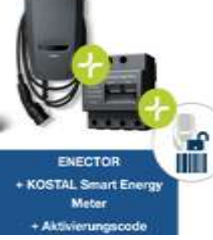

### **ENECTOR + KSEM + Aktivierungscode**

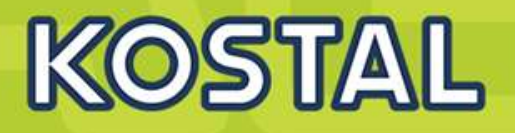

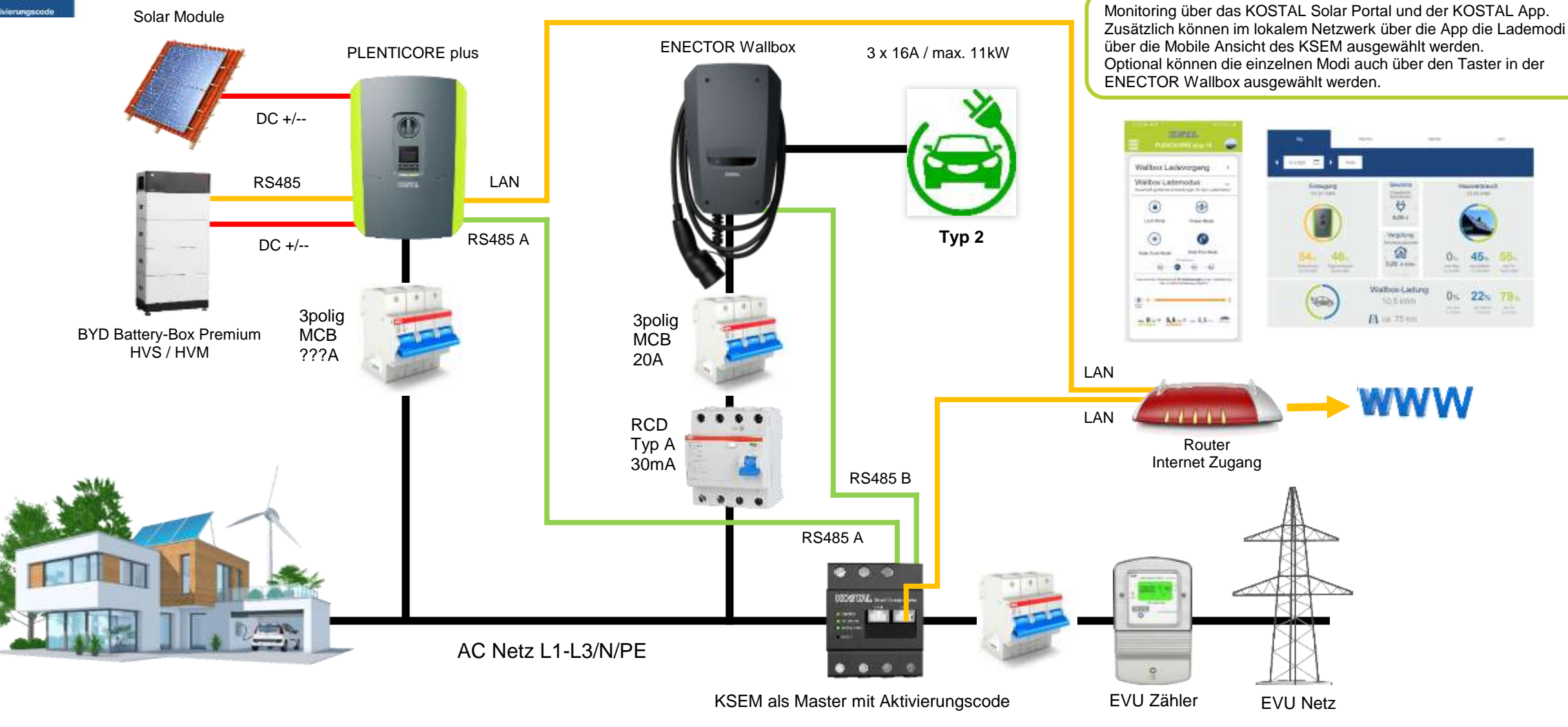

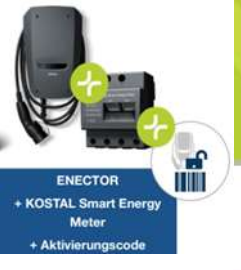

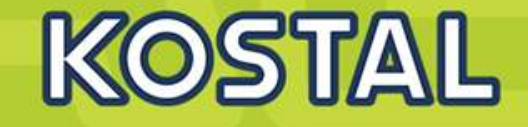

#### ENECTOR mit KOSTAL Smart Energy Meter und Komfortfunktionen

|      | 3x16 A<br>11 kW |     |     |        |         |     | Bank 2 (S2)<br>Bank 1 (S1) |     |
|------|-----------------|-----|-----|--------|---------|-----|----------------------------|-----|
| Bank |                 |     |     | DIP-So | chalter |     |                            |     |
|      | 8               | 7   | 6   | 5      | 4       | 3   | 2                          | 1   |
| 2    | OFF             | OFF | OFF | OFF    | OFF     | OFF | OFF                        | OFF |
| Bank |                 |     |     | DIP-Se | chalter |     |                            |     |
|      | 8               | 7   | 6   | 5      | 4       | 3   | 2                          | 1   |
| 1    | OFF             | ON  | ON  | ON     | ON      | OFF | OFF                        | OFF |

Damit die Wallbox mit den Komfortfunktionen im KOSTAL Smart Energy Meter (KSEM) eingerichtet werden kann, muss diese Funktion zuvor über einen Aktivierungscode für die Wallbox im KSEM aktiviert werden.

Der Aktivierungscode kann über den KOSTAL Solar Webshop erworben werden.

| Bank | DIP-<br>Schal-<br>ter | Funktion                                                        |
|------|-----------------------|-----------------------------------------------------------------|
| 1    | 1                     | Farbschema LED-Anzeige                                          |
|      | 2                     | Schieflastbegrenzung zwischen den<br>Phasen                     |
|      | 3                     | ohne Funktion (auf OFF stellen)                                 |
|      | 4                     | Modbus RTU für Energiezähler                                    |
|      | 5                     | Wallbox Steuerung Master/Slave                                  |
|      | 6                     | Typ Energiezähler/Manager                                       |
|      | 7                     | KOSTAL Smart Energy Meter Solar<br>Komfortfunktionen aktivieren |
|      | 8                     | ohne Funktion                                                   |
| 2    | 1-3                   | Max. Ladestrom pro Phase                                        |
|      | 4-5                   | Reduzierter Ladestrom pro Phase                                 |
|      | 6-8                   | Maximale Stromstärke Hausanschluss                              |

- Power Mode (normales Laden)
- Pure Solar Power Mode (Solares Laden)
- Solar Plus Mode (Solar optimiertes Laden)
- Lock Mode (Wallbox sperren)

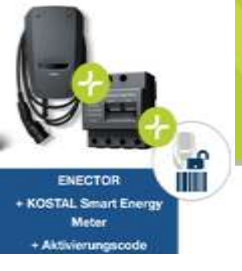

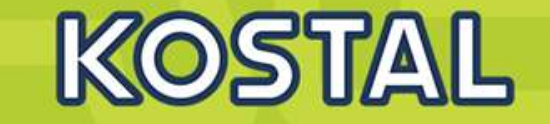

#### ENECTOR als **Slave**:

Die **Wallbox arbeitet als Slave** und empfängt somit Daten oder Steuerinformationen von einem verbundenem Energiezähler/Manager.

Wenn ein KOSTAL Smart Energy Meter (KSEM) im Hausnetz verbaut ist und die Wallbox über einen Aktivierungscode im KSEM aktiviert wurde, ist die Wallbox immer als **Slave** einzurichten.

Der KSEM ist in diesem Fall der **Master** und steuert die Wallbox z. B. für den Solar Pure Mode (PV Überschussladen) und Solar Power Mode (Solar optimiertes Laden).

Einstellungen am **Enector (Slave)** über Dip Schalter>>> Slave Modbus RTU off.

Einstellungen am **KSEM (Master)** Schnittstelle B deaktivieren und , Enector hinzufügen .

#### Einstellung wie gewünscht vomehmen.

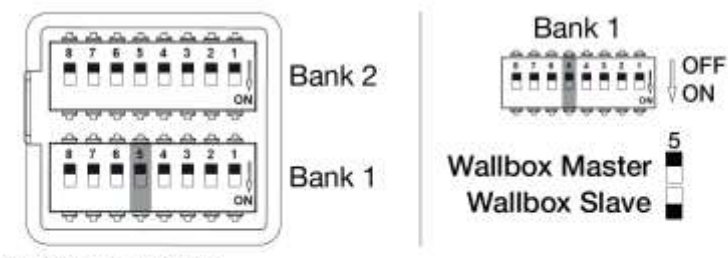

Konfigurierbare Funktionen:

| Bank | DIP-Schal | ter | Funktion                                                                                      |
|------|-----------|-----|-----------------------------------------------------------------------------------------------|
| 1    | 5         | OFF | Die Wallbox (Master) liest die Daten vom Energiezähler<br>(Slave) aus,                        |
|      |           | ON  | Steuerdaten werden vom KOSTAL Smart Energy Meter<br>(Master) an die Wallbox (Slave) gesendet. |

11

#### Konfigurierbare Funktionen:

| Bank | DIP-Schal-<br>ter | Funktion                                                                                     |
|------|-------------------|----------------------------------------------------------------------------------------------|
| 1    | 1                 | Ohne Funktion (auf OFF stellen)                                                              |
|      | 2                 | Schieflastbegrenzung zwischen den Phasen                                                     |
|      | 3                 | Ohne Funktion (auf OFF stellen)                                                              |
|      | 4                 | Modbus RTU aktivieren                                                                        |
|      | 5                 | Wallbox Steuerung Master/Slave                                                               |
|      | 6                 | KOSTAL Smart Energy Meter aktivieren                                                         |
|      | 7                 | Komfortfunktionen (z.B. <b>Solar Pure Mode</b> ) für KOSTAL Smart<br>Energy Meter aktivieren |
|      | 8                 | Ohne Funktion (auf OFF stellen)                                                              |

#### Schieflastbegrenzung einstellen

Die Schieflastüberwachung zwischen den Phasen L1-L3 kann aktiviert werden. Ist die Schieflast zwischen den Phasen größer als 4,6 kVA wird die Ladeleistung reduziert. In einigen Ländern ist dieses zwingend zu aktivieren.

Einstellung wie gewünscht vornehmen.

KOSTAL

## KOSTAL

#### Konfigurierbare Funktionen:

| Bank | DIP-Schal-<br>ter | Funktion                                |
|------|-------------------|-----------------------------------------|
| 2    | 1-3               | Max. Ladestrom pro Phase                |
|      | 4-5               | ohne Funktion (Standardeinstellung OFF) |
|      | 6-8               | Maximale Stromstärke Hausanschluss      |

#### Konfigurierbare Funktionen:

| Bank | D   | IP-Schalt | er  | Ladestrom pro | Ladeleistung (kW)<br>Anschluss |     |
|------|-----|-----------|-----|---------------|--------------------------------|-----|
|      | 3   | 2         | 1   | Phase (A)     |                                |     |
|      |     |           |     |               | 1ph                            | 3ph |
| 2    | OFF | OFF       | OFF | 16            | 3,7                            | 11  |
|      | ON  | OFF       | OFF | 13            | 3,0                            | 9   |
|      | ON  | OFF       | ON  | 10            | 2,3                            | 6,9 |
|      | ON  | ON        | OFF | 6             | 1,4                            | 4,1 |

#### Maximalen Ladestrom pro Phase einstellen

Der max. Ladestrom pro Phase, um ein Elektrofahrzeug zu laden, kann von 6-16 A eingestellt werden. Dieser muss mit der Absicherung (Leitungsschutzschalter / Fehlerstromschutzeinrichtung) der Wallbox konform sein.

Einstellung wie gewünscht vornehmen.

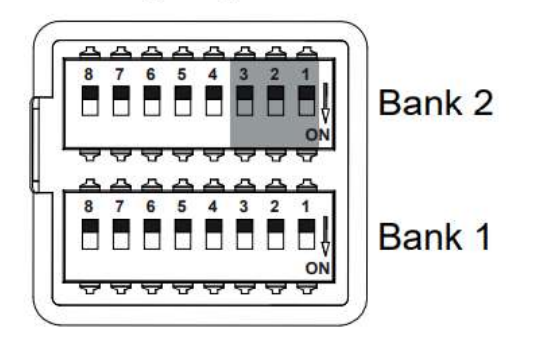

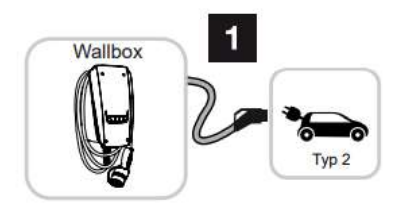

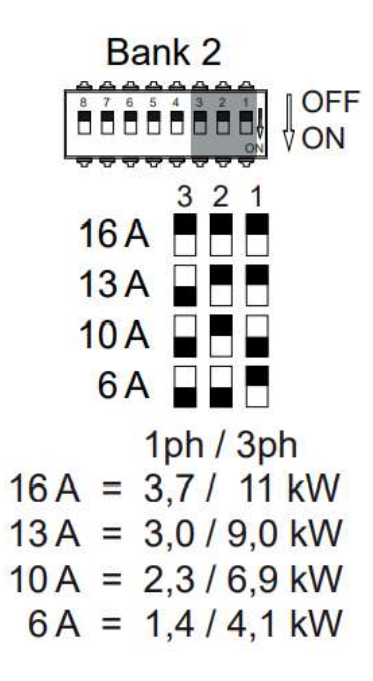

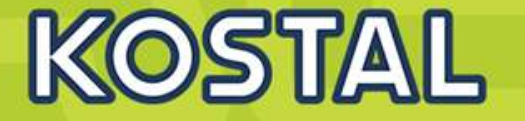

#### Stromstärke Hausanschluss einstellen

Die maximale Stromstärke je Phase des Hausanschlusses muss eingestellt werde, damit dieser nicht beim Laden eines Elektrofahrzeuges überlastet wird (Blackoutschutz).

| Bank | DIP-Schalter |     |     | Ladestrom pro Phase (A) | Einstellung wie gewünscht vornehmen. |
|------|--------------|-----|-----|-------------------------|--------------------------------------|
|      | 8            | 7   | 6   |                         | Bank 2                               |
| 2    | OFF          | OFF | OFF | 63                      |                                      |
|      | OFF          | OFF | ON  | 50                      |                                      |
|      | OFF          | ON  | OFF | 40                      |                                      |
|      | OFF          | ON  | ON  | 35                      | 40 A 🗄 🖬                             |
|      | ON           | OFF | OFF | 32                      | 35 A                                 |
|      | ON           | OFF | ON  | 25                      | 32 A 🔤 🗖                             |
|      | ON           | ON  | OFF | 20                      | 20 A                                 |
|      | ON           | ON  | ON  | 16                      | 16 A 🔲 🗖                             |

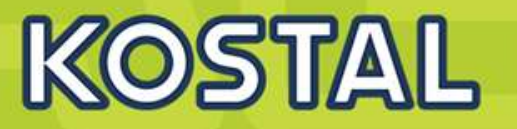

Bei einer Aktualisierung der Firmware durch den Hersteller besteht die Möglichkeit, die Firmware auf die Wallbox einzuspielen. Dabei wird die Software der Wallbox auf den neuesten Stand gebracht. Um die Firmware der Wallbox zu aktualisieren, wird ein CAN/USB Kabel benötigt, ein PC und die Konfigurationssoftware. Diese können Sie über unseren KOSTAL Service beziehen.

Die Aktualisierung darf nur durch eine Elektrofachkraft aufgespielt werden.

#### Die Firmware kann nur im eingeschaltetem Zustand der Wallbox eingespielt werden.

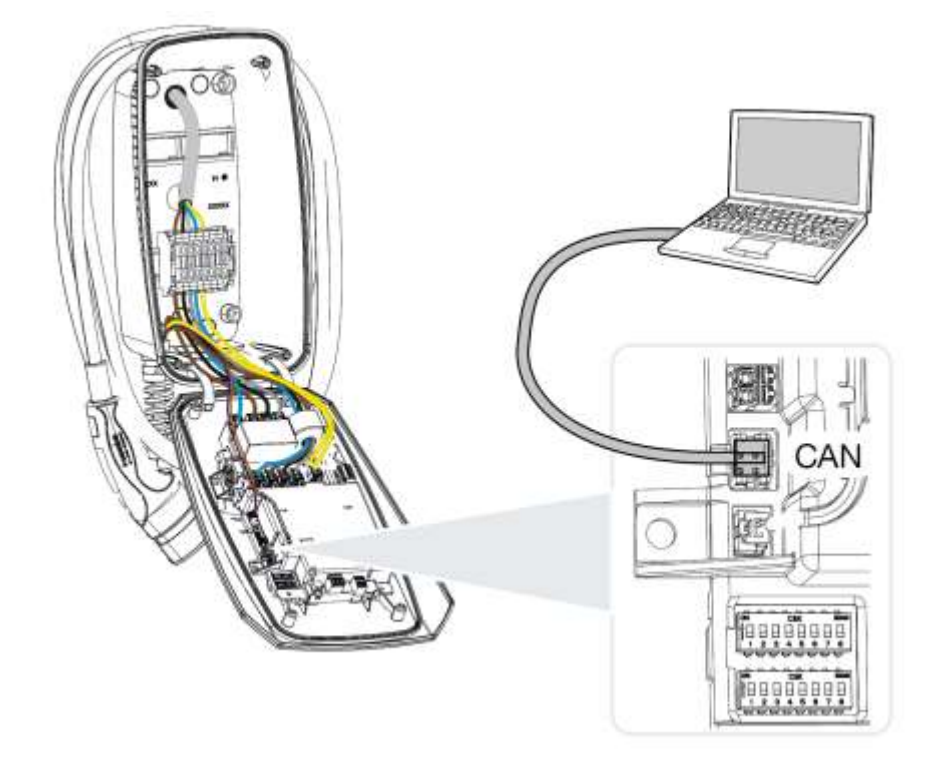

- Die Konfigurationssoftware auf dem PC starten. Eine Beschreibung der Konfigurationssoftware liegt dem Softwarepaket bei.
- Neue Firmware über die Konfigurationssoftware auf die Wallbox spielen.
- Verbindung zwischen PC und Wallbox wieder trennen.
- Wallbox durch aus und wieder einschalten des Leitungsschutzschalter neu starten.

## **ENECTOR schließen**

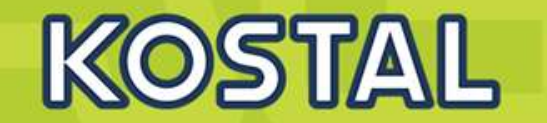

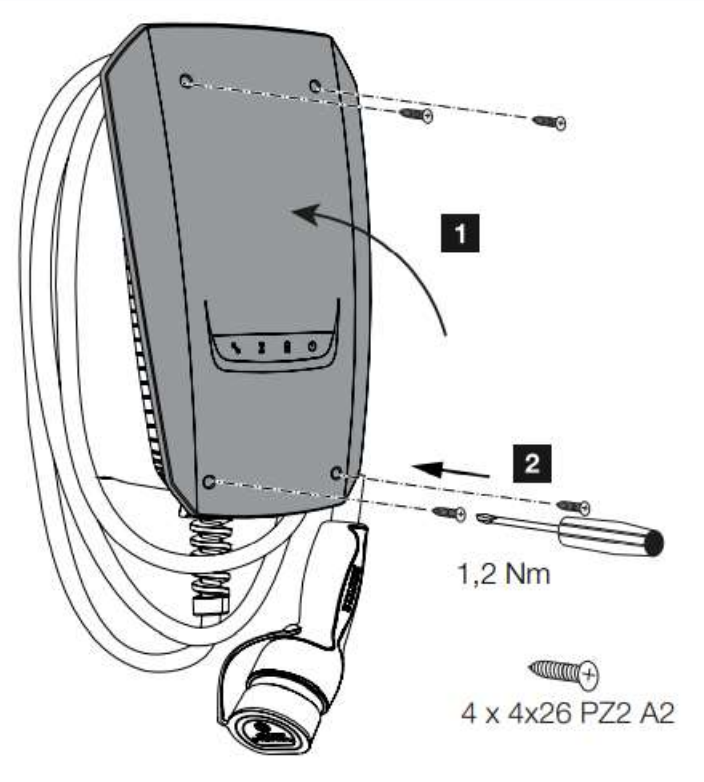

Wenn alle Einstellungen vorgenommen wurden, kann die Wallbox geschlossen werden.

- 1. Fremdteile (z.B. Leitungsreste) aus der Wallbox entfernen.
- 2. Alle Leitungen auf festen Sitz überprüfen.
- 3. Gehäusedeckel nach oben klappen.
- 4. Gehäusedeckel und Gehäuseunterteil verschrauben. Anzugsdrehmoment: 1,2 Nm.
- ✓ Wallbox geschlossen

11-2

## **ENECTOR einschalten**

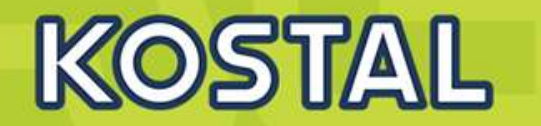

- Wallbox wurde korrekt installiert.
- Wallbox ist in einem ordnungsgemäßen Zustand.
- Die notwendigen Sicherungseinrichtungen (Fehlerstromschutzschalter, Leitungsschutzschalter) sind unter Beachtung der jeweiligen nationalen Vorschriften in der Hausinstallation untergebracht, funktionsfähig und eingeschaltet.
- Wallbox wurde nach IEC 60364-6 sowie den entsprechenden g
  ültigen nationalen Vorschriften (z. B. DIN VDE 0100-600 in Deutschland) bei der ersten Inbetriebnahme gepr
  üft.

Wenn alle Punkte mit ja beantwortet wurden, können Sie die Wallbox über den Fehlerstromschutzschalter und Leitungsschutzschalter einschalten.

- 1. Fehlerstromschutzschalter einschalten.
- 2. Leitungsschutzschalter einschalten.
- → Die Wallbox fährt hoch.
- → LED Standby an der LED-Anzeige leuchtet.

## LED-Anzeigen an der KOSTAL Wallbox ENECTOR

# KOSTAL

| E | D | -Z | us | ta | nd | ĺ |
|---|---|----|----|----|----|---|
|   |   |    |    |    |    |   |

| $\bigcirc$ |   | *        | al a |                                                                                                    |
|------------|---|----------|------|----------------------------------------------------------------------------------------------------|
| *          | * | aus      | 524  | Power Mode (einfaches Laden) ist aktiviert.                                                                        |
|            |   |          |      | Es wird mit der eingestellten Ladeleistung von z. B. 11 kW (Standard) geladen. <b>Z Betriebsar-</b> ten, Seite 22. |
|            |   |          |      | Umschalten der Betriebsarten über KOSTAL<br>Smart Energy Meter oder Taster (optional).                             |
| *          | * | leuchtet |      | Solar Pure Mode (solares Laden / Überschussla-<br>den) ist aktiviert <b>Z Betriebsarten, Seite 22</b> .            |
|            |   |          |      | Umschalten der Betriebsarten über KOSTAL<br>Smart Energy Meter oder Taster (optional).                             |
| *          | * | pulsiert | -    | Solar Plus Mode (solaroptimiertes Laden) ist akti-<br>viert <b>D Betriebsarten, Seite 22</b> .                     |
|            |   |          |      | Umschalten der Betriebsarten über KOSTAL<br>Smart Energy Meter oder Taster (optional).                             |

| LED-Zustand | Bedeutung          |  |
|-------------|--------------------|--|
| 0           | LED aus            |  |
| ••          | LED an /leuchtet   |  |
| ••          | LED blinkt langsam |  |
| ©111110     | LED blinkt schnell |  |
| on o        | LED pulsiert       |  |

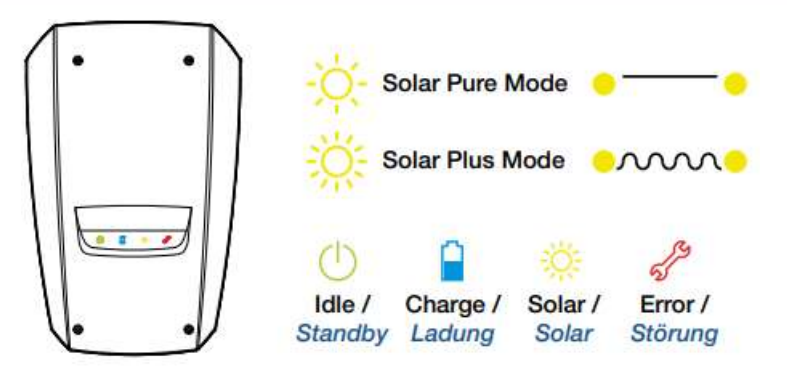

- Die LEDs zeigen den Betriebszustand der Wallbox an.
- Standby, Ladung, Wartezeit sowie Störung und werden durch vier Symbole angezeigt.
- Zusätzlich kann das Farbschema der LEDs (grün/blau) über die Dip- Schalter der Wallbox bei der Inbetriebnahme eingestellt werden.

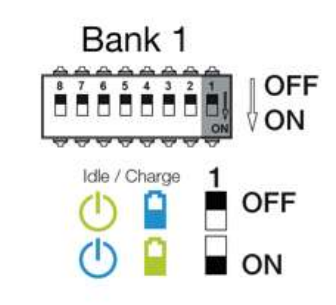

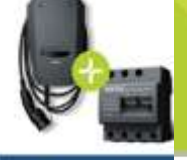

## **ENECTOR + KSEM**

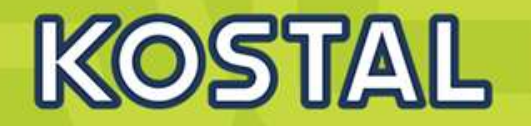

ENECTOR • KOSTAL Smart Energy Meter

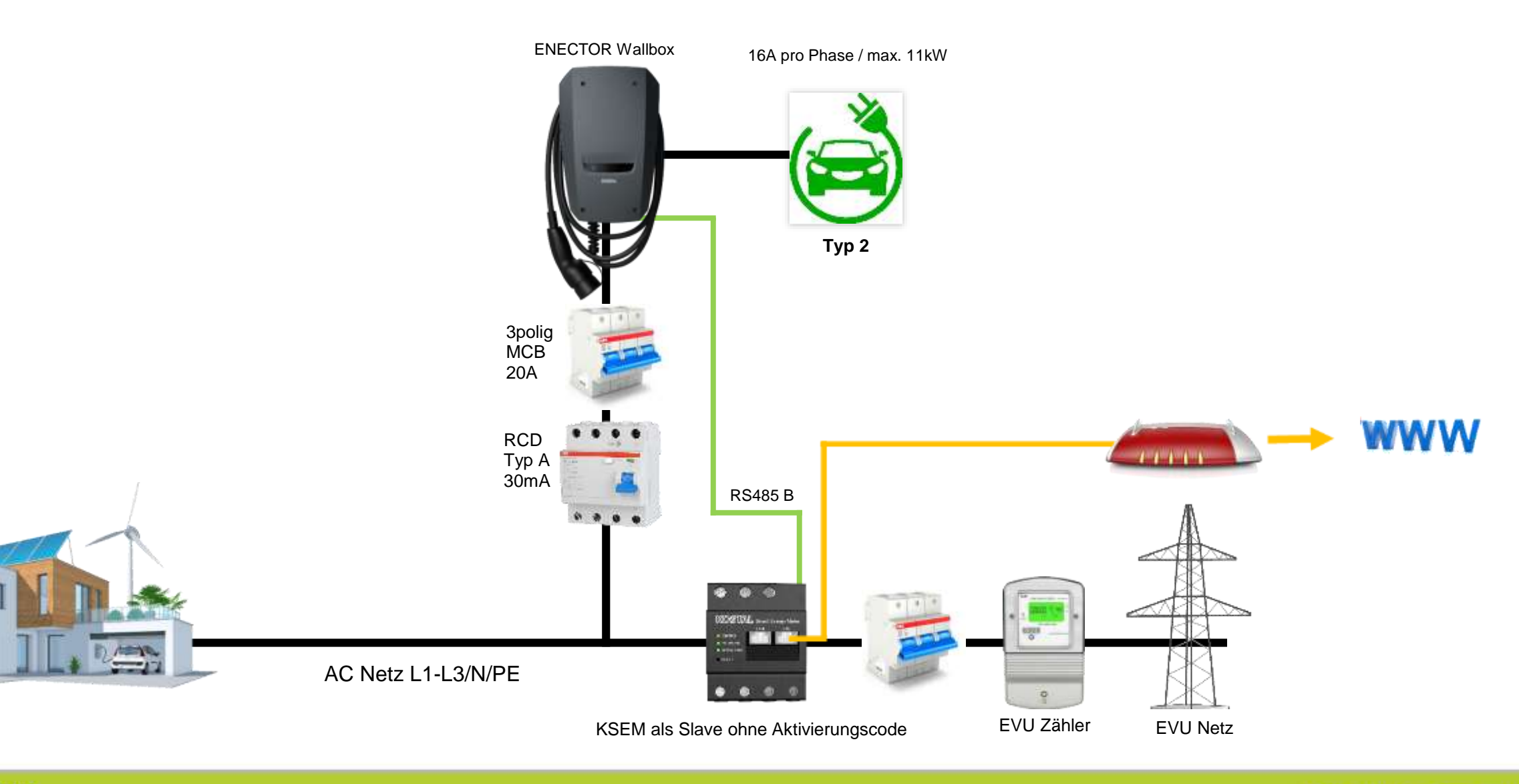

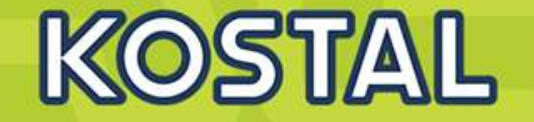

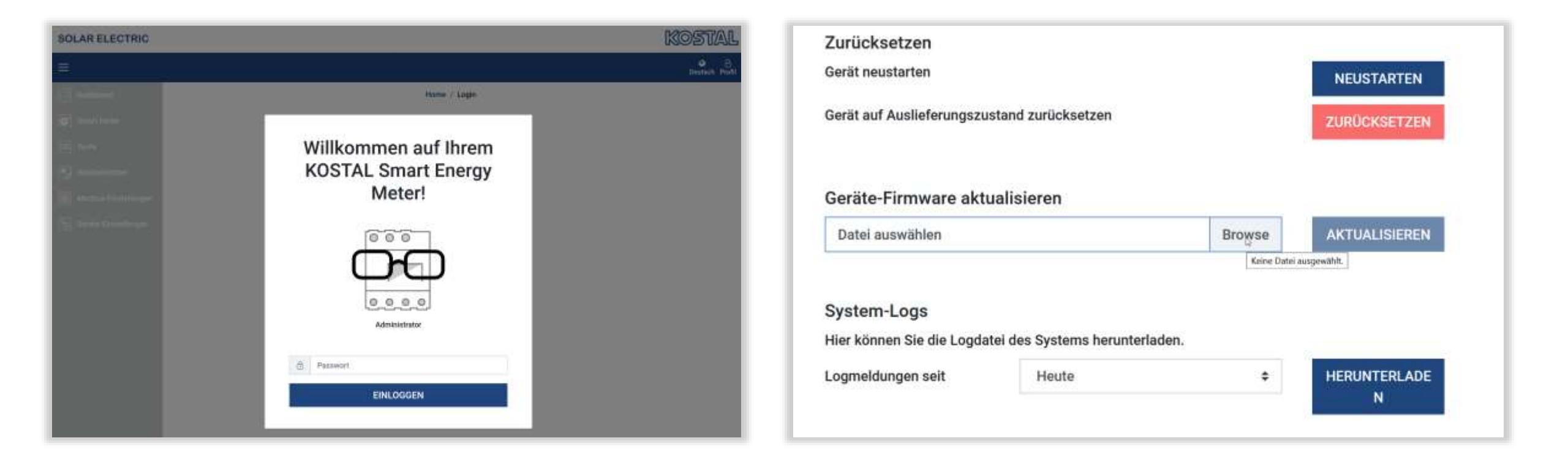

SOLAR ELECTRIC

## **KSEM einrichten: Anzeige Dashboard**

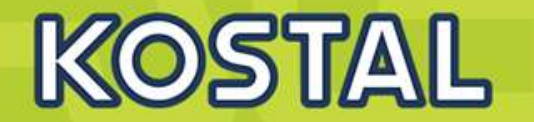

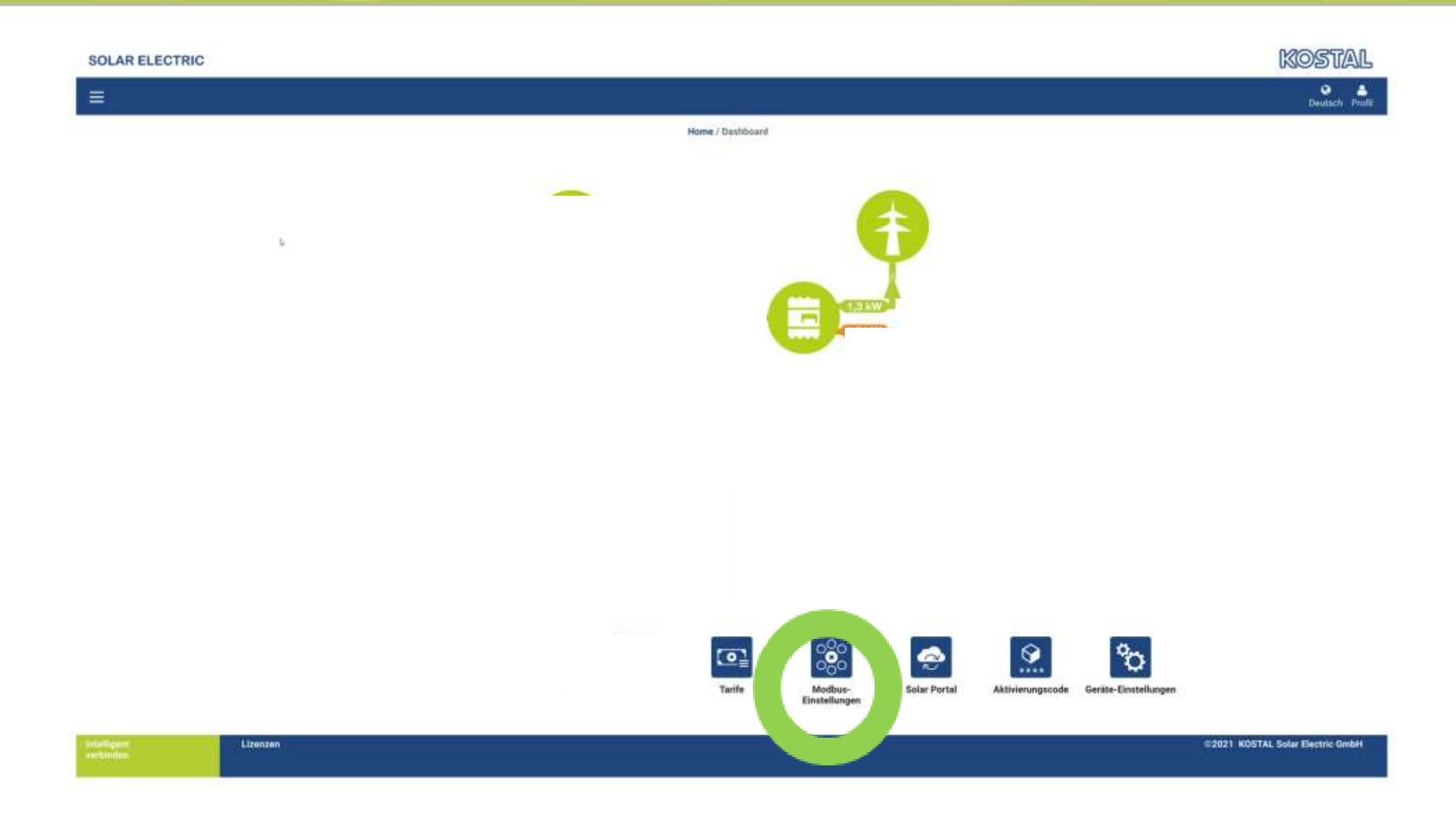

SOLAR ELECTRIC

11-22

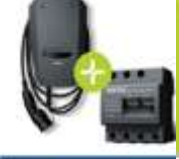

ENECTOR • KOSTAL Smart Energ Meter

#### **ENECTOR** mit KSEM für Blackout-Schutz einrichten (Enector ist Master)

Damit der ENECTOR die Daten aus dem KOSTAL Smart Energy Meter auslesen kann, muss die RS485 Schnittstelle im KOSTAL Smart Energy Meter konfiguriert werden.

Im KOSTAL Smart Energy Meter den ENECTOR für die RS485 Schnittstelle (B) einrichten. Dazu folgende Schritte durchführen:

- 1. Aufruf der Weboberfläche des KOSTAL Smart Energy Meters.
- 2. Aufruf der Modbus-Konfiguration unter Modbus-Einstellungen.
- 3. Schnittstelle RS485 B aktivieren.

4. Unter Voreinstellungen den Wert Benutzerdefiniert auswählen und folgende Einstellungen unter Erweitert vornehmen.

| Parameter      | Wert              |  |
|----------------|-------------------|--|
| Schnittstelle  | RS485 B           |  |
| Voreinstellung | Benutzerdefiniert |  |
| Modus          | Slave             |  |
| Slave Adresse  | 1                 |  |
| Baudrate       | 57600             |  |
| Datenbits      | 8                 |  |
| Parität        | Keine             |  |
| Stoppbit       | 2                 |  |

SOLAR ELECTRIC

KOSTAL

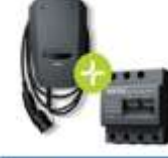

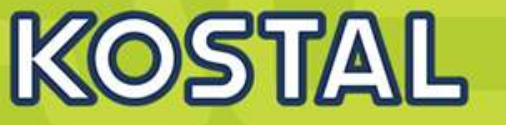

ENECTOR KOSTAL Smart Energ Metor

#### ENECTOR als Master:

Die **Wallbox arbeitet als Master** und liest somit Daten oder Steuerinformationen von einem verbundenem Energiezähler/Manager.

Wenn ein anderer freigegebener Energiezähler oder ein KSEM (ohne Aktivierungscode mit der Wallbox verbunden ist, kann dieser zur Netzüberwachung (Blackoutschutz) verwendet werden. Die Wallbox (Master) erhält die Informationen via RS485 vom Smart Meter (Energiezähler) Slave.

Einstellungen am **Enector (Master)** über Dip Schalter>>> Slave Modbus RTU off.

Einstellungen am KSEM (Slave) Schnittstelle B aktivieren.

#### Slave-Funktion der Schnittstelle RS485 B wird aktiviert.

| Schnittstelle aktivieren |                                     |   |  |
|--------------------------|-------------------------------------|---|--|
| Voreinstellung           | Benutzerdefiniert                   |   |  |
| Erweitert                |                                     | 0 |  |
| Modus                    | Slave                               | • |  |
| Slave Adresse            | 1                                   |   |  |
| Baudrate                 | 57600                               | : |  |
| Datenbits                | 8                                   | ٠ |  |
| Parität                  | Keine                               | ٥ |  |
|                          | Keine Parttät erfordert 2 Doppbits. |   |  |
| Stoppbits                | 2                                   | e |  |

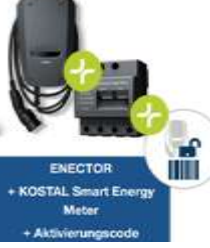

### **ENECTOR + KSEM + Aktivierungscode**

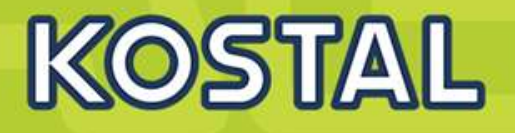

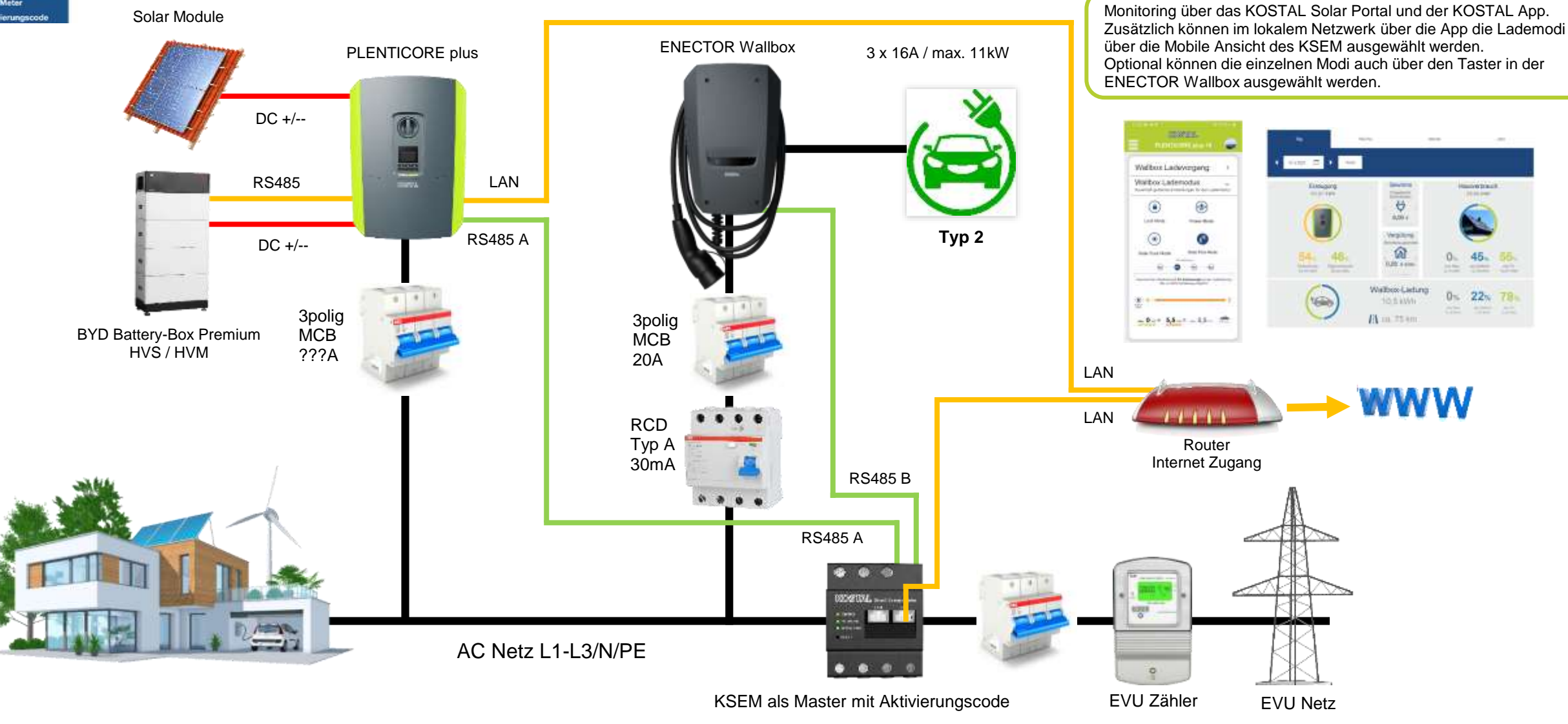

0% 22% 78%

### Wallbox im KSEM einrichten: Aktivierungscode eingeben

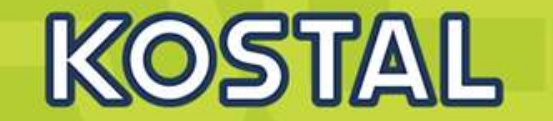

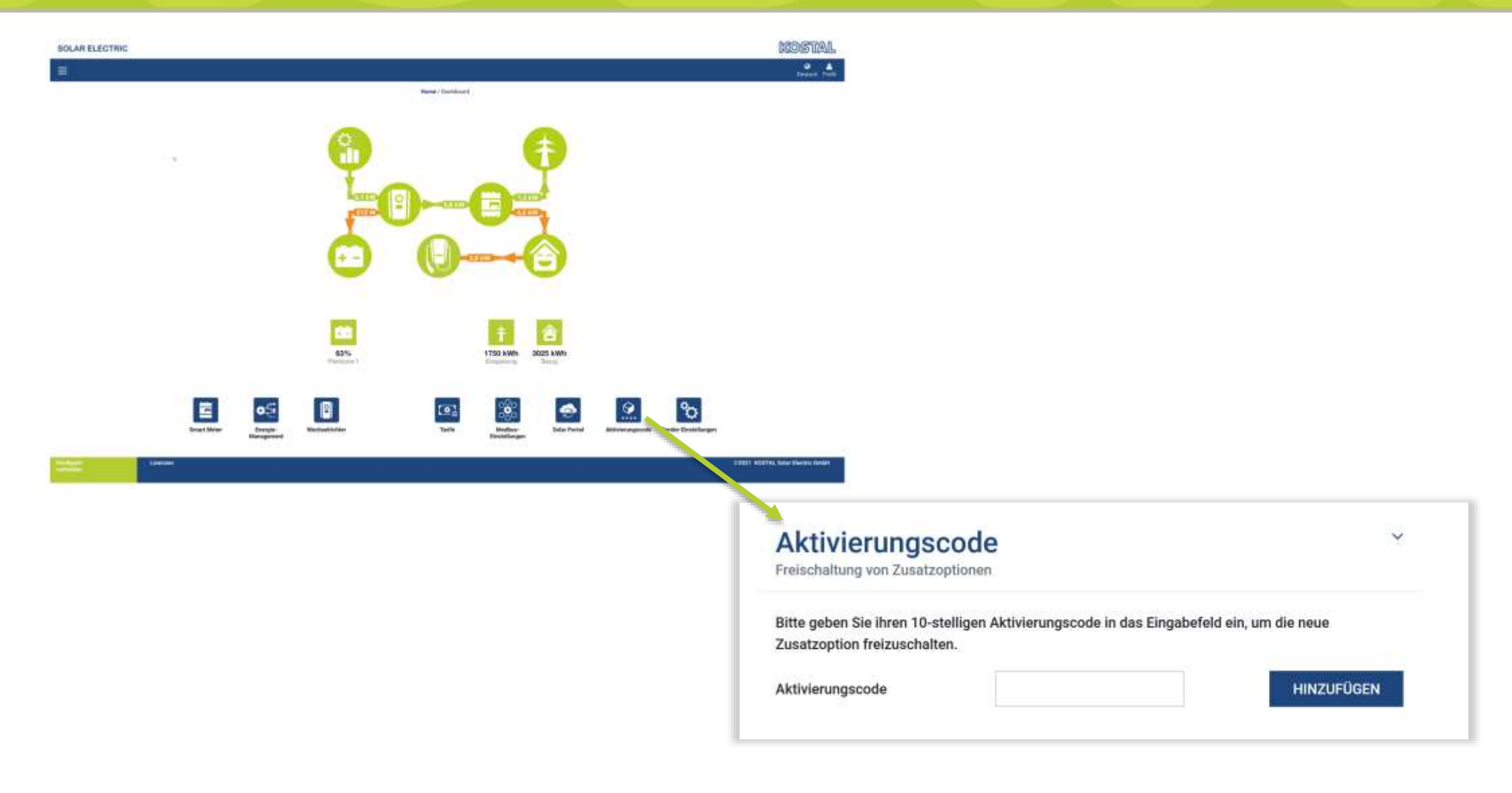

## Wallbox KSEM einrichten: Anzeige Dashboard mit ENECTOR Wallbox

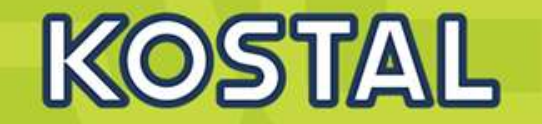

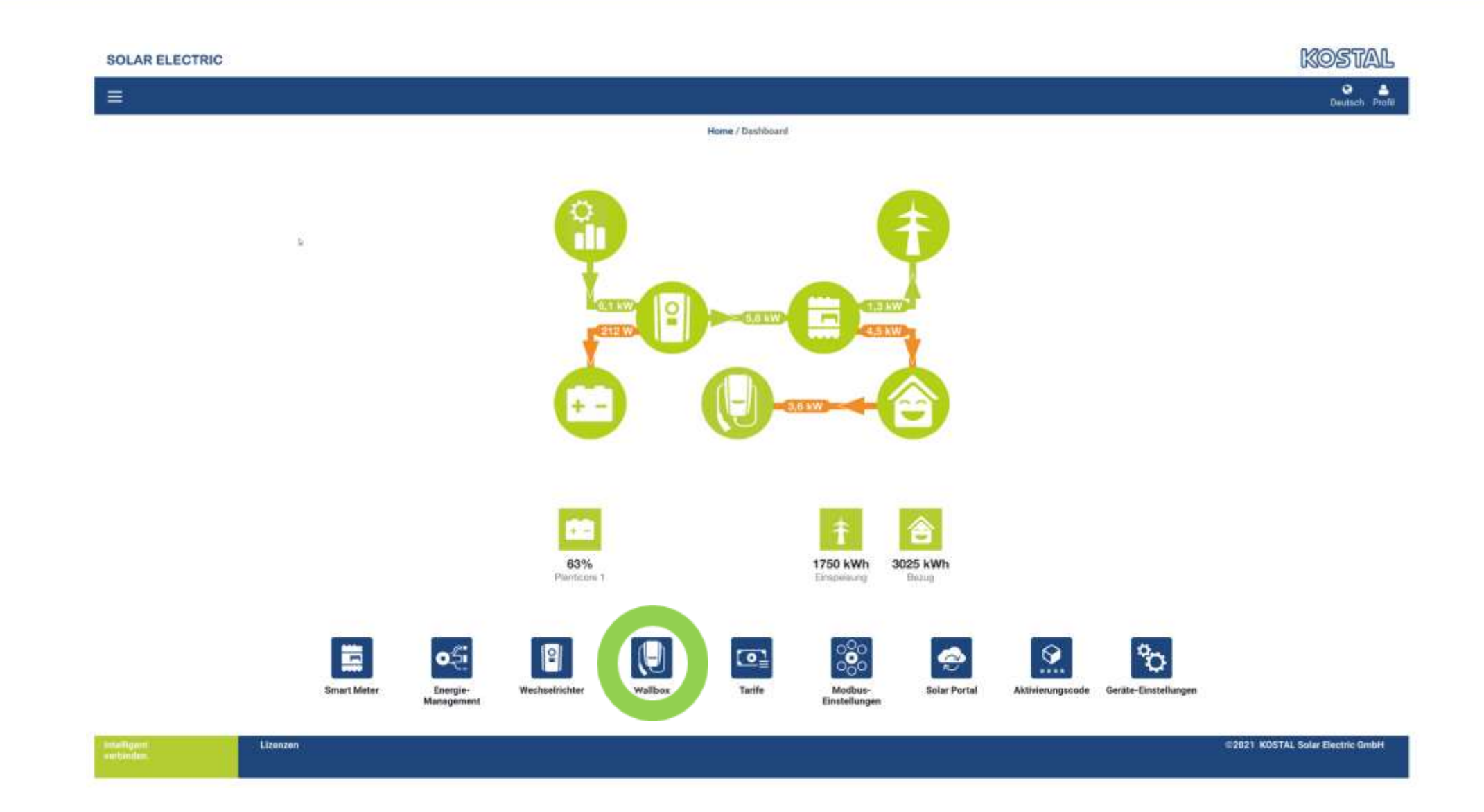

SOLAR ELECTRIC

11-22

## Wallbox im KSEM einrichten: Einfügen der Wallbox als Device im KSEM

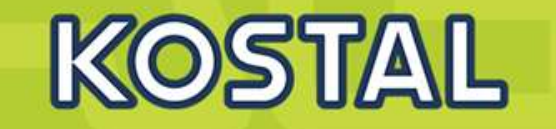

|                                                                              | KOSTAL ENECTOR AC 3.7 | /11 hinzufügen         |      |
|------------------------------------------------------------------------------|-----------------------|------------------------|------|
| Status Ladevorgang (i)<br>Aktueller Zustand von Fahrzeug und Ladeeinrichtung | Name                  | ENECTOR-Wallbox        |      |
|                                                                              | Modbus Schnittstelle  | Bitte Interface wählen |      |
|                                                                              | Slave Adresse         | RS485 B                |      |
| Wallbox Lademodus (i)<br>Dauerhaft geltende Einstellungen für den Ladernodus |                       | G                      | (and |
| an Amazon union Ban tennang menangan bana tang menangan tang menangan t      |                       | U                      | ок   |

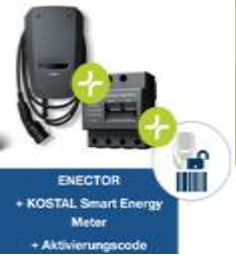

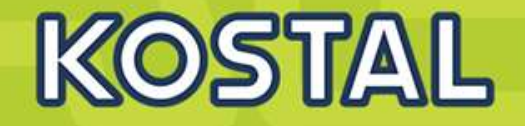

#### ENECTOR als **Slave**:

Die **Wallbox arbeitet als Slave** und empfängt somit Daten oder Steuerinformationen von einem verbundenem Energiezähler/Manager.

Wenn ein KOSTAL Smart Energy Meter (KSEM) im Hausnetz verbaut ist und die Wallbox über einen Aktivierungscode im KSEM aktiviert wurde, ist die Wallbox immer als **Slave** einzurichten.

Der KSEM ist in diesem Fall der **Master** und steuert die Wallbox z. B. für den Solar Pure Mode (PV Überschussladen) und Solar Power Mode (Solar optimiertes Laden).

Einstellungen am **Enector (Slave)** über Dip Schalter>>> Slave Modbus RTU off.

Einstellungen am **KSEM (Master)** Schnittstelle B deaktivieren und , Enector hinzufügen .

#### Slave-Funktion der Schnittstelle RS485 B wird deaktiviert.

| Schnittstelle RS485 A    |                      |   |  |
|--------------------------|----------------------|---|--|
| Schnittstelle aktivieren |                      |   |  |
| Voreinstellung           | PLENTICORE / PIKO IQ |   |  |
| Erweitert                |                      |   |  |
| Schnittstelle RS485 B    |                      |   |  |
| Schnittstelle aktivieren | $\bigcirc$           |   |  |
| Voreinstellung           | Benutzerdefiniert ~  | ~ |  |
| Frweitert                |                      |   |  |

#### Wallbox im KSEM einrichten: KOSTAL Solar Portal aktivieren / Zeitzone und NTP einstellen

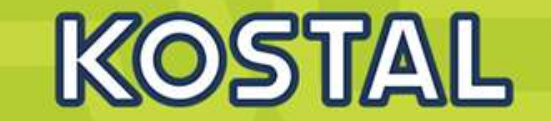

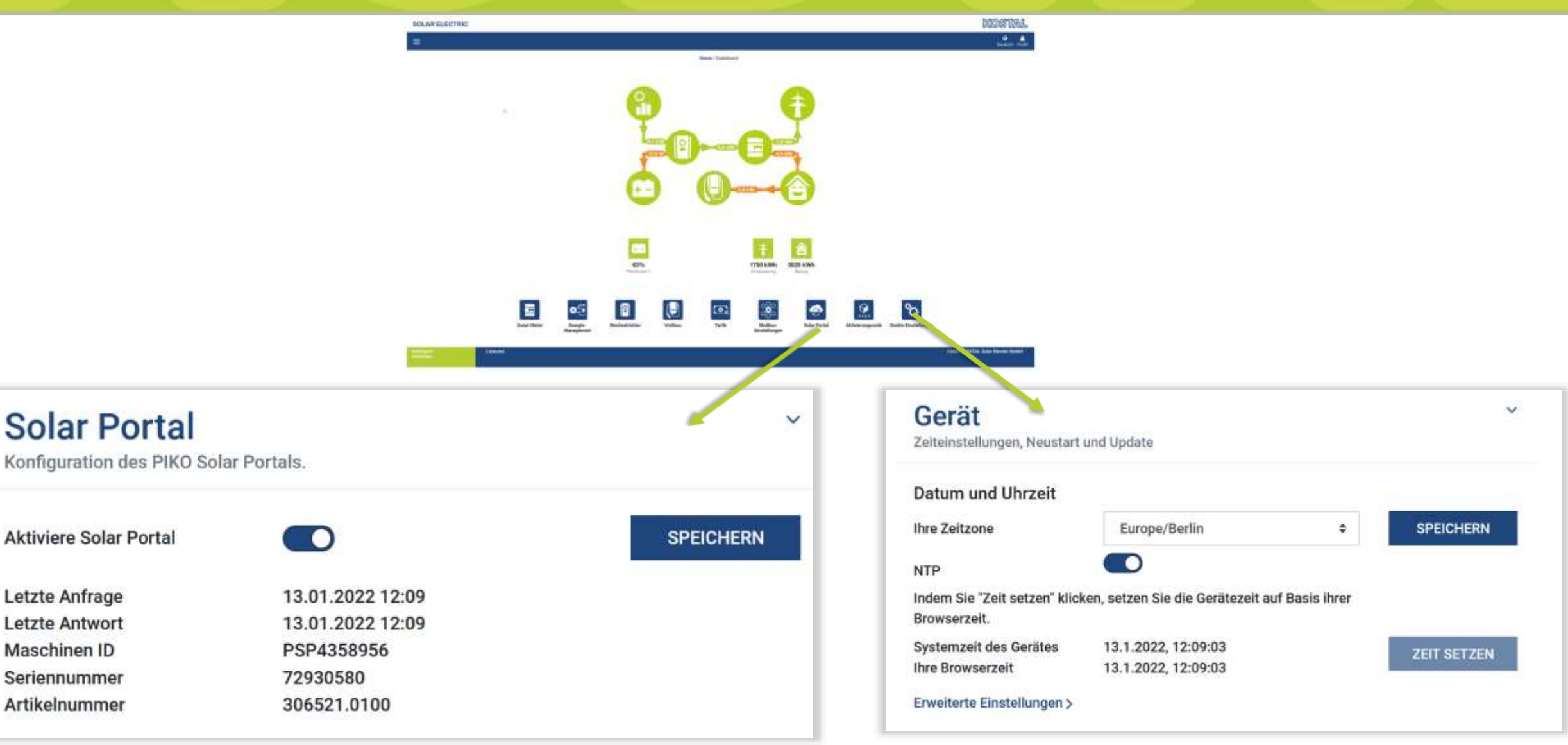

| IC |   |
|----|---|
|    | 0 |

Letzte Anfrage

Letzte Antwort

Maschinen ID

Seriennummer

Artikelnummer

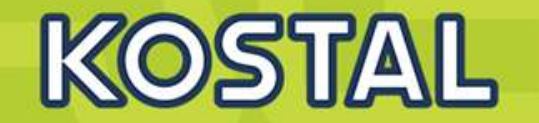

| allbox Ladev       | organg                                                                                                    |                               |                 | Wallbox Ladevorgang   |                                |                                                       |                 |
|--------------------|----------------------------------------------------------------------------------------------------|-------------------------------|-----------------|-----------------------|--------------------------------|-------------------------------------------------------|-----------------|
|                    | Garage<br>Matus: Fahroog laite                                                                                                    | i                             |                 |                       | Garage<br>Status Fahronog like | 1                                                     |                 |
|                    |                                                                                                    | 20,0                          |                 |                       | - 3                            | 43-<br>20,0-                                          |                 |
|                    | atzt Paulier                                                                                                    | **                            |                 |                       | arest Paula                    | eren.                                                 |                 |
|                    |                                                                                                    |                               |                 |                       |                                |                                                       |                 |
| allbox Laden       | nodus                                                                                                    |                               |                 | Wallbox Laden         | nodus                          |                                                       |                 |
| that general proce | and the second second se |                               |                 | Country general Lease | tenger of ten cateroout        |                                                       |                 |
| Lock Matin         | Power Mode                                                                                                    | Solar Pure Mode               | Solar Pius Mode | Lock Mode             | Power Mode                     | Setur Pure Media                                      | Solar Plus Mode |
|                    |                                                                                                    | 1100 C                        |                 |                       |                                | 22012200                                              |                 |
|                    | (in) (in)                                                                                                    | (35) (dae                     | )               |                       |                                | 23% (das                                              | )               |
|                    | Dewinschler Hindestantei 05                                                                                                    | . Selaranargie at der Ladebig | ning .          |                       | Gewünschlar mindestarteil Br   | 7% Solaromergie an der Ladeleis<br>intstanze mäclich) | 109             |
| ۵. 🔹               |                                                                                                    |                               | 亥               | ۵۰ 🐽                  | 0                              |                                                       | <b>X</b>        |
|                    |                                                                                                    |                               |                 | Buttorie              |                                |                                                       |                 |

SOLAR ELECTRIC

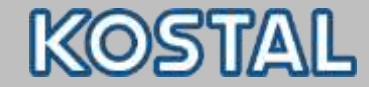

## **KOSTAL Solar Portal**

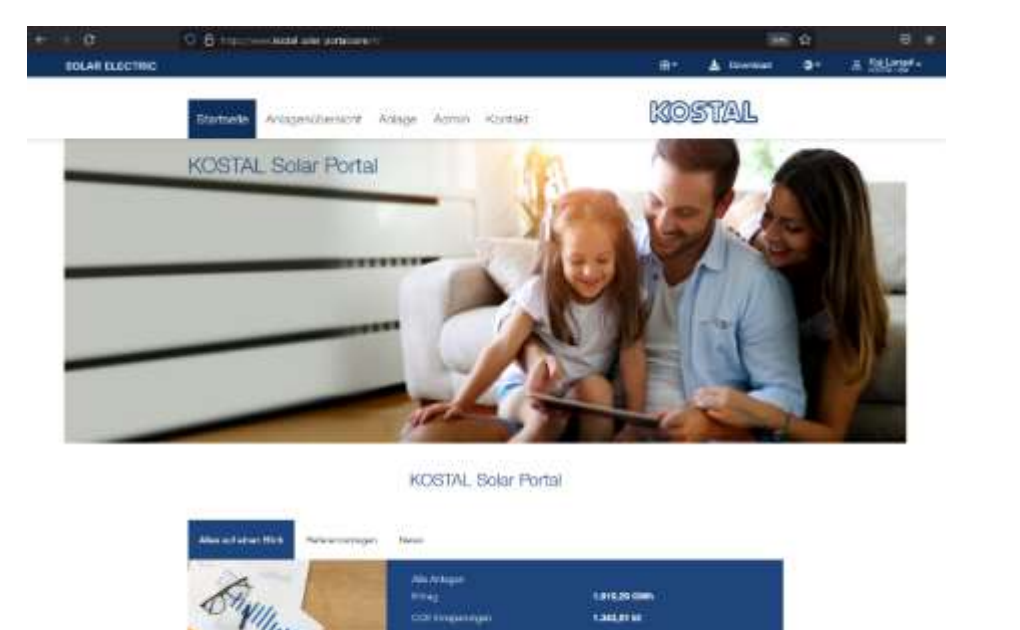

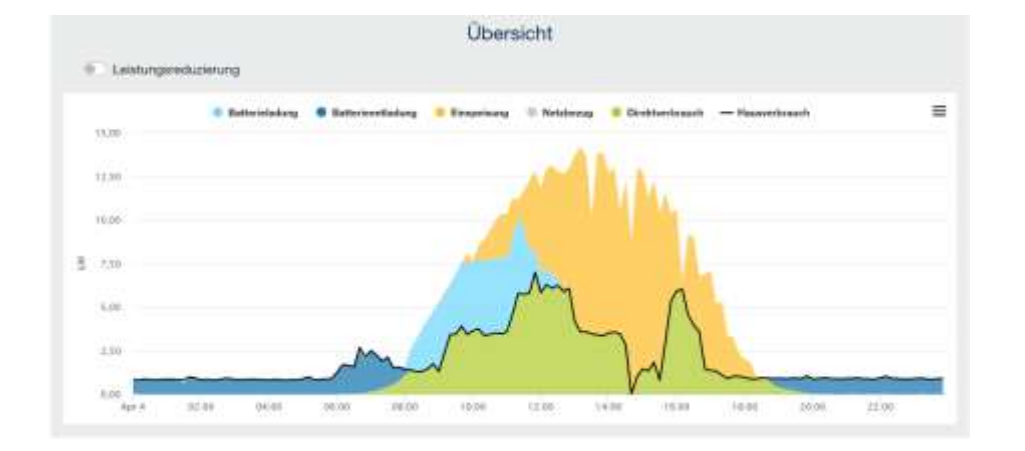

www.kostal-solar-portal.com

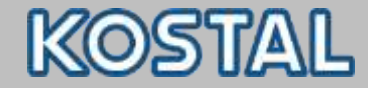

## **KOSTAL Solar Portal - KSEM**

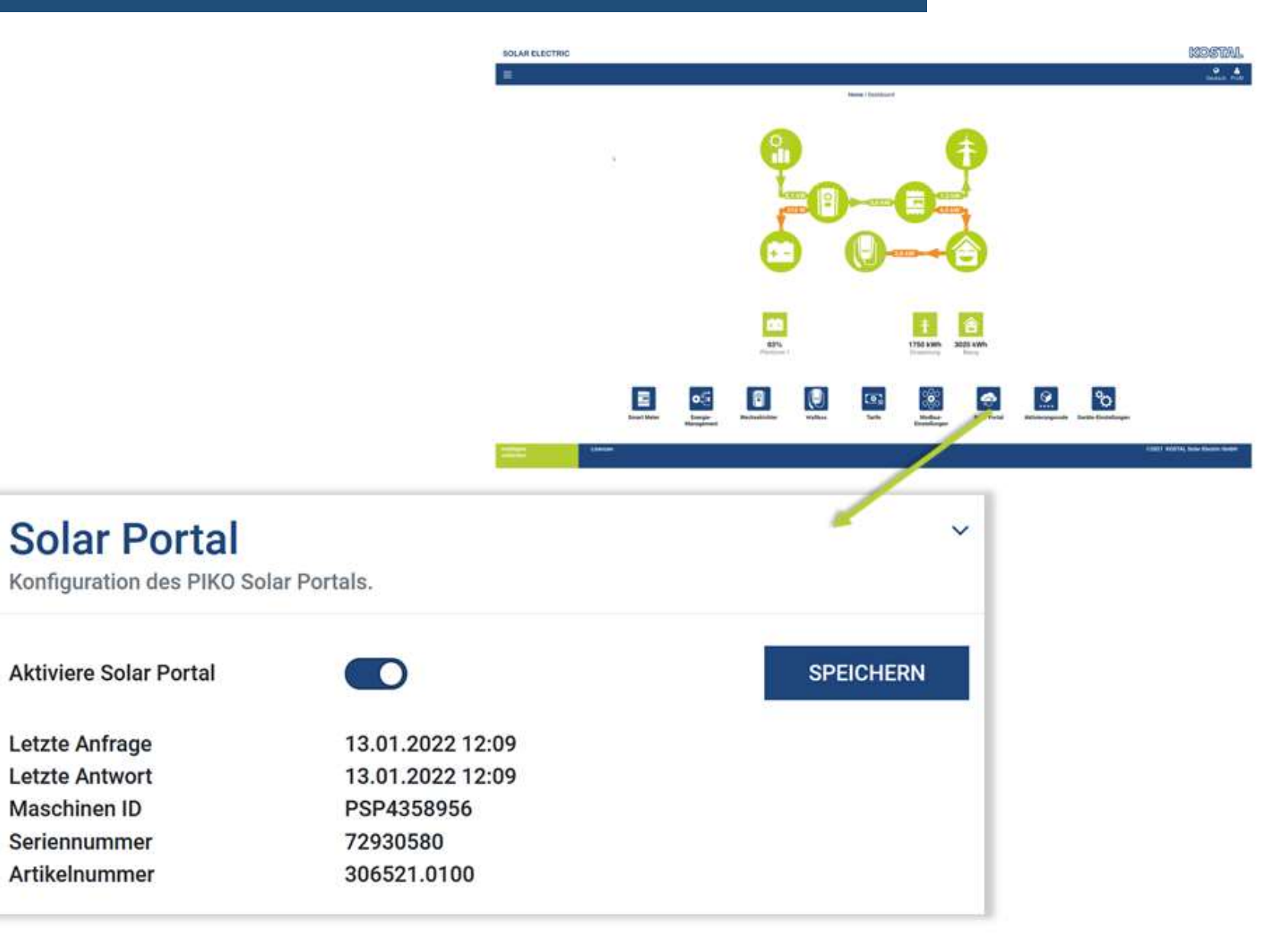

Smart connection

![](_page_65_Picture_1.jpeg)

## **KOSTAL Solar Portal**

## Anlagenübersicht: Neue Anlage anlegen

| ← → G      | O A https://www.kostal-      | solar-portal.com/#/portfolio |               |             | 9856    |                |
|------------|------------------------------|------------------------------|---------------|-------------|---------|----------------|
| SOLAR ELEC | CTRIC                        |                              | @-            | 🛃 Download  | ©+      | & Kai Langel - |
|            | Startseite Anlagenübe        | ersicht Anlage Admin         | Kontakt       | KOST        | AL      |                |
|            | Startastie   Antiquetionante |                              |               |             |         |                |
|            |                              | Anlager                      | nübersicht    |             |         |                |
|            | Gesamte Kapazität            | Anzahl Anlagen               | Tagesertrag ① | Neue Anlage | anlegen |                |
|            |                              | ±<br>₽                       |               | <u>∰</u>    | Ð       |                |
|            | 292,23 KWP                   | 17                           | 19,93 KYVN    |             |         |                |

![](_page_66_Picture_1.jpeg)

1

### **KOSTAL Solar Portal**

Standart \*

Pallent

Contraction of the second second seco

#### Neue Anlage anlegen

| Neue Ardage anlagen   | LE.<br>Name for the sensitive       | e e e e e e e e e e e e e e e e e e e |           |     |
|-----------------------|-------------------------------------|---------------------------------------|-----------|-----|
| andurt *              | Neue Anlage<br>anlages *            | A termen                              | A Grama   | na  |
| Point Scherenzieren   | Anlagenname *                       |                                       |           |     |
|                       | State ad Muster Ci                  |                                       |           |     |
| and and an and an and | Installierte Anlag                  | enleistung *                          |           |     |
|                       | + = =                               |                                       | 10        | KWp |
| the set               | Inbetriebnature-                    | Datum *                               |           |     |
| manan and an          |                                     | l.                                    |           |     |
| The Way and and       | e tot anish creating the Anisgentyp |                                       |           |     |
|                       | Aukdach-Antage                      | 9                                     |           | *   |
|                       | Einspeisevergüts                    | ng                                    |           |     |
|                       | 0,04                                | 2                                     | EUR/WM    |     |
|                       | Biromberapokos                      | dem                                   |           |     |
|                       | 0,35                                | 2                                     | EUR/ I/Wh |     |
|                       | Anlagen Chart-A                     | มที่มีคมกฎ                            |           |     |
|                       | 10 Minuten (Sta                     | ndwrd)                                |           |     |

#### Neues Gerät erstellen

![](_page_66_Figure_6.jpeg)

#### Huster Cl

Bitte fügen sie die Referenzen für das Gerät ein, das Sie anlegen möchten.

Wenn sie auf Erstellen klicken, erstellen Sie Ihre Anlage und das Gerüt.

Sie können aber such fortfahren, ohne ein Gerät anzulegen. Klicken Sie dazu suf Erstellen ohne Gerät.

Artikelnummer

Seriennummer

Bitte beachten Sie, dass Ihr Gerät zuerst für die

Datenverbindung konfiguriert sein muss, bevor Sie die

Anmeldung im Portal durchführen können.

![](_page_66_Picture_17.jpeg)

![](_page_66_Figure_18.jpeg)

![](_page_66_Picture_19.jpeg)

Bild 2: Art.-Nr. & Sr.-Nr. auf Ihrem KSEM

Erstellen ohne Gerät. Erstellen

Zurück

![](_page_67_Picture_1.jpeg)

## Nutzer / Nutzerrolle

| Startseite                                 | Anlageni                    | ibersicht                                                       | Anlage      | Admin                                 | Kontakt                    |                     | KOST                                 | AL                            |
|--------------------------------------------|-----------------------------|-----------------------------------------------------------------|-------------|---------------------------------------|----------------------------|---------------------|--------------------------------------|-------------------------------|
| Startseite                                 |                             | Benutzereinstell                                                |             |                                       |                            |                     |                                      |                               |
| Hier legen Sie fest<br>gleichzeitig festge | , welche Nu<br>legt, was de | Dashboard<br>Analyse<br>Alarme<br>Konfiguration<br>Benutzereins | tellungen   | וutzere<br>aifen dürfen. J<br>ו kann. | eder Nutzer hat eine besti | immte Rolle, z.B. / | Anlagen-Besitzer, Mit d<br>Neuen Nut | fer Rolle ist<br>tzer anlegen |
| id                                         | E-Mail                      | Mitteilungsko                                                   | nfiguration | Nachname                              | Vorname                    | Rolle               |                                      |                               |
| 99822                                      | k.langel@kost               | al.com                                                          | 1           | Langel                                | Kai                        | Site Owner          | r © (                                | 3                             |

| Neuen Nutzer anlegen | × |
|----------------------|---|
| E-Mail               |   |
| test@kostal.com      |   |
| Rolle                |   |
|                      | ÷ |
| Anlagen-Beobachter   |   |
| Anlagen-Admin        |   |
| Anlagenbesitzer      |   |

![](_page_68_Picture_1.jpeg)

## **Einrichtung KOSTAL Solar Portal**

#### **Youtube Video Tutorials**

![](_page_68_Picture_4.jpeg)

![](_page_68_Picture_5.jpeg)

![](_page_68_Picture_6.jpeg)

## Teil 1: Registrierung und Erstanmeldung

#### Teil 2: Login & neue Anlage anlegen

Teil 3: Dashboard & Beispiele

![](_page_69_Picture_1.jpeg)

## **ENECTOR im KOSTAL Portal**

## **NEU: ENECTOR im KOSTAL Solar Portal**

![](_page_69_Picture_4.jpeg)

KOSTAL Solar Portal mit übersichtlicher Darstellung von Energie-Erzeugung, Hausverbrauch und neu Wallbox-Ladung aus PV, Netz und Batterie.

![](_page_69_Figure_6.jpeg)

KOSTAL Solar Portal mit übersichtlicher Darstellung von Energie-Erzeugung, Hausverbrauch und neu Wallbox-Ladung aus PV, Netz und Batterie.

Smart connections

![](_page_70_Picture_1.jpeg)

## **KOSTAL Tools**

KOSTAL Solar App inklusive ProApp-Funktion

- Verfügbar iOS, <u>LINK</u>
- Verfügbar Android, <u>LINK</u>
- Mobile Version zum Anlagenmonitoring

![](_page_70_Picture_7.jpeg)

. . . .

KOSTAL

-Ò-

![](_page_70_Picture_8.jpeg)

## **ENECTOR – Neu in der KOSTAL Solar App**

![](_page_71_Picture_1.jpeg)
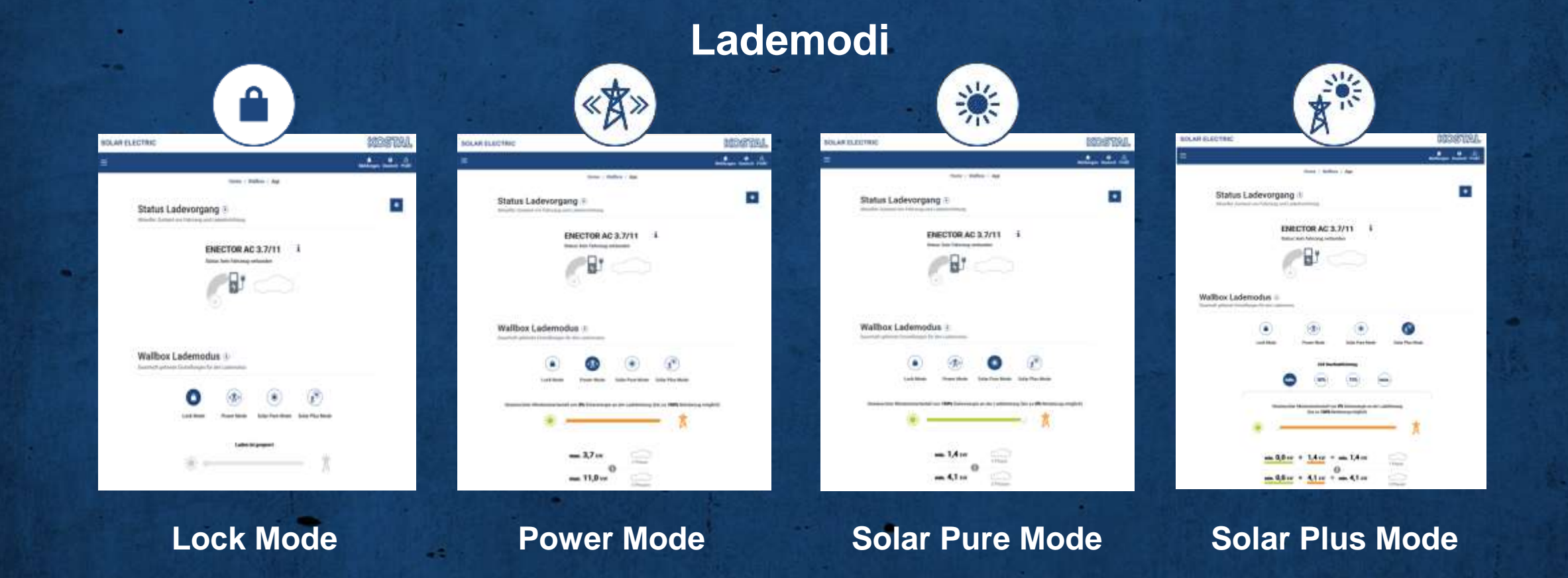

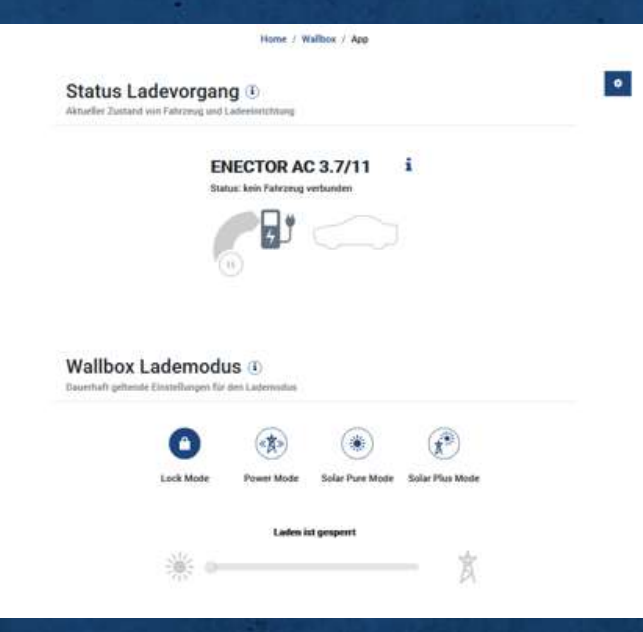

## Lock Mode

Im Lock Mode kann die Nutzung der Wallbox gesperrt werden

→ Volle Kontrolle

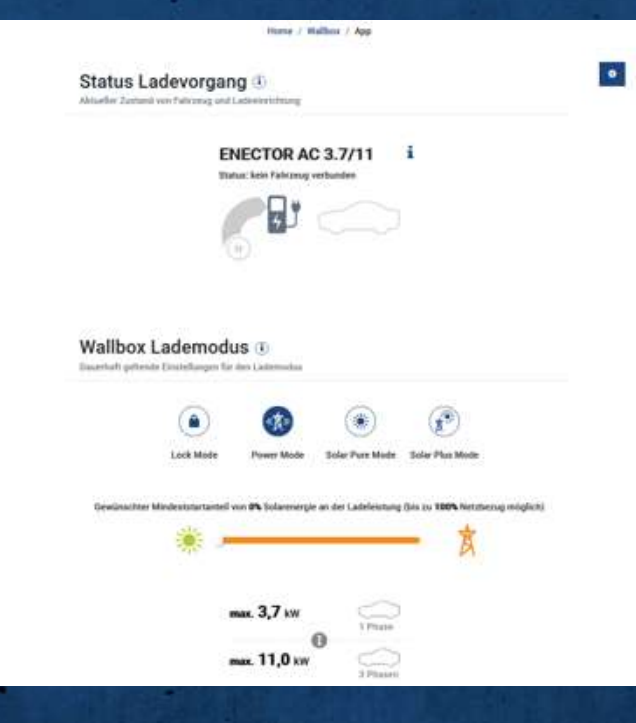

### Power Mode

Im Power Mode wird das Fahrzeug mit der maximal möglichen Leistung geladen

- Bei einem einphasigen Fahrzeug bis zu 3,7 kW
- Bei einem dreiphasigen Fahrzeug bis zu 11 kW

→ Volle Leistung, schnell Laden!

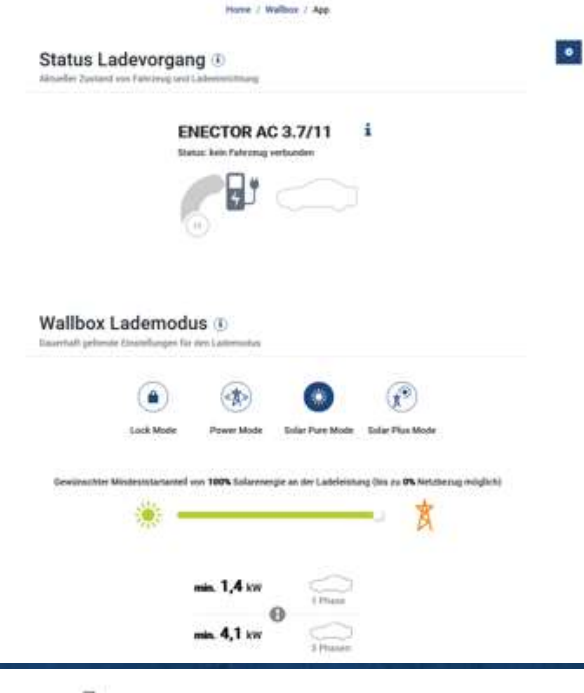

## Solar Pure Mode

Bei dem Solar Pure Mode wird ausschließlich Energie aus einer PV-Anlage zur Ladung Ihres E-Fahrzeuges genutzt

Falls eine Batterie angeschlossen ist kann diese Leistung zusätzlich genutzt werden

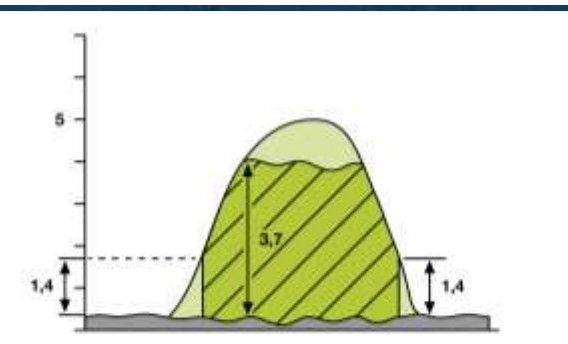

→ Überschuss Laden, nur mit grünen Eigenstrom!

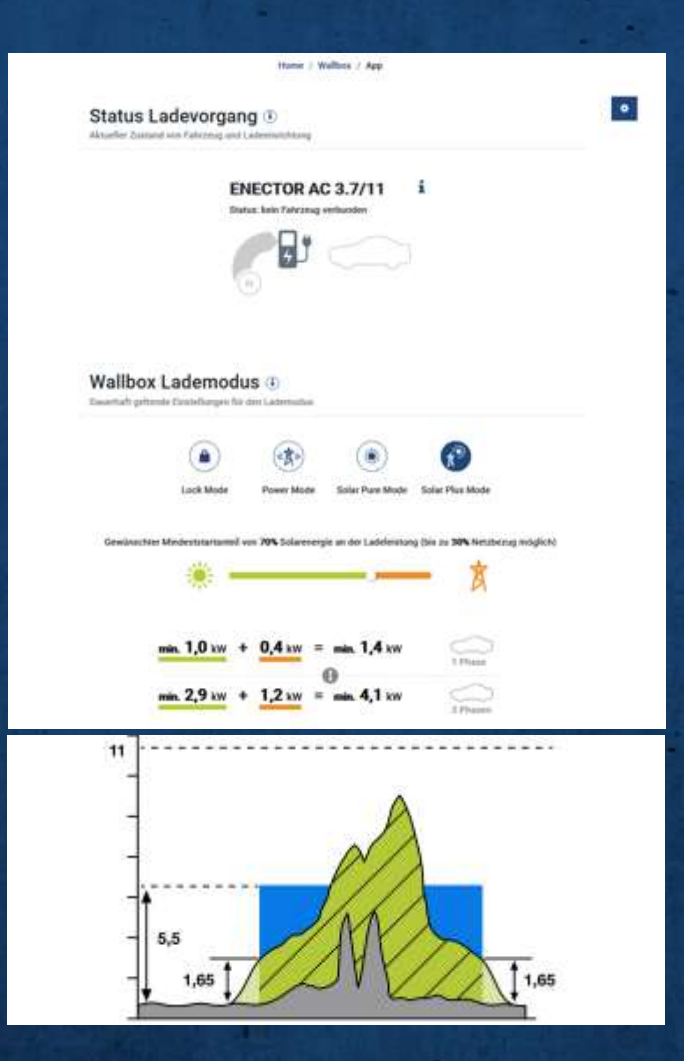

## Solar Plus Mode

Das E-Fahrzeug wird immer mit einer eingestellten minimalen Leistung geladen.

Bei PV-Überschuss am Netzanschlusspunkt, wird diese minimale Leistung durch die PV ersetzt und auf den Überschuss erhöht.

Ein Mindestanteil an PV-Überschuss zum Ladestart kann optional eingestellt werden.

PV kann die Leistung erhöhen
Optional - Immer mit einem Teil eigenem Grünstrom laden

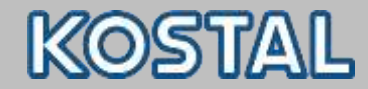

- Kostenfreie Aktivierung (Smart Warranty)
  - Kann innerhalb der ersten 6 Monate nach Inbetriebnahme aktiviert werden
  - Für folgende KOSTAL-Produkte erhältlich:
    - KOSTAL Wechselrichter
      - WR 1,5 bis 20 kW => 10 Jahre ab dem 6. Betriebsjahr = Materialgarantie
      - WR ab 21 kW => 5 Jahre

### KOSTAL Wallbox (ENECTOR) (5 Jahre)

- Eine weitere Voraussetzung ist die Anmeldung der Anlage im KOSTAL Solar Portal.
- LINK Smart Warranty

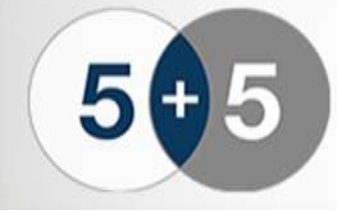

Smart Warranty plus Für alle Wechselrichter bis 20 kW

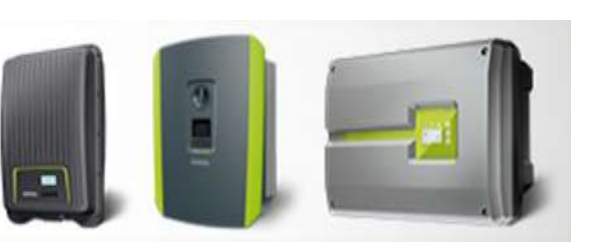

Smart connection

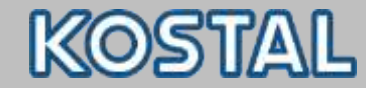

#### **Smart Warranty Aktivierung**

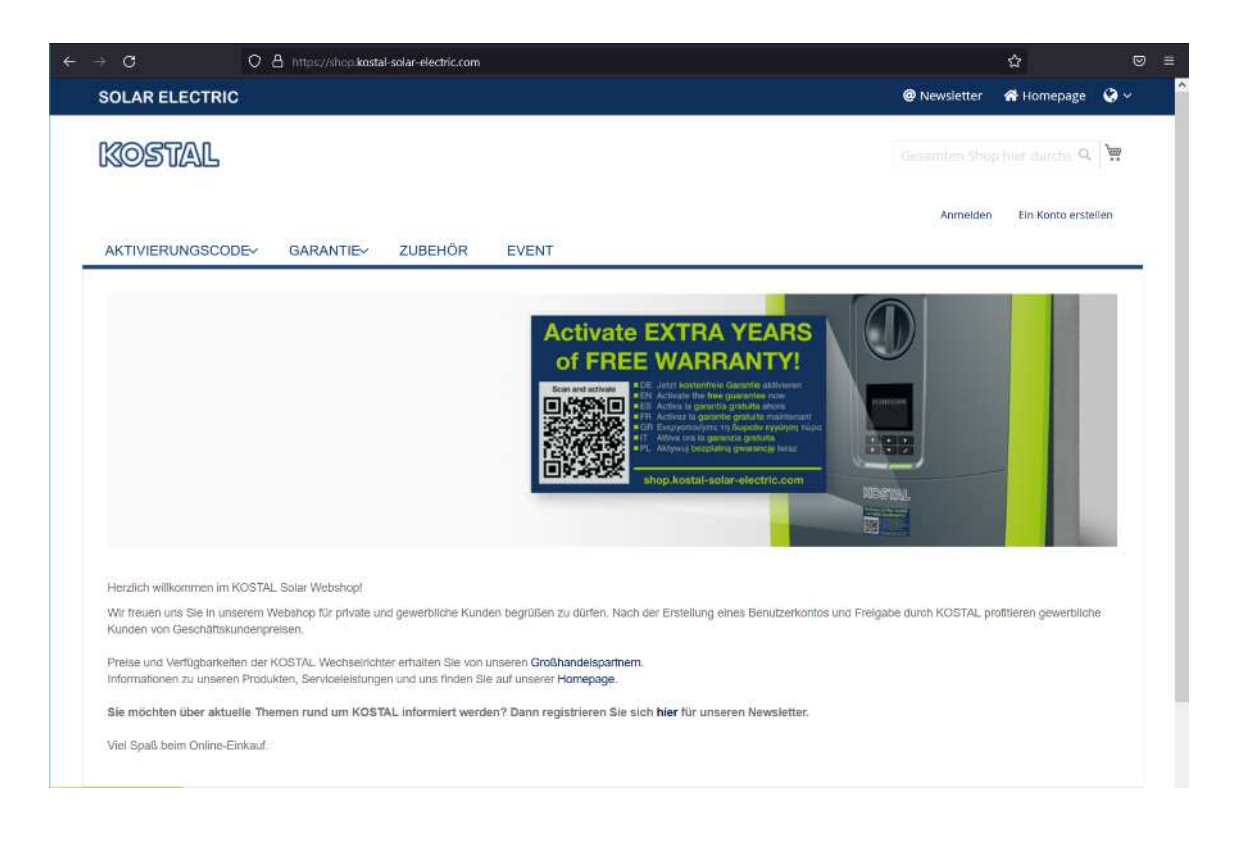

### Smart Warranty aktivieren shop.kostal-solar-electric.com

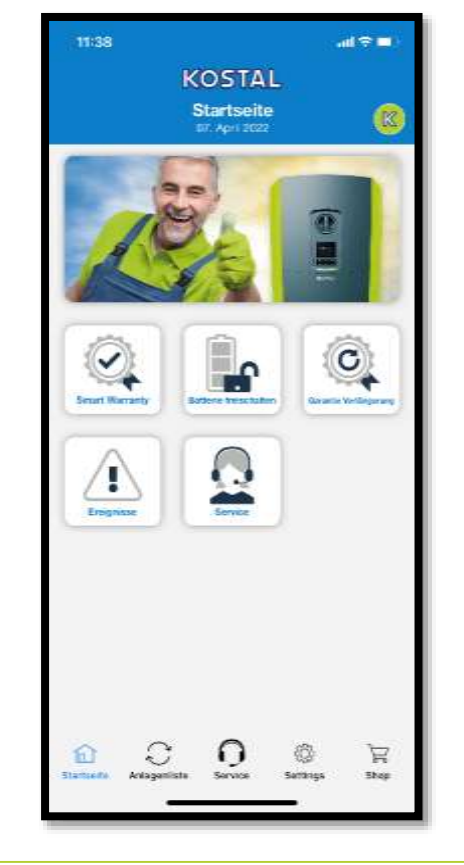

Smart Warranty aktivieren Komfortabel über Pro App Funktion der KOSTAL Solar App

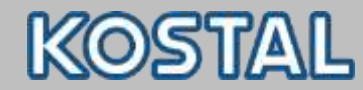

#### **PRO Funktion aktivieren**

| Einstellungen                                                                      |        |
|------------------------------------------------------------------------------------|--------|
| KOSTAL Solar Por                                                                   | tal    |
| ungeltlikoetal.com                                                                 | 93     |
| Kontakt                                                                            |        |
| (OBIAL Solar Electric GmbH<br>Iantestr. 6<br>'9108 Freiburg I. Br.<br>Jeutschland  | KOSTAL |
| stefor: +48 761 47744 - 108<br>tefata: +49 761 47744 - 111<br>anti-solar%kotal.com |        |
| Kontakt Installate                                                                 | ur 💮   |
| Einstellungen                                                                      |        |
| etter und Diagnoseinformationen senden                                             |        |
| RO Verson Demo-Mode alitivièren                                                    |        |
| hart sutamatisch, aktualisieren                                                    |        |
| 0                                                                                  |        |
|                                                                                    | 2      |

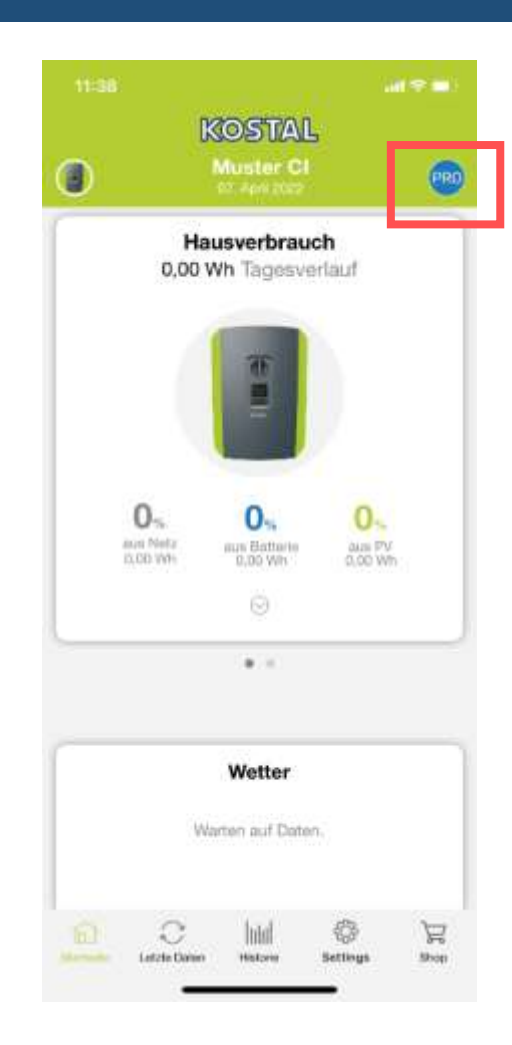

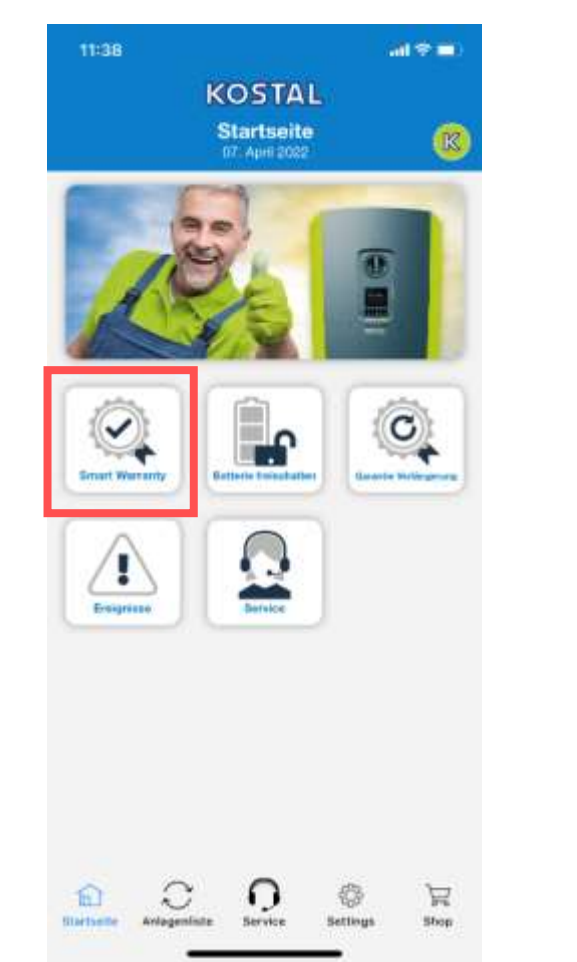

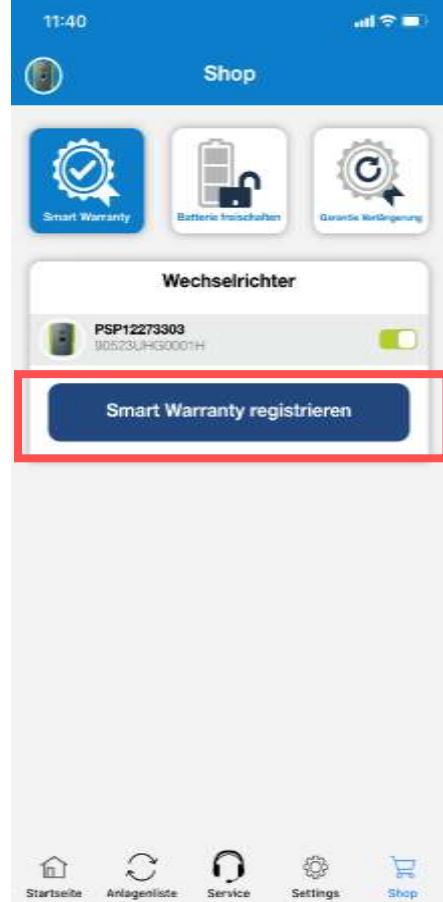

Anlagenliste Service

Shop

Startseite

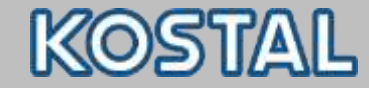

#### **PRO App Funktionen**

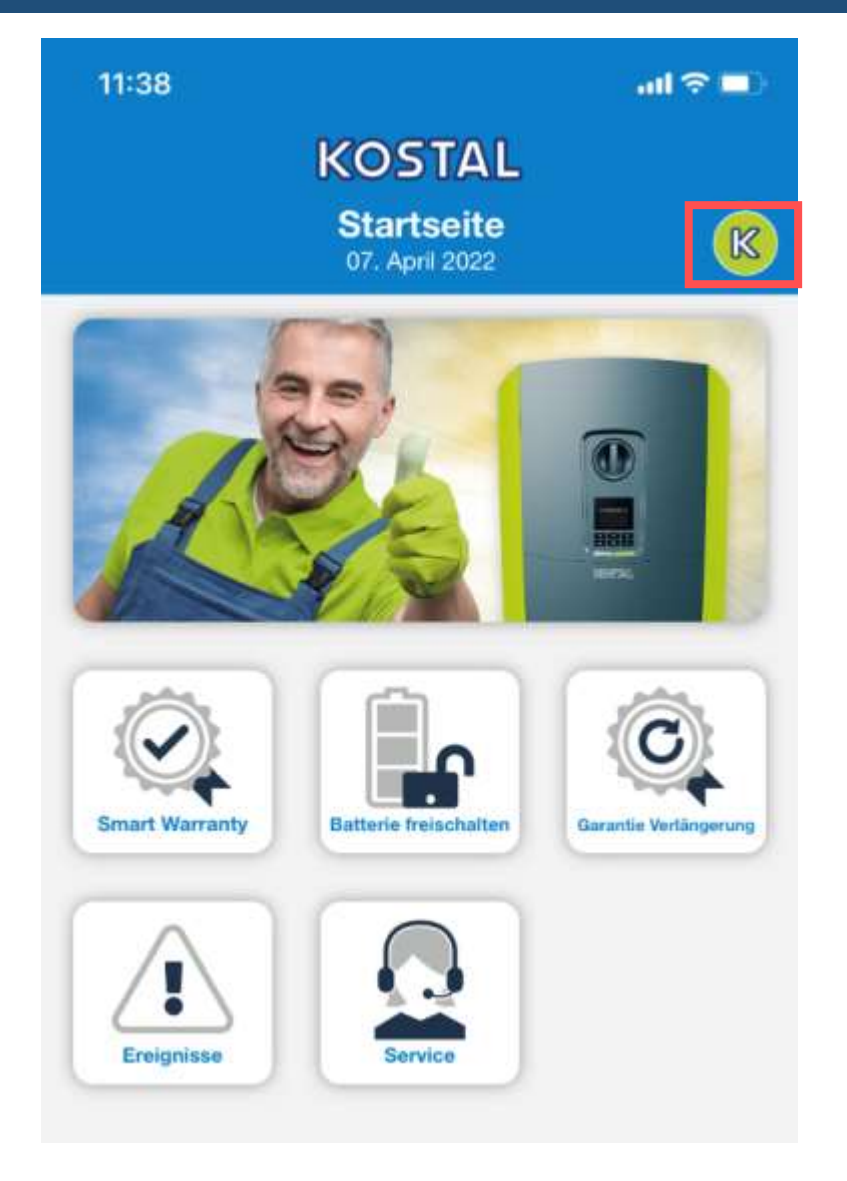

#### << Zurück zum Solar Portal Mode

- Smart Warranty aktivieren
- Batterie freischalten (PLENTICORE plus)
- Garantie Verlängerung kaufen
- Ereigniscodes einsehen
- Service kontaktieren

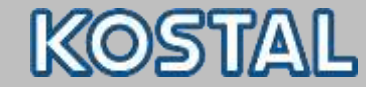

SOLAR ELECTRIC

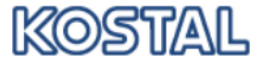

Gesamten Shop hier durchs 🔍 💘

@ Newsletter

Herr Roland Herrmann 🗸

Abmelden

🕋 Homepage 🛛 🔇 🗸

#### AKTIVIERUNGSCODE~ GARANTIE~ ZUBEHÖR EVENT

<u>STARTSEITE</u> > <u>SMART WARRANTY</u> > <u>KOSTAL SMART WARRANTY</u> > <u>GARANTIE</u> > KOSTENFREIE AKTIVIERUNG (SMART WARRANTY)

#### KOSTAL SMART WARRANTY

Mit Eingabe der Anlage- und Standortdaten der Solar-Anlage aktivieren Sie die kostenfreie Garantie (Smart Warranty) für die freigegebenen KOSTAL Produkte.

Anlagedaten

Inbetriebnahmedatum \*

YYYY-MM-DD

Smart connections.

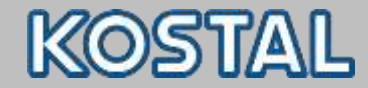

Bitte tragen Sie eine oder mehre Serialnummern ein: \*

| Serialnummer?              |              |     |
|----------------------------|--------------|-----|
| 1. Serialnummer            |              |     |
| 2. Serialnummer            |              |     |
| 3. Serialnummer            |              |     |
| 4. Serialnummer            |              |     |
| 5. Serialnummer            |              |     |
| Installierte PV-Leistung * | 1000000C/YYY | kWp |
| Standortdaten              |              |     |
| Straße *                   |              |     |
| Hausnummer                 |              |     |
| Postleitzahl *             |              |     |
| Stadt -                    |              |     |
| Land •                     | Bitte wählen |     |

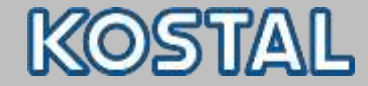

#### Installateur Daten

Firmenname \*

Stadt \*

E-Mail Bestätigung senden

 $\checkmark$ 

Garantie aktivieren

Smart connections.

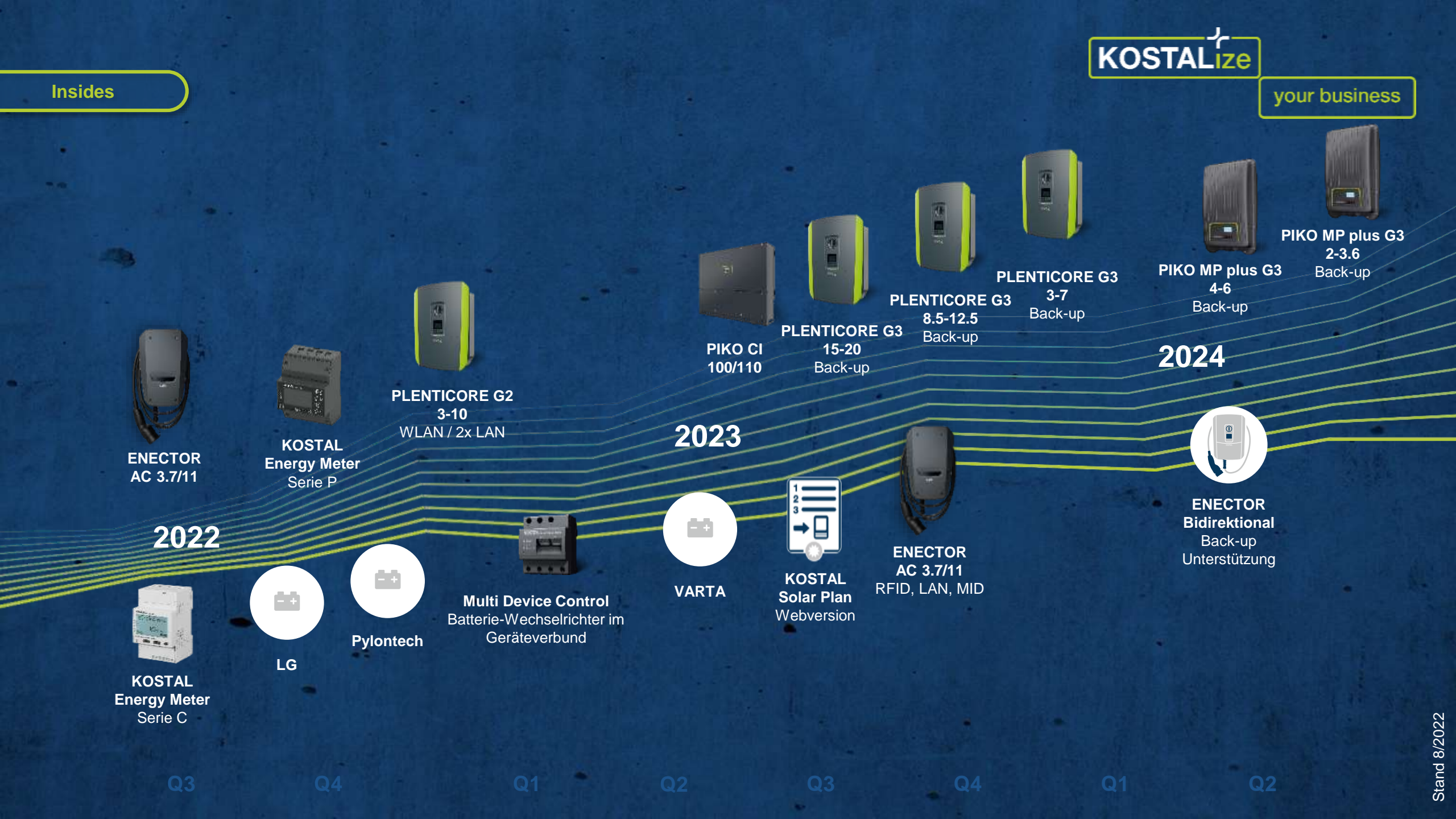

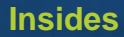

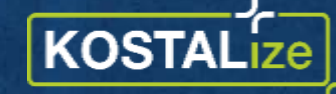

your business

So bleiben Sie

# Immer am PLUS der Zeit

Bei LinkedIn

folgen

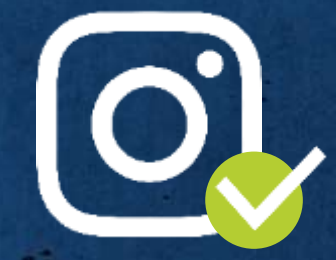

Bei Instagram folgen

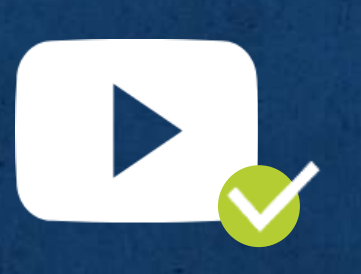

YouTube-Kanal abonnieren

ENECTOR - Familie Schlau

**ENECTOR - Installation** 

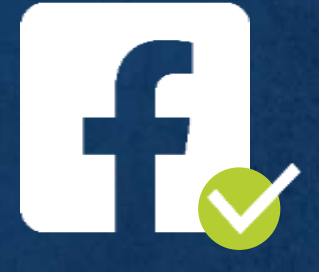

Bei Facebook folgen

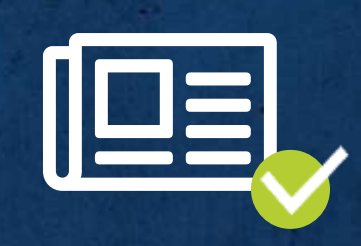

KONNEX Newsletter abonnieren